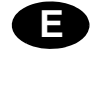

NL

# Display LCD AZL 2... para caja de control LME 71... con PME 71.901...

# Display LCD AZL 2...voor controledoos LME 71...met PME 71.901

Menú y lista de parámetros / Lista de los mensajes de desperfecto Menu en Parameterlijst / Lijst of foutberichten

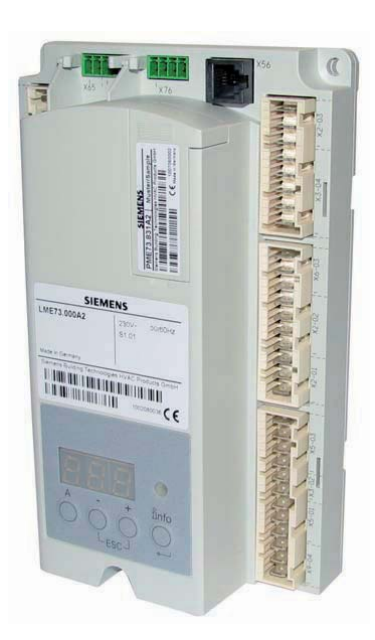

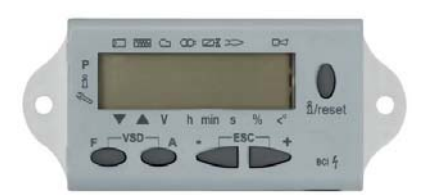

DISPLAY LCD AZL 2...

| 1     | Calibra            | ción y funcionamiento                                                                                                    | 2             |
|-------|--------------------|----------------------------------------------------------------------------------------------------|---------------|
|       | 1.1                | Panel operador con display LCD AZL 21 para caja de control LME 71 con PME 71.901                                                                  | 2             |
|       | 1.2                | Panel operador con pantalla LCD                                                                                                    | 3             |
|       | 1.3                | Modos de visualización y de programación                                                                                                    | 4             |
|       | 1.3.1              | Funcionamiento                                                                                                    | 4             |
|       | 1.3.2              | Lista de visualización de las fases (visualización según el programa)                                                                             | 5             |
|       | 1.3.3              | Visualización de la posición de funcionamiento                                                                                                    | 6             |
|       | 1.3.4              | Lista de los códigos de error con funcionamiento mediante LED interno                                                                             | 6<br>7        |
|       | 1.5                | Nivel Info                                                                                                    | 8             |
|       | 1.5.1              | Visualización del nivel Info                                                                                                    | 8             |
|       | 1.6                | Visualización de los valores Info                                                                                                    | 9             |
|       | 1.6.1              | Fecha de identificación                                                                                                    | 9             |
|       | 1.6.3<br>1.6.4     | Identificación del quemador<br>Número de arranques que se pueden reiniciar                                                                        | 9<br>10<br>10 |
|       | 1.6.5              | Número total de arranques                                                                                                    | 12            |
|       | 1.6.6              | Final del nivel Info                                                                                                    | 12            |
|       | 1.7                | Nivel Service                                                                                                    | 13            |
|       | 1.7.1              | Visualización de los valores Service                                                                                                    | 14            |
|       | 1.8                | Nivel Parámetros                                                                                                    | 15            |
|       | 1.8.1              | Ingreso de la contraseña                                                                                                    | 16            |
|       | 1.8.2<br>1.8.3     | Backup                                                                                                    | 17<br>18      |
|       | 1.9                | Variantes de funcionamiento de los parámetros                                                                                                    | 20            |
|       | 1.9.1              | Parámetros sin índice, con visualización directa                                                                                                  | 20            |
|       | 1.9.2              | Parámetros sin índice, sin visualización directa                                                                                                  | 22            |
|       | 1.9.3              | Parámetros con índice, con o sin visualización directa                                                                                            | 24            |
| el té | 1.10<br>cnico a lo | Asociación de los puntos de trabajo de velocidad para llama baja (P1), carga de encendido (P0) y llama alta (P2) p<br>os fines de la aplicación26 | ara           |
|       | 1.10.1             | Mediante la unidad operativa AZL2                                                                                                    | 26            |

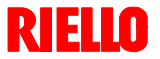

# 1 Calibración y funcionamiento

# 1.1 Panel operador con display LCD AZL 21... para caja de control LME 71... con PME 71.901...

## Descripción de los símbolos

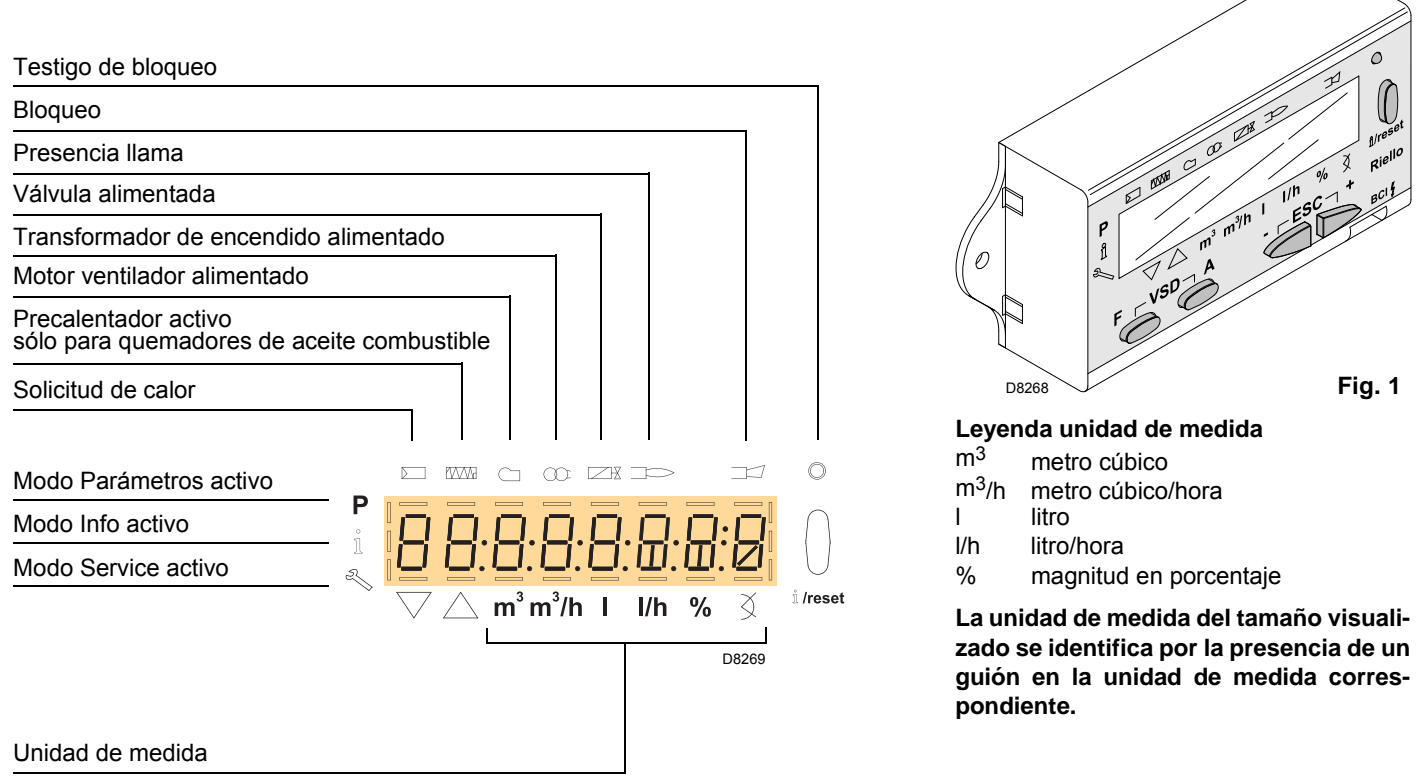

#### Descripción de los pulsadores

| Pulsador                  | Función                                                                                                    |
|---------------------------|----------------------------------------------------------------------------------------------------|
| F A                       | - Acceso al Modo Parámetros <b>P</b><br>(presionar simultáneamente F y A más - 0 +                                                                                                    |
| اً /reset <sup>٤/٢٤</sup> | <ul> <li>Enter en Modo Parámetros</li> <li>Reset en caso de bloqueo</li> <li>Acceso a un nivel inferior del menú</li> <li>En Modo Service y Modo Info permite: <ul> <li>* seleccionar el parámetro (símbolo parpadeando) (presionar la tecla por un tiempo &lt;1 s)</li> <li>* el acceso a un nivel inferior del menú (presionar la tecla por un tiempo de 1 ÷ 3 s)</li> <li>* el acceso a un nivel superior del menú (presionar la tecla por un tiempo de 3 ÷ 8 s)</li> <li>* el acceso a otro Modo (presionar la tecla por un tiempo &gt; 8 s)</li> </ul> </li> </ul> |
| -                         | - Disminución del valor<br>- Acceso a un punto inferior de la curva de modulación<br>- Desplazamiento de la lista parámetros                                                                                                    |
| +                         | - Incremento del valor<br>- Acceso a un punto superior de la curva de modulación<br>- Desplazamiento de la lista parámetros                                                                                                    |
| - +                       | Función de salida (ESC)<br>(presionar _ y + simultáneamente)<br>- No confirma el valor<br>- Acceso a un nivel superior del menú                                                                                                    |

# Datos técnicos

| Unidad de funcionamiento y visualización |                                                                                                    |                                                                      |
|------------------------------------------|----------------------------------------------------------------------------------------------------|----------------------------------------------------------------------|
| Datos generales de la unidad             | Tensión de funcionamiento                                                                                          | DC 5 V                                                               |
|                                          | Absorción de potencia                                                                                              | <50 mW (normalmente)                                                 |
|                                          | Índice de protección                                                                                               |                                                                      |
|                                          | - AZL21                                                                                                    | IP40 según IEC529                                                    |
|                                          | Clase de seguridad                                                                                                 | II según DIN EN 60730-1                                              |
|                                          | Alojamiento<br>- Material<br>- Color                                                                               | PC y PC / ABS<br>RAL 7035 (gris claro)                               |
|                                          | Clase de protección contra el fuego<br>- Partes transparentes del alojamiento<br>- Partes de color del alojamiento | Según UL94 V2 (PC)<br>Según UL94 V0 (PC / ABS)                       |
| Entradas/salidas                         | Interfaz BCI con RJ11 hembra                                                                                       | Para los mandos del quemador Siemens                                 |
| Condiciones<br>ambientales               | Funcionamiento<br>Condiciones climáticas<br>Condiciones mecánicas<br>Campo de temperatura<br>Humedad               | DIN EN 60721-3-3<br>Clase 3K3<br>Clase 3M3<br>-20+60 °C<br>< 95 % HR |

# ¡No se admite la presencia de condensación, infiltraciones de agua y formación de hielo!

# 1.2 Panel operador con pantalla LCD

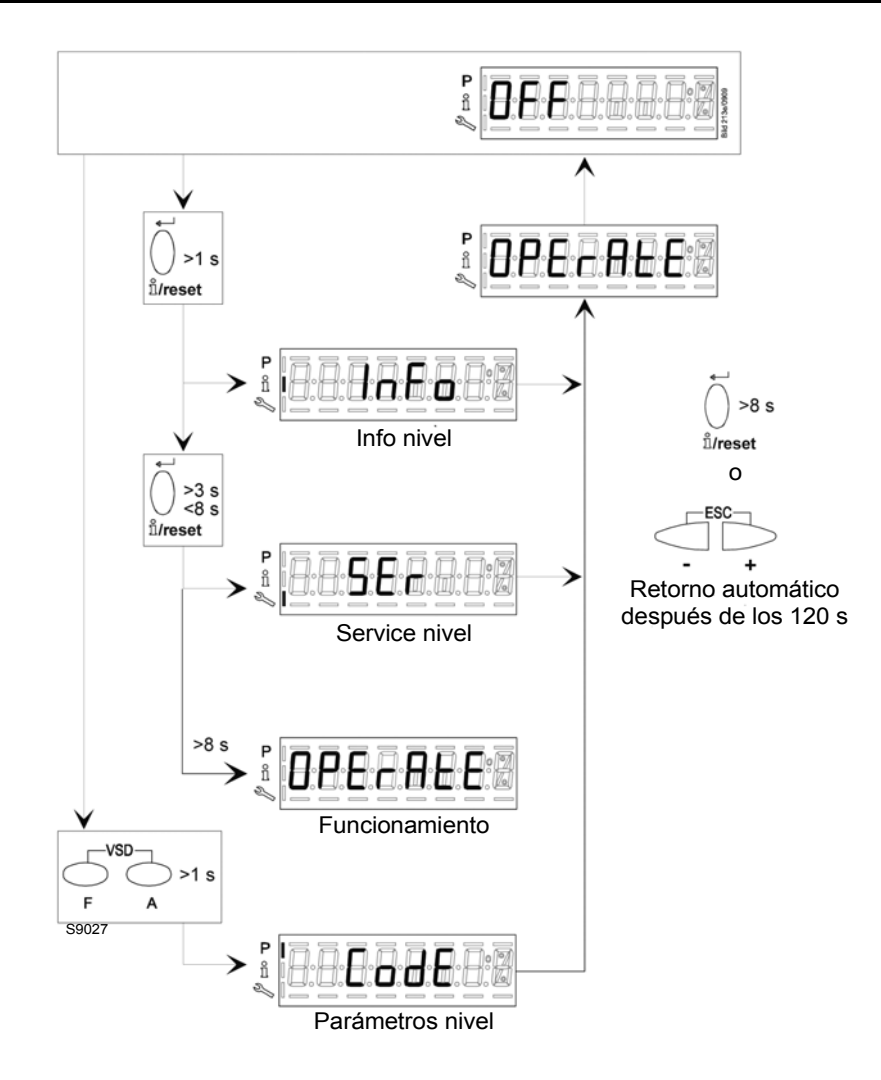

Fig. 2

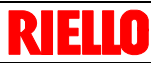

#### 1.3 Modos de visualización y de programación

Las modalidades de funcionamiento del Panel Operador, y particularmente las modalidades de visualización del display, son

Modo Normal

4:

- Modo Info (InFo)
- ► Modo Service (Ser)
- ► Modo Parámetros (PArA)

#### Modo Normal

Visualiza las condiciones de funcionamiento y permite modificar el punto de funcionamiento del quemador en modo manual.

No se necesita acción alguna en los pulsadores del Panel Operador.

Permite el acceso a los otros modos de visualización y de programación.

A continuación se mencionan algunos ejemplos en condiciones estándar.

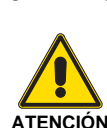

#### 1.3.1 Funcionamiento

Las eventuales modificaciones a los parámetros y a las configuraciones se efectúan y guardan solo en la memoria interna de la unidad base.

Para guardar las configuraciones modificadas en el módulo de programa PME7..., se debe activar manualmente el backup. De lo contrario se corre el riesgo de perder las funciones de seguridad.

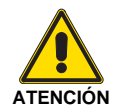

Al efectuar el primer arranque y después de sustituir el módulo de programa, debe controlarse la secuencia de las funciones y de las configuraciones de los parámetros al completarse el proceso de restore. De lo contrario se corre el riesgo de perder las funciones de seguridad.

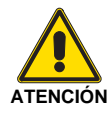

¡Si se cambian los parámetros, se debe realizar una copia de seguridad! De lo contrario se corre el riesgo de perder las funciones de seguridad.

#### Visualización normal

La visualización normal es la visualización estándar durante el funcionamiento normal y representa el nivel de menú superior. Desde la visualización normal se puede pasar el nivel Info, Service o Parámetros.

Display en modo standby.

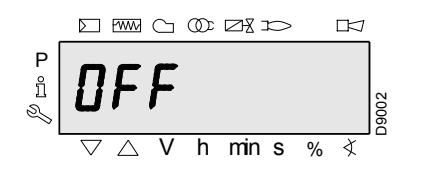

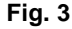

La unidad está en modo standby.

#### Nota:

OFF parpadea cuando la función de apagado manual o el control manual están activos y cuando el regulador está apagado.

Display durante el arranque / parada.

Visualización de las fases del programa.

los diferentes niveles.

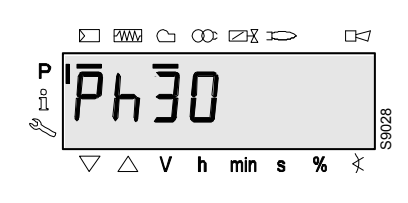

A continuación se detalla la información para acceder y operar en

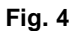

La unidad está en fase 30. El regulador necesita calor.

Se visualiza la barra bajo los símbolos 🗁 y 🔿.

Cada fase del programa y los componentes controlados se visualizan según la secuencia del programa.

# 1.3.2 Lista de visualización de las fases (visualización según el programa)

Nota: ¡la visualización depende del programa!

| Número de fase o<br>display de 3 segmen-<br>tos y display AZL2 | Led                            | Función                                                                                                    |
|----------------------------------------------------------------|--------------------------------|----------------------------------------------------------------------------------------------------|
| Espera                                                         |                                |                                                                                                    |
| OFF                                                            | Apagado                        | Standby, en espera de solicitud de calor                                                                                                    |
| Ph08                                                           | Apagado                        | Encendido/fase de prueba (por ejemplo, prueba detector)                                                                                                    |
| Arranque                                                       |                                |                                                                                                    |
| Ph21                                                           | Amarillo                       | Válvula de seguridad encendida, prueba presostato aire/prueba POC (timeout/<br>cierre después de 5 segundos), el actuador se abre en posición de llama baja/<br>posición CERRADA |
| Ph22                                                           | Amarillo                       | Prueba motor ventilador encendido o presostato aire/tiempo de ajuste                                                                                                    |
| Ph24                                                           | Amarillo                       | Desplazamiento del actuador a la posición de pre-ventilación                                                                                                    |
| Ph30                                                           | Amarillo                       | Pre-ventilación                                                                                                    |
| Ph36                                                           | Amarillo                       | El actuador se cierra hasta alcanzar la carga de encendido/llama baja, y el pa-<br>rámetro 259.02: El actuador se abre el posición > carga de encendido                          |
| Ph38                                                           | Amarillo parpadeante           | Pre-encendido                                                                                                    |
| Ph40                                                           | Amarillo                       | parpadea el primer tiempo de seguridad/el transformador de encendido está en-<br>cendido                                                                                         |
| Ph42                                                           | Verde                          | Tiempo de seguridad (transformador de encendido apagado), control de llama                                                                                                    |
|                                                                |                                | Intervalo: Fin del tiempo de seguridad y válvula del combustible 1 encendida                                                                                                    |
| Ph44                                                           | Verde                          | Intervalo: Fin del tiempo de seguridad y desactivación del regulador de carga                                                                                                    |
|                                                                |                                | Intervalo: Fin del tiempo de seguridad y válvula del combustible 2 encendida                                                                                                    |
| Ph50                                                           | Verde                          | Segundo tiempo de seguridad                                                                                                    |
| Ph54                                                           | Verde                          | P259.01: El actuador se abre en posición > llama baja                                                                                                    |
| Ph54                                                           | Verde                          | P260: El actuador se cierra hasta agregar la posición de llama baja                                                                                                    |
| oP1                                                            | Verde                          | Intervalo para la desactivación del regulador de carga preconfigurado (entrada analógica o paso 3 posiciones)                                                                    |
| Funcionamiento                                                 |                                |                                                                                                    |
| oP                                                             | Verde                          | Funcionamiento, funcionamiento modulante                                                                                                    |
| oP1                                                            | Verde                          | Funcionamiento primera llama                                                                                                    |
| oP2                                                            | Verde                          | Funcionamiento segunda llama                                                                                                    |
| Apagado                                                        |                                |                                                                                                    |
| Ph10                                                           | Amarillo                       | Apagado, el actuador se desplaza a la posición de cerrado (home run)                                                                                                    |
| Ph72                                                           | Amarillo                       | El actuador se abre hasta alcanzar la posición de llama alta/interrupción del fun-<br>cionamiento                                                                                |
| Ph74                                                           | Amarillo                       | Posventilación                                                                                                    |
| Prueba de la válvula                                           |                                |                                                                                                    |
| Ph80                                                           | Amarillo                       | Se evacua el espacio de prueba                                                                                                    |
| Ph81                                                           | Amarillo                       | Control de los tiempos de la válvula de combustible 1                                                                                                    |
| Ph82                                                           | Amarillo                       | Se llena el espacio de prueba                                                                                                    |
| Ph83                                                           | Amarillo                       | Control de los tiempos de la válvula de combustible 2                                                                                                    |
| Fases de espera (inhib                                         | ición del arranque)            |                                                                                                    |
| Ph01                                                           | Rojo/amarillo parpa-<br>deante | Baja tensión                                                                                                    |
| Ph02                                                           | Amarillo                       | Circuito de seguridad abierto                                                                                                    |
| Ph04                                                           | Rojo/verde parpadean-<br>te    | Luz extraña del quemador cuando arranca (timeout/bloqueo luego de 30 segundos)                                                                                                   |
| Ph90                                                           | Amarillo                       | Presostato de mínimo abierto                                                                                                    |
| Bloqueo                                                        |                                |                                                                                                    |
| LOC                                                            | Rojo                           | Fase de bloqueo                                                                                                    |
|                                                                |                                |                                                                                                    |

Tab. A

# Calibración y funcionamiento

#### 1.3.3 Visualización de la posición de funcionamiento

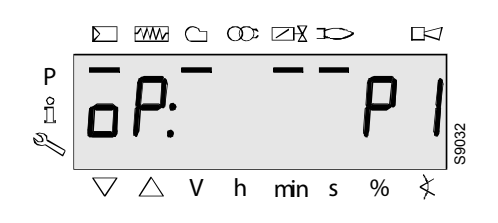

La visualización oP: P1 significa 1° llama.

La visualización después de oP es específica para la unidad.

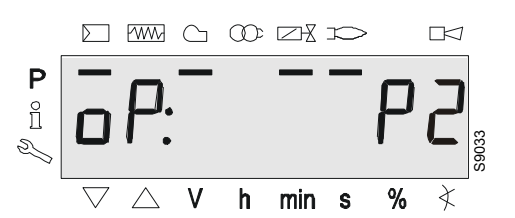

Fig. 6

Fig. 5

La visualización **oP**: **P2** significa 2° llama.

La visualización después de **oP** es específica para la unidad.

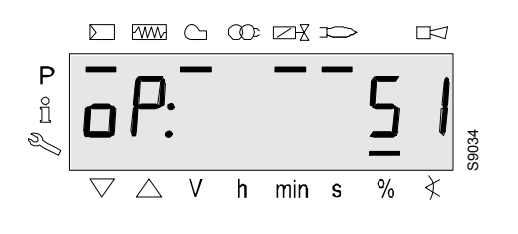

Fig. 7

La visualización oP: significa funcionamiento modulante.

La visualización después de **oP**: es específica para la unidad. El valor que indica el display corresponde al porcentaje de la velocidad.

0 RPM = visualización 0%

RPM MÁX = visualización 100%

# 1.3.4 Mensajes de desperfecto, visualización de errores e información

#### Visualización de los errores (anomalías) con bloqueo

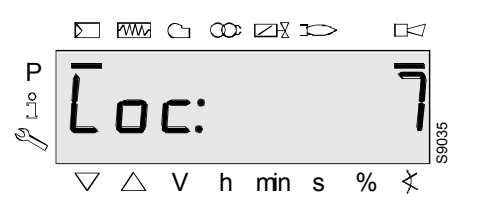

Fig. 8

El display visualiza **Loc**: La barra bajo el estado de desperfecto Se visualiza el mensaje  $\Box \triangleleft$ .

La unidad se encuentra en posición de bloqueo. Se visualiza el código de error correspondiente (véase el capítulo Tabla de los códigos de parpadeo).

Ejemplo: Código error 7.

Reset

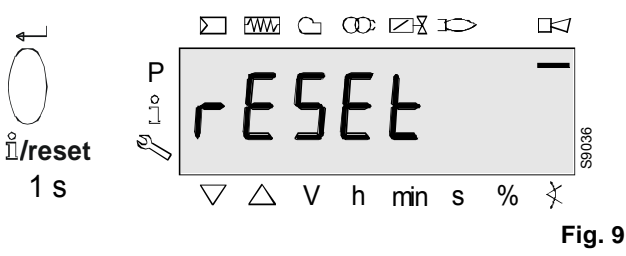

"i/reset" durante 1 segundo, rESEt se visuali-

Presionando za

en el display. Al soltar el pulsador, se reinicia la unidad base.

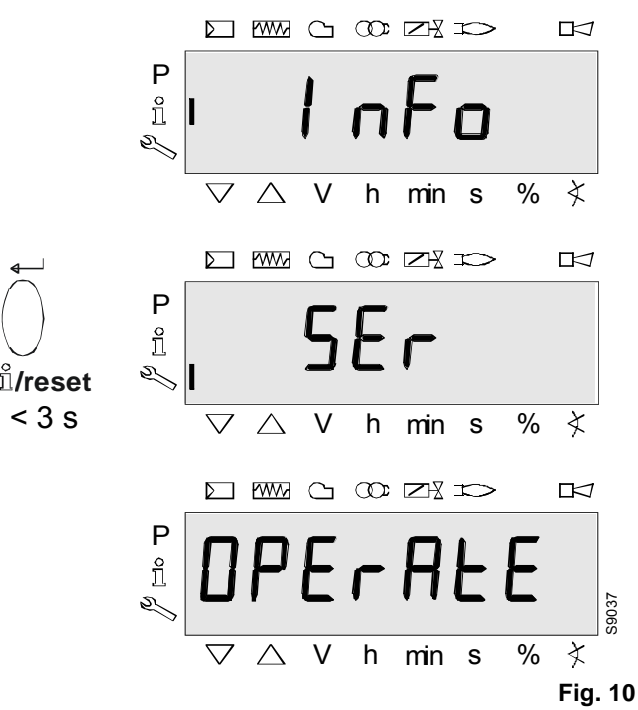

Presionando **i'i/reset**" durante > 3 segundos se visualizan en el display **InFo**, **SEr** y luego **OPErAtE**.

Al soltar el pulsador, se reinicia la unidad base.

#### Nota:

para conocer el significado del error y los códigos de diagnósticos, consultar "Lista de los códigos de error con funcionamiento mediante LED interno" a página 7. Cuando se ha reconocido un error, aún puede leerse en la cronología de errores.

# 1.4 Lista de los códigos de error con funcionamiento mediante LED interno

| Código<br>error | Texto en claro                                                                                                    | Causa posible                                                                                                    |
|-----------------|----------------------------------------------------------------------------------------------------|----------------------------------------------------------------------------------------------------|
| bAC Er3         | Desperfecto de compatibilidad del módulo programa<br>con la unidad base durante el proceso de backup                                                                                 | La secuencia de programa del módulo programa no es compatible con la unidad base                                                                                                    |
| Err PrC         | Despertecto del módulo programa                                                                                                    | <ul> <li>Error en los datos del módulo programa</li> <li>Ningún módulo programa activo</li> </ul>                                                                                                    |
| Loc: 2          | No hay llama al finalizar el tiempo de seguridad                                                                                                    | <ul> <li>Válvulas de combustible sucias o con desperfecto</li> <li>Detector de llama defectuoso o sucio</li> <li>Regulación inadecuada del quemador, no hay combustible</li> <li>Desperfecto en el dispositivo de encendido</li> </ul>                                                                                     |
| Loc: 3          | Error en la presión de aire (presostato del aire blo-<br>queado en posición de ausencia de carga), reducción<br>al tiempo especificado (presostato del aire) tiempo de<br>respuesta) | <ul> <li>Averia en el presostato aire</li> <li>Pérdida de señal de presión de aire después del tiempo especificado</li> <li>El presostato del aire está bloqueado en posición de ausencia de carga</li> </ul>                                                                                                    |
| Loc: 4          | Luz extraña                                                                                                    | Luz extraña cuando arranca el quemador                                                                                                    |
| Loc: 5          | Error de presión del aire, presostato del aire bloquea-<br>do en posición de funcionamiento                                                                                          | <ul> <li>I me out presostato del aire</li> <li>El presostato aire está bloqueado en posición de funcionamien-<br/>to.</li> </ul>                                                                                                    |
| Loc: 6          | Desperfecto del actuador                                                                                                    | <ul> <li>Despertecto o bloqueo del actuador</li> <li>Conexión defectuosa</li> <li>Regulación errónea</li> </ul>                                                                                                    |
| Loc: 7          | Pérdida de llama                                                                                                    | <ul> <li>Demasiadas pérdidas de llama durante el funcionamiento (li-<br/>mitación de las repeticiones)</li> <li>Válvulas de combustible sucias o con desperfecto</li> <li>Detector de llama defectuoso o sucio</li> <li>Regulación inadecuada del quemador</li> </ul>                                                      |
| Loc: 8          |                                                                                                    | Libre                                                                                                    |
| Loc: 9          |                                                                                                    | Libre                                                                                                    |
| Loc: 10         | Error no atribuible (aplicación), error interno                                                                                                    | Error de cableado o error interno, contactos de salida, otros des-<br>perfectos                                                                                                    |
| Loc: 12         | Prueba valvula                                                                                                    | Válvula combustible 1, pérdida                                                                                                    |
| Loc: 13         | Prueba válvula                                                                                                    | Válvula combustible 2, pérdida                                                                                                    |
| Loc: 14         | Error POC                                                                                                    | Error POC control cierre válvula                                                                                                    |
| Loc: 20         | Presostato gas de min. abierto                                                                                                    | Ausencia de gas                                                                                                    |
| Loc: 22         | Circuito de seguridad abierto                                                                                                    | <ul> <li>Presostato gas máx. abierto</li> <li>Bloqueo del termostato de límite de seguridad</li> </ul>                                                                                                    |
| Loc: 60         | Fuente de alimentación analógica 420 mA, I < 4 mA                                                                                                    | Rotura del cable                                                                                                    |
| Loc: 83         | Desperfecto del ventilador PWM                                                                                                    | <ul> <li>El ventilador PWM no alcanza la velocidad prevista dentro del período de tiempo predefinido, o</li> <li>Tras haber alcanzado la velocidad prevista, el ventilador PWM sale nuevamente del intervalo de tolerancia (P650) durante un tiempo superior al admitido para la desviación de velocidad (P660)</li> </ul> |
| Loc: 138        | Se ha restablecido el proceso                                                                                                    | Se ha restablecido el proceso                                                                                                    |
| Loc: 139        | No se ha detectado ningún módulo programa                                                                                                    | No se ha identificado ningún módulo programa                                                                                                    |
| Loc: 167        | Bloqueo manual                                                                                                    | Bloqueo manual                                                                                                    |
| Loc: 206        | AZL2 incompatible                                                                                                    | Utilizar la última versión                                                                                                    |
| Loc: 225        | Despertecto del ventilador PWM                                                                                                    | <ul> <li>La velocidad del ventilador ha descendido por debajo de la pre-ventilación máxima PWM (P675.00) luego de haber alcanzado la velocidad de pre-ventilación, o</li> <li>luego de haber alcanzado la velocidad de carga de encendido, se ha superado la carga máxima de encendido PWM (P675.01)</li> </ul>            |
| Loc: 226        | Despertecto del ventilador PWM                                                                                                    | Error de configuración:<br>- Velocidad llama baja > velocidad llama alta, o<br>- Llama baja = 0 rpm, o<br>- Velocidad máxima = 0 rpm                                                                                                    |
| Loc: 227        | Desperfecto del ventilador PWM                                                                                                    | Uno o más parámetros violan el límite mínimo/máximo                                                                                                    |
| rSt Er1         | Desperfecto de compatibilidad del módulo programa con<br>la unidad base durante el proceso de restablecimiento                                                                       | La secuencia del módulo programa no es compatible con la unidad base                                                                                                    |
| rSt Er2         | Lesperrecto de compatibilidad del módulo programa con<br>la unidad base durante el proceso de restablecimiento                                                                       | El nardware de la unidad base no es compatible con el módulo pro-<br>grama                                                                                                    |
| ISLEIS          |                                                                                                    | <ul> <li>Módulo de programa removido durante el proceso de restableci-<br/>miento</li> </ul>                                                                                                    |

Tab. B

En el Modo Normal, utilizando los pulsadores del Panel Operador, es posible activar uno de los 3 modos de visualización/programación:

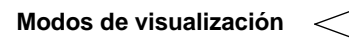

Modo Service (Ser)

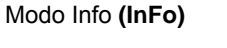

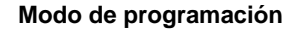

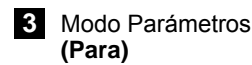

#### Modo Info

Visualiza los datos generales en el sistema.

La lista de los parámetros que se pueden visualizar se detalla en la tabla siguiente.

Para acceder a este nivel, presionar la tecla "i/reset" por un tiempo entre 1 y 3 s. Soltar inmediatamente el pulsador en el momento en el que el display muestre "Info".

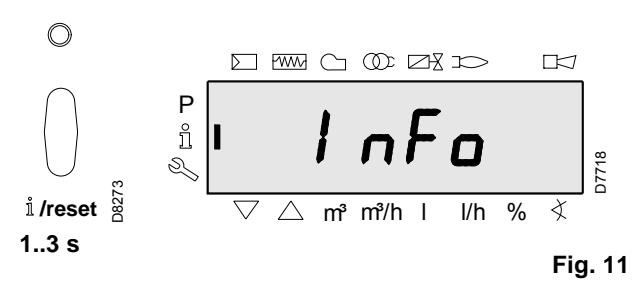

#### 1.5 **Nivel Info**

El nivel Info visualiza información sobre la unidad base y sobre el funcionamiento general.

#### Nota:

Desde el nivel Info se puede presionar  $\bigcirc$  o  $\bigcirc$  para visualizar el parámetro anterior o siguiente.

En vez de presionar la tecla  $\bigcirc$  es posible presionar ~"i/reset" durante <1 segundo.

#### Nota:

Se puede presionar  $\bigcirc$  o  $\bigcirc$  "i/reset" durante > 8

segundos para retornar a la visualización normal.

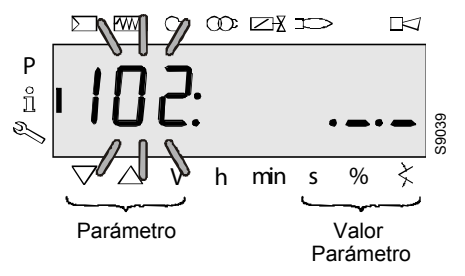

Fig. 12

#### Nota<sup>-</sup>

No se ha modificado el valor del nivel Info.

Si el display visualiza \_.\_ ingresar el parámetro, el valor puede estar formado por más de 5 cifras.

Presionando "i/reset" durante > 1 segundo y < 3 segundos, se visualizará el valor.

Presionando  $\stackrel{\frown}{\cap}$  "i/reset" durante > 3 segundos o  $\stackrel{\infty}{\frown}$ , se vuelve a la selección del parámetro n. (el número de parametro parpadea).

Lista de los parámetros que se pueden visualizar (en la secuencia con la que se visualizan)

| Número de<br>parámetro | Parámetro                                   |
|------------------------|---------------------------------------------|
| 102                    | Fecha de identificación                     |
| 103                    | Número de identificación                    |
| 113                    | Identificación del quemador                 |
| 164                    | Número de arranques que se pueden reiniciar |
| 166                    | Número total de arranques                   |
| 170.00                 | Relé ciclos de conmutación contacto K12     |
| 170.01                 | Relé ciclos de conmutación contacto K11     |
| 170.02                 | Relé ciclos de conmutación contacto K2      |
| 170.03                 | Relé ciclos de conmutación contacto K1      |
| 171                    | Relé ciclos de conmutación máx.             |
| End                    |                                             |

#### 1.5.1 Visualización del nivel Info

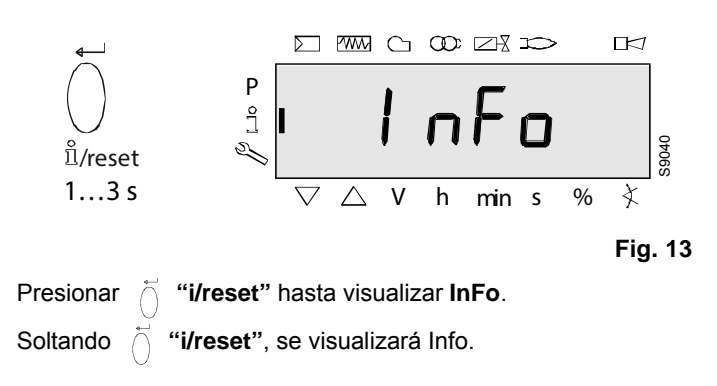

# 1.6 Visualización de los valores Info

# 1.6.1 Fecha de identificación

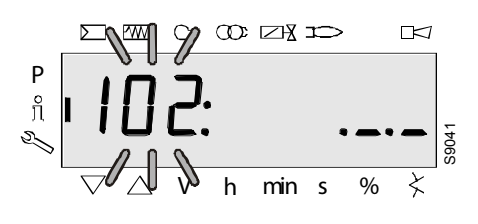

Fig. 14

En la ventana se visualiza el parámetro **102**: parpadeante. A la derecha se visualiza.\_.\_ . Ejemplo: **102**: .\_.\_

Fig. 15

Presionar Ö **"i/reset**" durante 1-3 segundos para visualizar la identificación data **DD.MM.AA**.

#### Ejemplo: Fecha de identificación 03.11.05

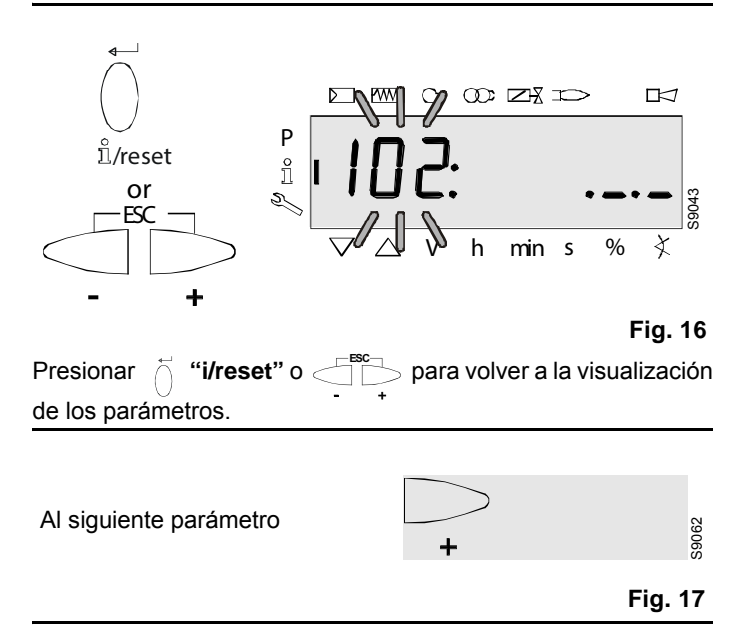

## 1.6.2 Número de identificación

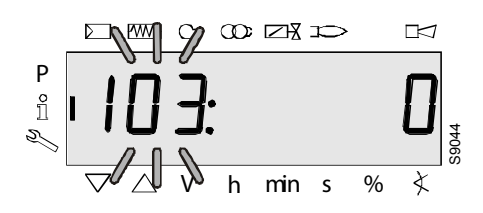

Fig. 18

En la ventana se visualiza el parámetro **103**: parpadeante. A la derecha se visualiza el número de identificación **0**. Ejemplo: **103: 0** 

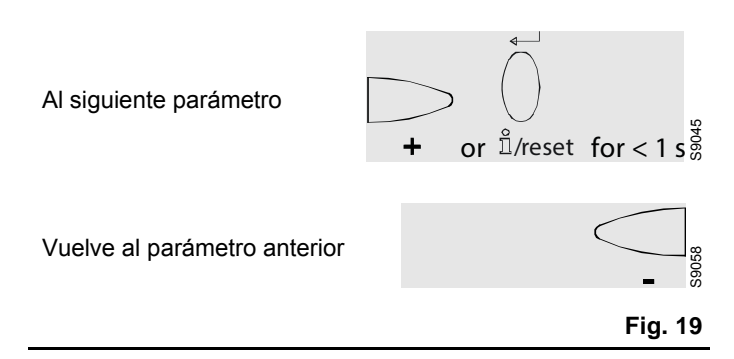

# Calibración y funcionamiento

# 1.6.3 Identificación del quemador

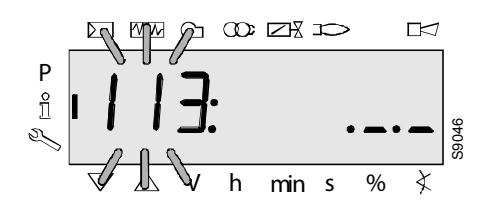

Fig. 20

En la ventana se visualiza el parámetro **113**: parpadeante. A la derecha se visualiza\_.\_.

#### Ejemplo: 113: .\_.

Presionar

de los parámetros.

"i/reset" o

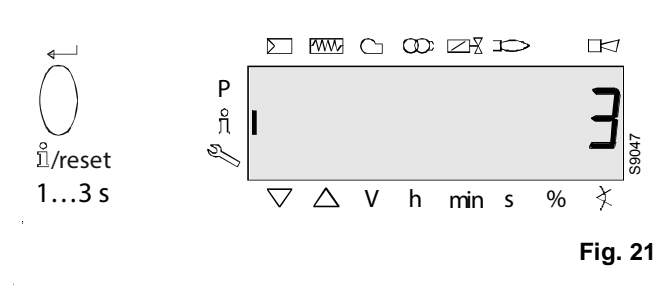

Presionar "i/reset" durante 1-3 segundos para visualizar la identificación del quemador.

Configuración de fábrica: - - - - - - Ejemplo: **3** 

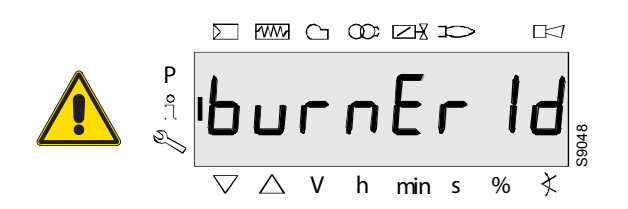

## Fig. 22

**burnEr Id** puede modificarse solo con el instrumento de diagnóstico software ACS410 PC.

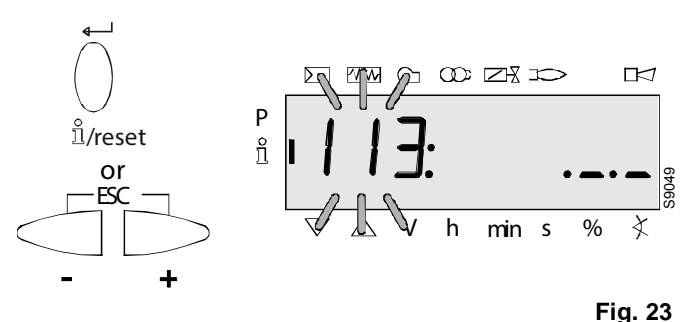

para volver a la visualización

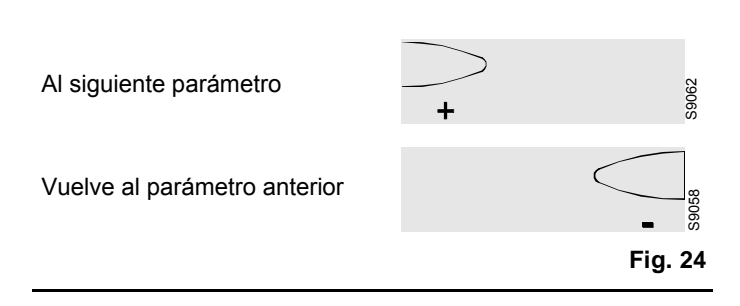

#### 1.6.4 Número de arranques que se pueden reiniciar Nota:

¡Pueden borrarse para la asistencia (véase página Lista de parámetros)!

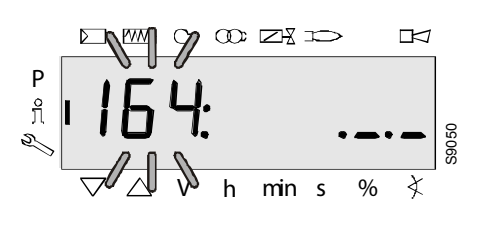

Fig. 25

En la ventana se visualiza el parámetro **164**: parpadeante. A la derecha se visualizan los caracteres \_.\_.

Ejemplo: Parámetro 164: .\_.

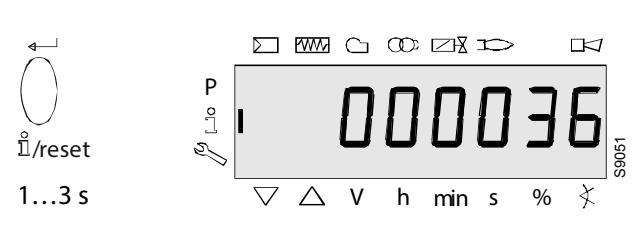

#### Fig. 26

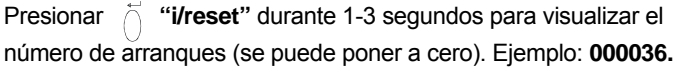

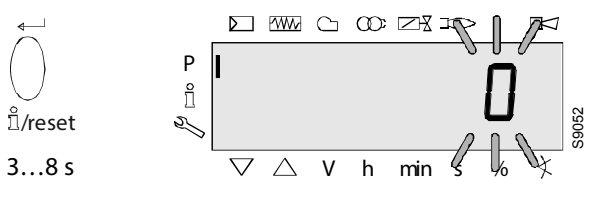

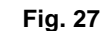

Presionar Ö **"i/reset"** durante 3-8 segundos para ir al intervalo que se puede modificar. La cifra **0** parpadea.

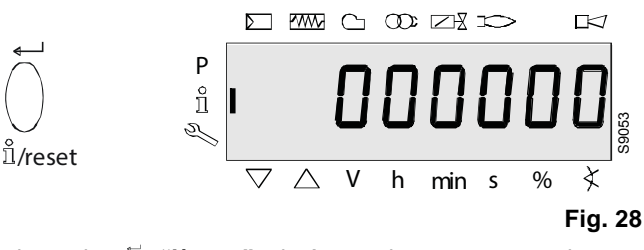

Presionando 🕺 "i/reset", el número de arranques vuelve a

partir desde **0**. Display: **000000** 

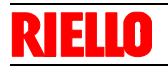

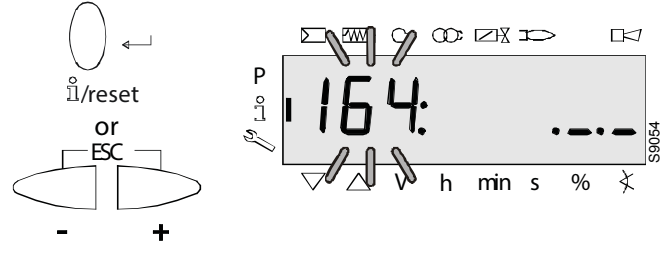

Fig. 29

Presionar Ö "i/reset" o Presionar Presionar Presionar Ö "i/reset" o Presionar visualizar nuevamente el parámetro 164 parpadeante.

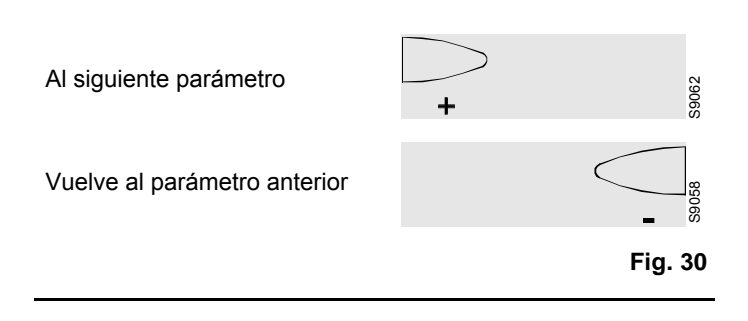

# Calibración y funcionamiento

#### 1.6.5 Número total de arranques

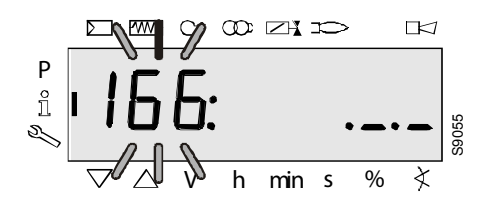

Fig. 31

En la ventana se visualiza el parámetro **166**: parpadeante. A la derecha se visualizan los caracteres \_.\_. Ejemplo: Parámetro **166**: . .

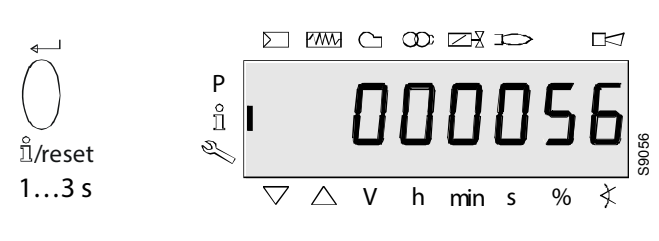

Fig. 32

Presionar  $\stackrel{\leftarrow}{\bigcirc}$  "i/reset" durante 1-3 segundos para visualizar el número total de arranques.

#### Ejemplo: 000056

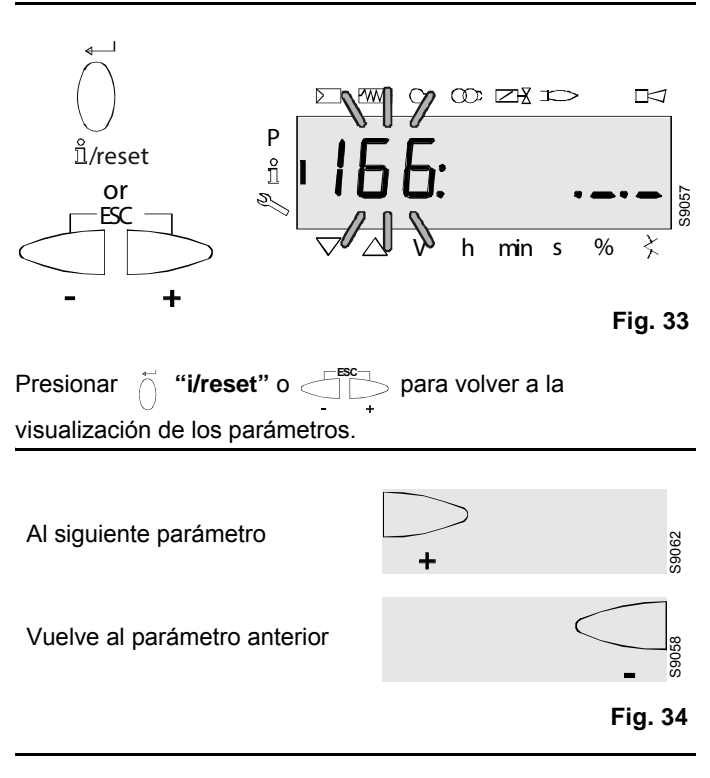

#### 1.6.6 Final del nivel Info

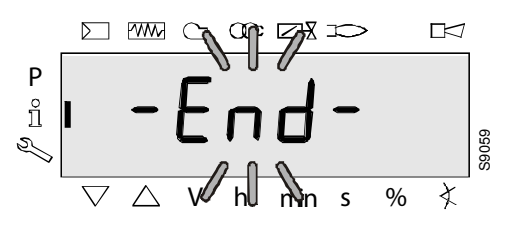

Fig. 35

S9062

Fig. 36

Cuando se presenta esta pantalla significa que ha llegado al final del nivel Info. El display visualiza – **End** – parpadeante.

Al inicio del nivel Info +
Al finalizar el nivel Info

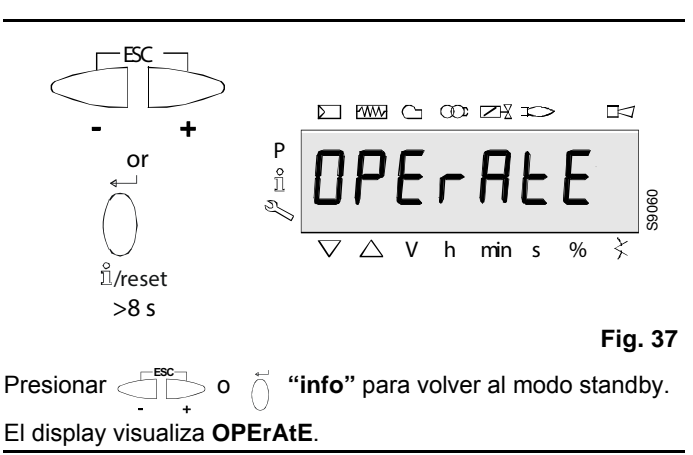

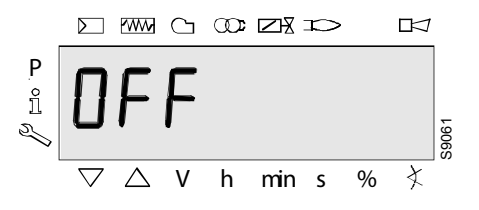

Fig. 38

Cuando aparece esta pantalla se vuelve al display normal y se puede pasar al modo de nivel siguiente.

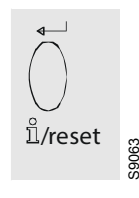

Fig. 39

Presionar 🍈 "i/reset" para conmutar entre el nivel Service y

Parámetro.

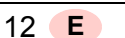

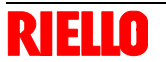

#### Modo Service

Visualiza la cronología de errores y algunos datos técnicos en el sistema.

La lista de los parámetros que se pueden visualizar se detalla en la tabla siguiente.

Para acceder a este nivel, presionar la tecla "**i/reset**" por un tiempo mayor a 3 s. Soltar inmediatamente la tecla en el momento en el que la pantalla muestre "**SEr**".

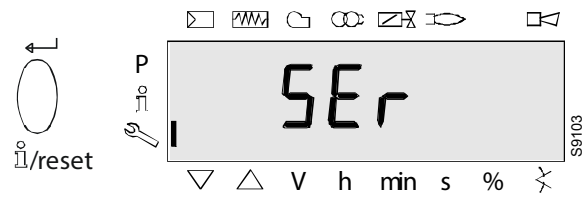

Fig. 40

La lista de los parámetros que se pueden visualizar se detalla en la tabla siguiente.

| Número de<br>parámetro | Parámetro                                                               |
|------------------------|-------------------------------------------------------------------------|
| 700                    | Cronología de los errores                                               |
| 701.00                 | Error actual: Código error                                              |
| 701.01                 | Error actual: Lectura del contador de arranque                          |
| 701.02                 | Error actual: Fase de MMI                                               |
| 701.03                 | Error actual: Valor de potencia                                         |
| 702.00                 | Cronología 1 error anterior: Código error                               |
| 702.01                 | Cronología de errores o1: Lectura del contador de arranque              |
| 702.02                 | Cronología de errores o1: Fase de MMI                                   |
| 702.03                 | Cronología de errores o1: Valor de potencia                             |
| -                      |                                                                         |
| -                      |                                                                         |
| -                      |                                                                         |
| 711.00                 | Cronología 10 errores anteriores: Código error                          |
| 711.01                 | Cronología 10 errores anteriores: Lectura del con-<br>tador de arranque |
| 711.02                 | Cronología 10 errores anteriores: Fase de MMI                           |
| 711.03                 | Cronología 10 errores anteriores: Valor de potencia                     |
|                        |                                                                         |
| 900                    | Datos del proceso                                                       |
| 920                    | Ventilador señal PWM actual                                             |
| 936                    | Velocidad estándar                                                      |
| 951                    | Tensión de red                                                          |
| 954                    | Intensidad de la llama                                                  |
| End                    |                                                                         |

#### 1.7 Nivel Service

El nivel Service se utiliza para visualizar la información sobre los errores, entre los cuales la cronología de errores.

#### Nota:

Desde el nivel Service se puede presionar  $\bigcirc$  o  $\bigcirc$  para visualizar el parámetro anterior o siguiente.

#### Nota:

En vez de presionar la tecla > es posible presionar d' "i/reset" durante <1 segundo.

#### Nota:

Se puede presionar  $= 0 \quad \text{if i/reset}^*$  durante > 8 segundos para la visualización normal.

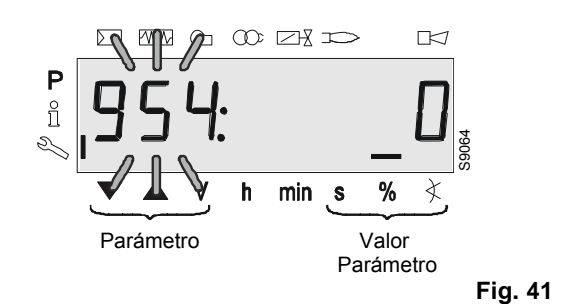

#### Nota:

No se ha efectuado ninguna modificación de los valores del nivel Service.

Si en el parámetro se visualizan los caracteres, el valor puede estar formado por más de 5 cifras.

Presionar  $\stackrel{\frown}{\cup}$  "i/reset" durante >1 s y <3 s para visualizar el valor.

Presionar  $\bigcirc$  **"i/reset"** durante >3 s o  $\bigcirc$  para volver a la selección del número del parámetro (parpadeante).

# 1.7.1 Visualización de los valores Service

#### Cronología de errores

Véase el Parámetro con índice, con o sin visualización directa/ Ejemplo de parámetro **701**: Cronología de errores

#### Nota:

¡Pueden eliminarse para la asistencia (véase capítulo Lista de parámetros)!

## Tensión de red

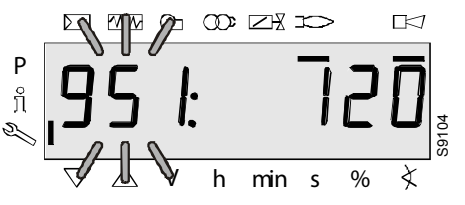

Fig. 42

Se visualiza el parámetro 951: parpadeante.

La tensión de red se visualiza a la derecha.

Ejemplo: 951: 120

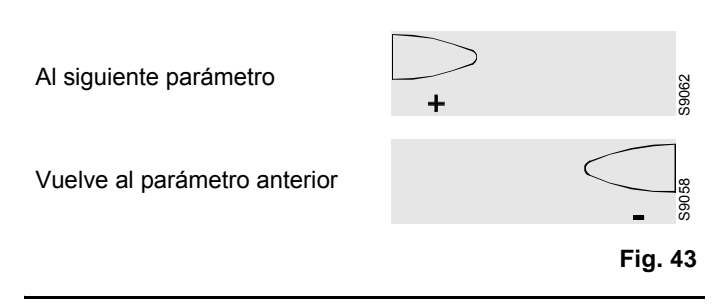

Intensidad de la llama

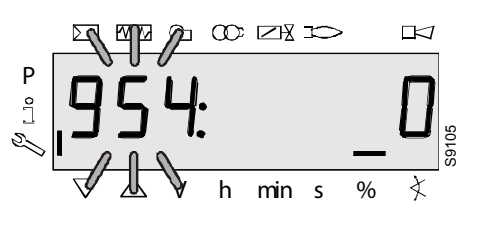

Fig. 44

El display visualiza el parámetro 954: parpadeante.

A la derecha, la intensidad de la llama se visualiza en porcentaje de 0 a 100%.

Ejemplo: 954: 0

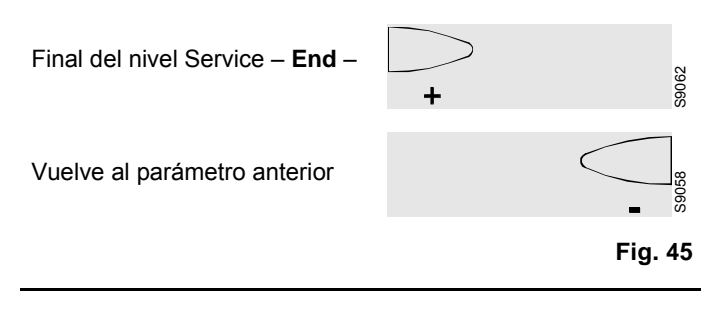

Final del nivel Service

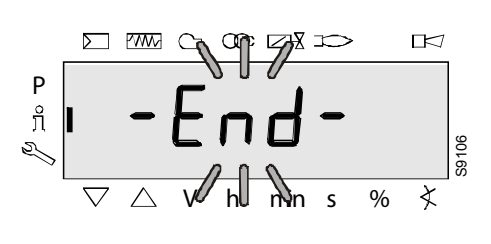

Fig. 46

Cuando se presenta esta pantalla significa que ha alcanzado el final del nivel Service.

El display visualiza - End - parpadeante.

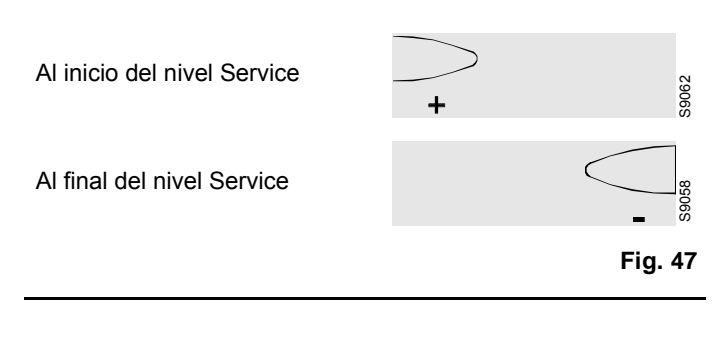

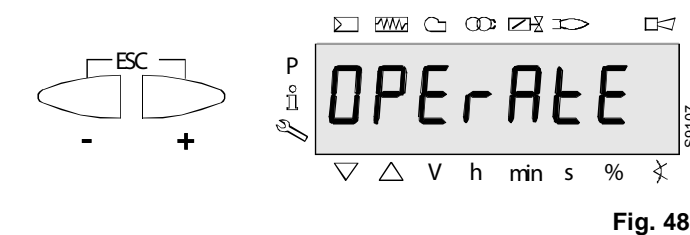

Presionar para volver al modo standby. El display visualiza **OPErAtE**.

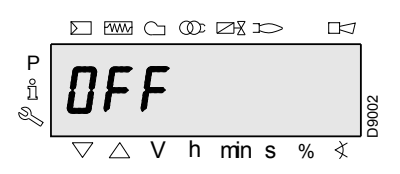

Fig. 49

Cuando aparece esta pantalla se vuelve al display normal y se puede pasar al modo de nivel siguiente.

#### Modo Parámetros (PArA)

Visualiza y permite modificar/programar la lista completa de los parámetros.

El nivel parámetros está dividido en grupos:

| 000: InF  | Parámetros internos<br>Ejecución del procedimiento de backup/restore.                                                                                                    |
|-----------|----------------------------------------------------------------------------------------------------|
| 100: ParA | Parámetros generales<br>Información y datos de identificación del sistema.                                                                                                    |
| 200: ParA | <b>Controles del quemador</b><br>Tiempos de intervención y seguridad de las dife-<br>rentes fases (ajuste de los parámetros y tiempos<br>del control de estanqueidad).                                                               |
| 400: Set  | <b>Ajuste de los puntos de trabajo</b><br>Regulación del número de revoluciones del venti-<br>lador cuando enciende (P0), al mínimo (P1) y al<br>máximo (P2).                                                                        |
| 500: ParA | Parámetros del ventilador<br>Ajuste del campo de regulación del número de<br>revoluciones del ventilador cuando enciende<br>(P0), al mínimo (P1) y al máximo (P2), rampas de<br>subida/bajada.                                       |
| 600: ParA | <b>Parámetros PWM del ventilador</b><br>Ajuste del campo de regulación señal/tiempos<br>PWM del ventilador.<br>Ajuste de la señal analógica de entrada (3 posi-<br>ciones, 010V, 020mA, 420mA, 0-135 Ω)<br>usado para la modulación. |
| 700: HISt | <b>Cronología de errores:</b><br>Selección de los diferentes modos de visualiza-<br>ción de la cronología de errores.                                                                                                    |
| 900: dAtA | Datos de proceso<br>Visualización del valor de la señal PWM (%), de<br>la tensión de alimentación de la caja de control y<br>de la intensidad de la señal de llama.                                                                  |
| End       |                                                                                                    |

1.8 Nivel Parámetros

Los parámetros memorizados en la unidad base se pueden visualizar o modificar en el nivel Parámetros.

Para pasar el nivel parámetros, se solicita una contraseña.

Con el LME7..., las características del control del quemador se determinan especialmente mediante la configuración de los parámetros. Cada vez que se pone en servicio la unidad, se deben controlar las configuraciones de los parámetros.

El LME7... nunca se debe transferir de un equipo a otro, sin que los parámetros correspondan con los del nuevo equipo.

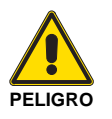

Los parámetros y las configuraciones solo pueden ser modificados por personal cualificado.

Remitirse a la lista de los parámetros para controlar los parámetros que solo se pueden leer o modificar.

#### Leyenda:

SO = Service operator (password para service);

OEM = Fabricante (password para fabricante).

Para poder acceder a este nivel referirse al "Procedimiento de acceso mediante contraseña".

Una vez ejecutado el procedimiento de acceso, en el display se visualiza "**PArA**" por algunos segundos.

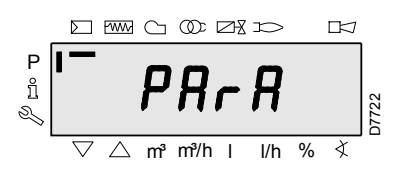

Fig. 50

Seleccionar el grupo de parámetros deseado con las teclas "+" y "-", y confirmar presionando la tecla "**i/reset**".

Una vez dentro del grupo deseado, desplazar la lista con las teclas "+" y "-". Al final de la lista, el display visualizará "**End**.

Para volver al Modo de Visualización Normal, presionar simultáneamente los pulsadores "+" y "-" (esc) dos veces.

Para modificar un parámetro referirse al "Procedimiento de modificación de un parámetro".

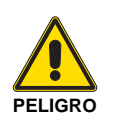

Todos los parámetros se controlan en fábrica. La modificación/alteración puede comprometer el buen funcionamiento del quemador y causar daños a personas o cosas, y en todos los casos deben ser realizadas por personal calificado.

# Calibración y funcionamiento

#### 1.8.1 Ingreso de la contraseña

La contraseña OEM debe estar formada por 5 caracteres, mientras que la del técnico por 4 caracteres.

Fig. 51

Presionar la combinación de teclas para visualizar CodE.

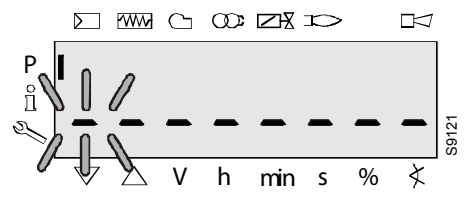

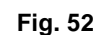

Al soltar las teclas, se visualizan 6 barras y parpadea la primera.

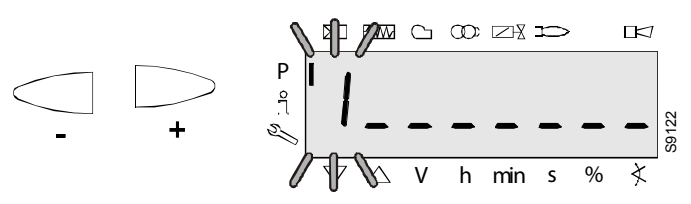

#### Fig. 53

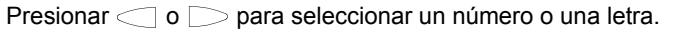

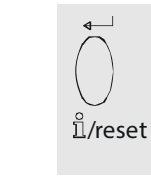

Fig. 54

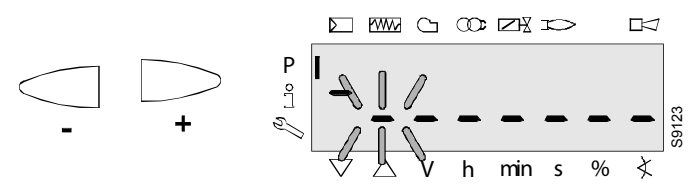

S9063

Fig. 55

Presionar 🕺 "i/reset" para confirmar el ingreso. El valor ingresado es sustituido por el signo menos (-). La barra siguiente comienza a parpadear.

∐/reset

S9063

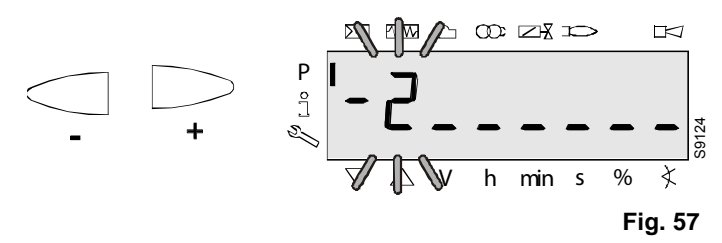

Presionar < 0 para seleccionar un número o una letra.

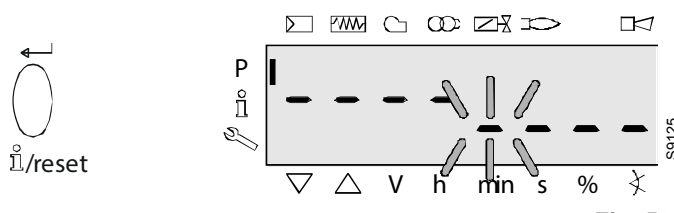

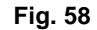

Después de ingresar el último carácter, se debe confirmar la contraseña presionando la tecla  $\begin{bmatrix} \dot{\cap} & \end{smallmatrix}$  "i/reset".

Presionar nuevamente "i/reset" para terminar el ingreso de la contraseña.

Ejemplo: La contraseña está formada por 4 caracteres.

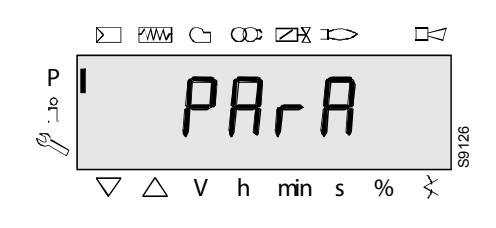

#### Fig. 59

Cuando se confirma el ingreso, se muestra PArA durante 2 segundos como máximo.

#### Nota:

Para ingresar la contraseña o el ID del quemador, se pueden utilizar los siguientes números o letras:

> =A= L = 2 = b= n = 3 =C = 0 =P = 4 = d = 5 =E = r = 6  $=\mathsf{F}$ =S = 7 = G = t B = 8 =H= u = 9 = 1 = 0= 1S9127

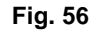

Fig. 60

1.8.2 Backup

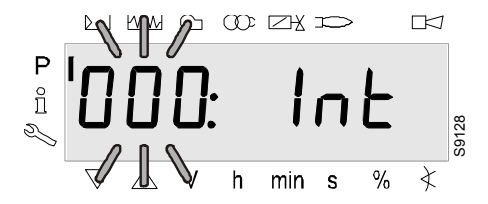

Fig. 61

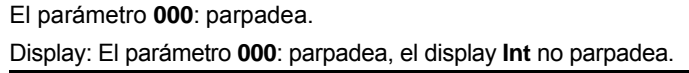

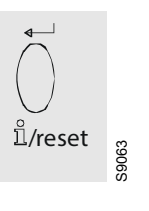

Fig. 62

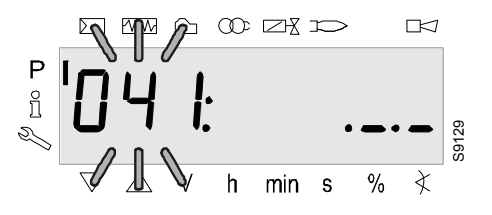

Fig. 63

Presionar Ö **"i/reset"** para el grupo de parámetros **041**. Display: El parámetro **041**: parpadea, el display .\_.\_ no parpadea.

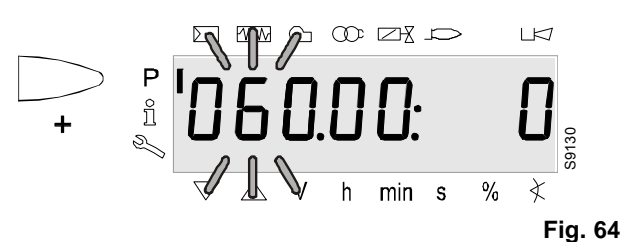

Presionar 🗁 para el parámetro **060**.

Display: El parámetro **060**: parpadea, el índice **00**: y el valor **0** no parpadean.

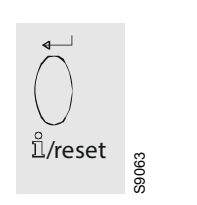

Fig. 65

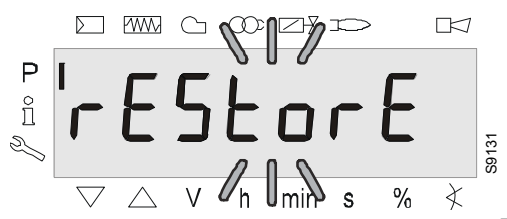

Fig. 66

Presionar Ö **"i/reset"** para el parámetro **rEStorE**. Display: El parámetro **rEStorE** `parpadea.

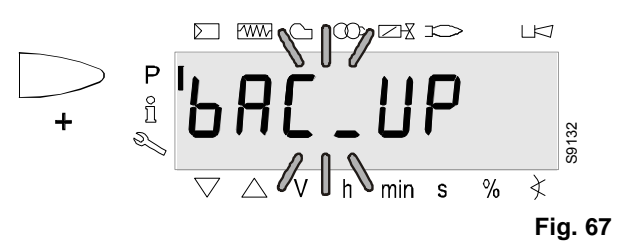

Presionar  $\sum_{+}$  para el parámetro **bAC\_UP**. Display: El parámetro **bAC\_UP** parpadea.

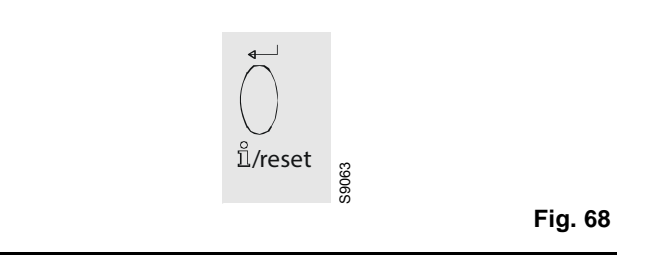

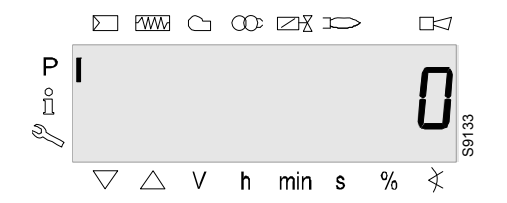

Fig. 69

Presionar (**i/reset**" para el proceso de backup. Display: El valor **0**.

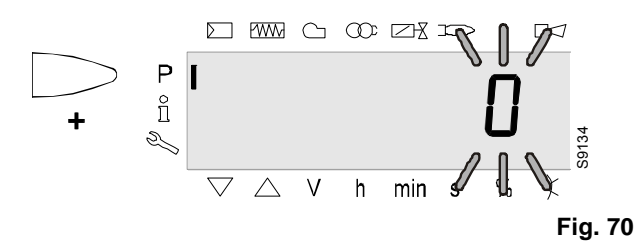

Presionar  $\bigcirc$  para desplazar el valor una posición hacia la izquierda.  $^{\rm +}$ 

Display: El valor **0** parpadea.

# Nota:

Para detectar anomalías de visualización, el valor se desplaza una posición hacia la izquierda.

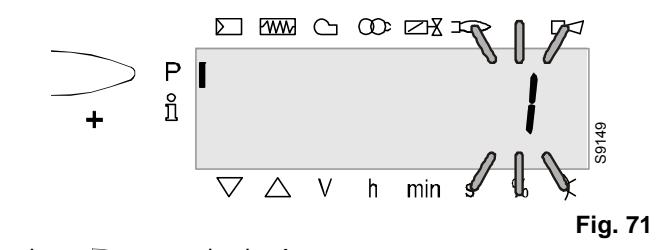

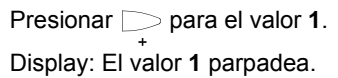

# Calibración y funcionamiento

1.8.3

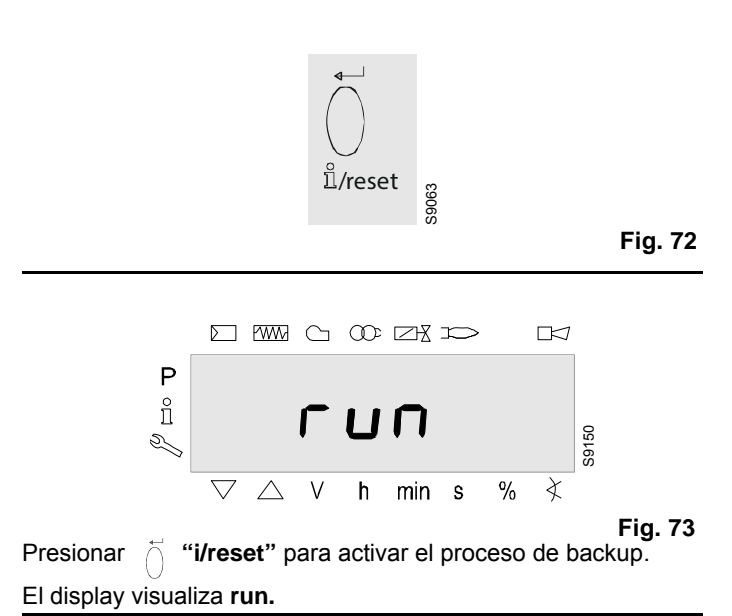

<3 s P BAC End V h min s % × 

Fig. 74

Luego de aproximadamente 3 segundos (según la duración de la secuencia de programa), el display visualiza **bAC End** para indicar que ha finalizado el proceso de backup.

#### Display: bAC End.

Ahora se visualizará durante 2 minutos, o puede terminarse presionando la tecla  $\overleftarrow{\cap}$  "i/reset".

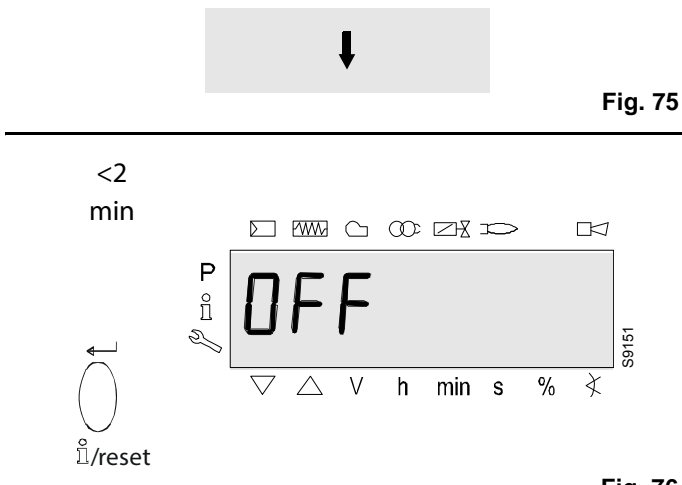

Fig. 76

El display visualiza **OFF** cuando ha terminado el proceso de backup.

# 

# Nota:

Durante el backup, todas las configuraciones de los parámetros son transferidas de la memoria de la unidad base a la memoria del módulo de programa (PME).

#### ¡Si se cambian los parámetros, se debe realizar una copia de seguridad!

De lo contrario se corre el riesgo de perder las funciones de seguridad.

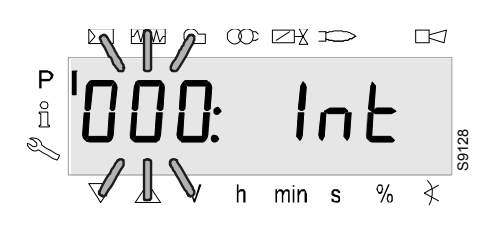

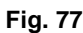

# El parámetro 000: parpadea.

Restore

Display: El parámetro 000: parpadea, el display Int no parpadea.

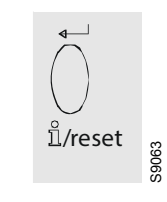

Fig. 78

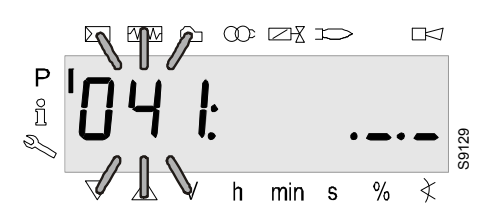

Fig. 79

Presionar  $\bigcirc$  "i/reset" para el grupo parámetros 041. Display: El parámetro 041: parpadea, el display .\_.\_ no parpadea.

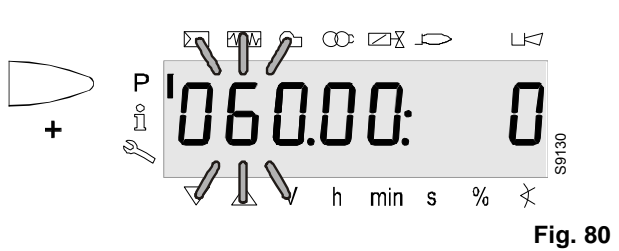

Presionar D para el parámetro 060.

Display: El parámetro **060:** parpadea, el índice **00**: y el valor **0** no parpadean.

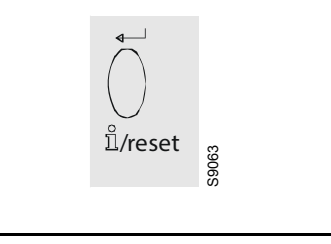

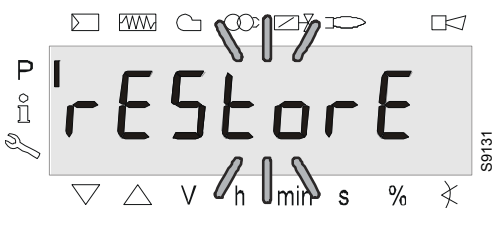

Fig. 82

Fig. 81

Presionar Ö **"i/reset"** para el parámetro **rEStorE**. Display: El parámetro **rEStorE** parpadea.

# Calibración y funcionamiento

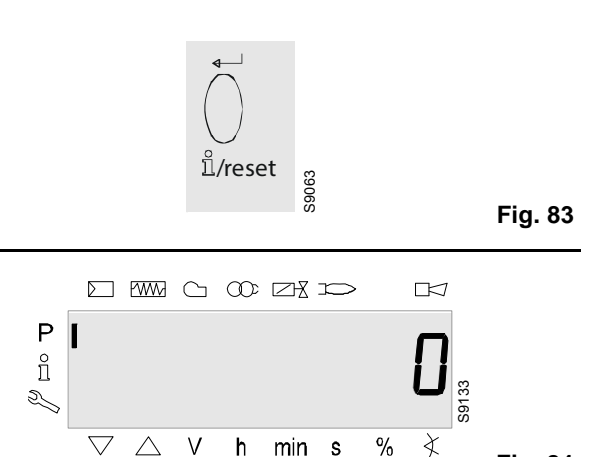

Presionar Ö **"i/reset"** para detectar el proceso de restore. Display: El valor **0.** 

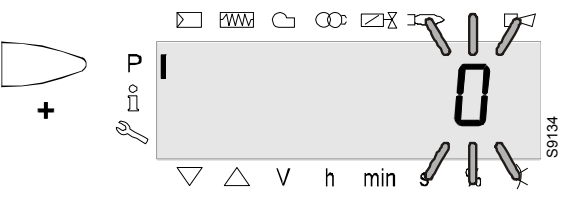

Fig. 85

Fig. 84

Presionar para desplazar el valor una posición hacia la izquierda.

Display: El valor **0** parpadea.

#### Nota:

Para detectar anomalías de visualización, el valor se desplaza una posición hacia la izquierda.

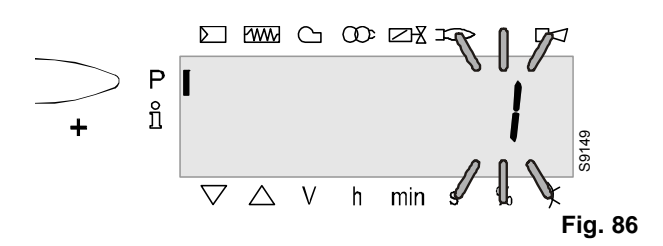

Presionar  $\sum_{+}$  para el valor 1. Display: El valor 1 parpadea.

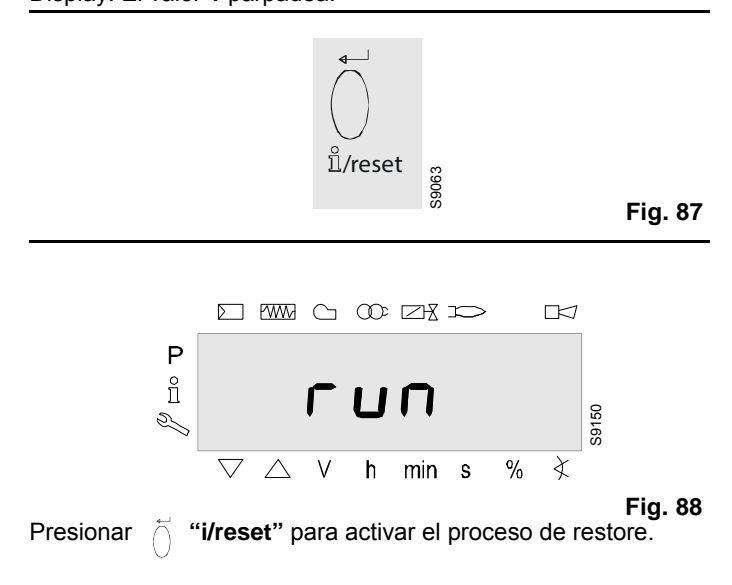

El display visualiza run.

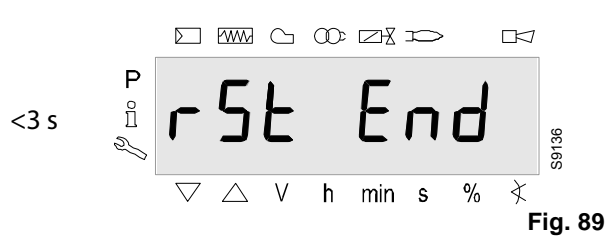

Luego de aproximadamente 3 segundos (según la duración de la secuencia de programa), el display visualiza **bAC End** para indicar que ha finalizado el proceso de restore.

#### Display: rSt End.

Ahora se visualizará durante 2 minutos, o puede terminarse presionando la tecla 
<sup>(i)</sup> "i/reset".

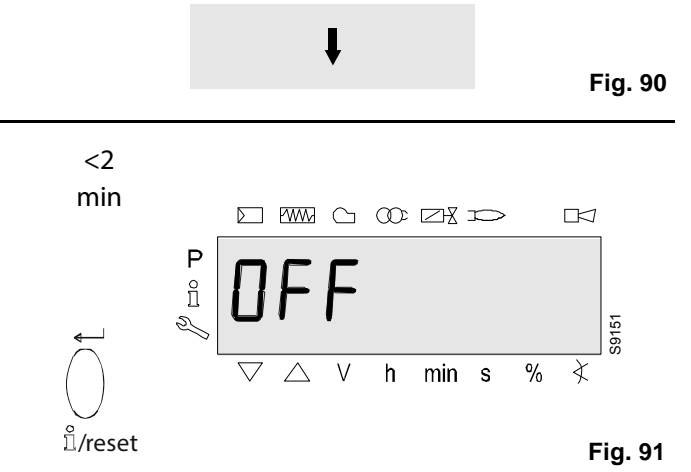

El display visualiza **OFF** cuando ha terminado el proceso de backup.

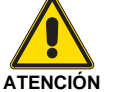

#### Nota:

Durante el proceso de restore, todas las configuraciones y los parámetros son escritos por el módulo de programa en la memoria integrada del dispositivo base.

¡Mientras, es posible que se sobrescriban las secuencias de programa anteriores, los parámetros y las configuraciones de la memoria!

Al efectuar el primer arranque y después de sustituir el módulo de programa, debe controlarse la secuencia de las funciones y de las configuraciones de los parámetros al completarse el proceso de restore.

De lo contrario se corre el riesgo de perder las funciones de seguridad.

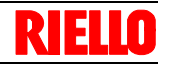

#### 1.9 Variantes de funcionamiento de los parámetros

Los parámetros memorizados en el control del quemador LME7... pueden visualizarse o ser modificados en el nivel Parámetros.

# 1.9.1 Parámetros sin índice, con visualización directa

Ejemplo de parámetro 225 (tiempo de pre-ventilación) en el nivel Parámetro

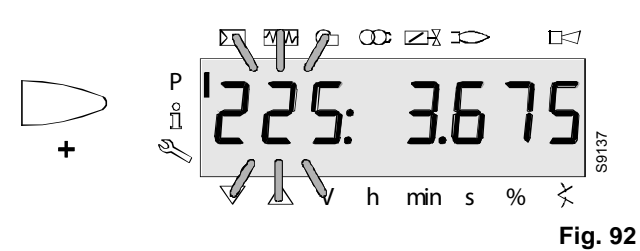

Presionar 🗁 para el tiempo de pre-ventilación.

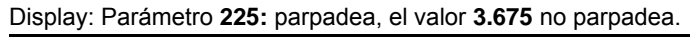

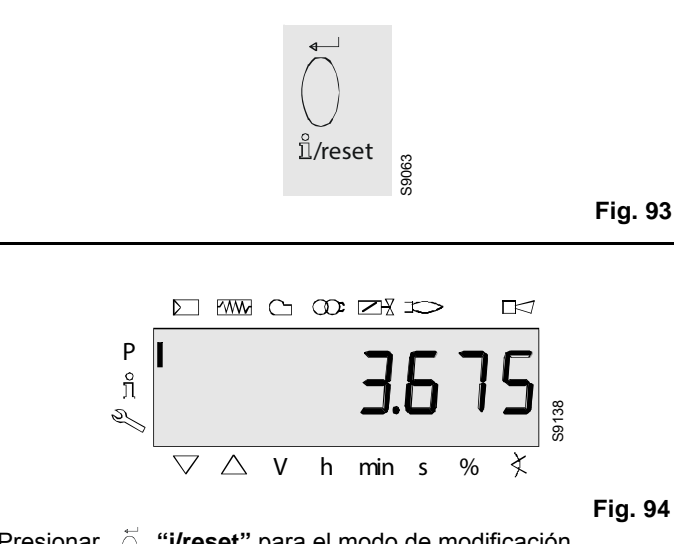

Presionar (**i/reset**" para el modo de modificación. Display: **3.675.** 

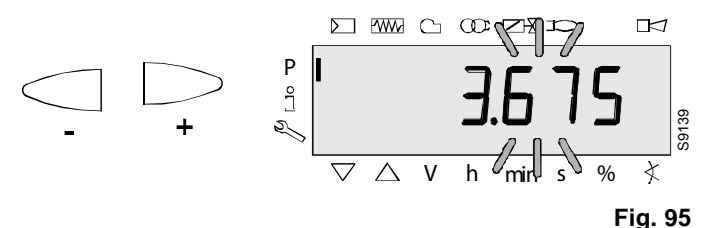

una posición hacia la izquierda.

Display: El tiempo de pre-ventilación 3.675 parpadea.

# Nota:

Para detectar errores de visualización, el valor se visualiza desplazado una posición hacia la izquierda.

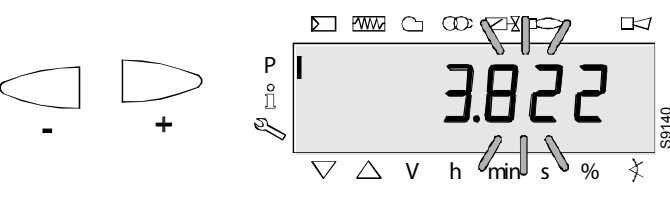

# Fig. 96

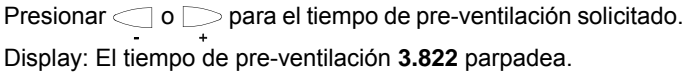

#### Alternativa 1:

¡Eliminar la modificación!

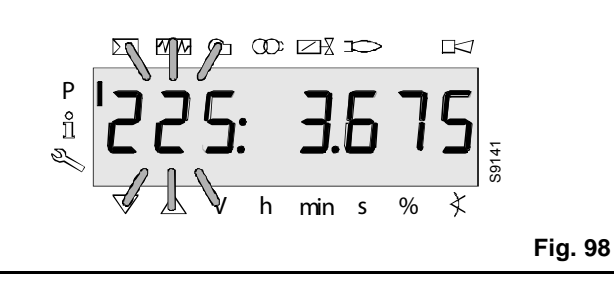

# Π

## Alternativa 2:

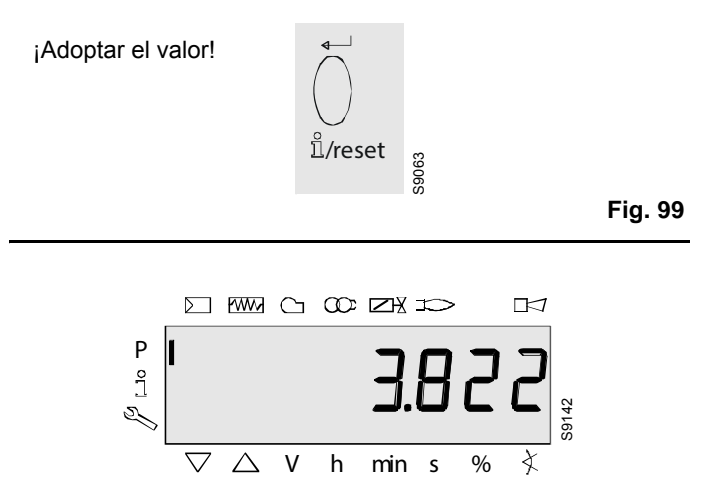

 $\label{eq:Fig.100} \mbox{Fig. 100} \mbox{Fig. 100} \mbox{Fig. 100} \mbox{fig. 100} \mbox{fig$ 

Se adoptará el valor configurado.

## Nota:

Para detectar errores de visualización, el valor se visualiza desplazado una posición hacia la derecha.

Display: Valor 3.822

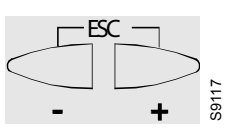

Fig. 101

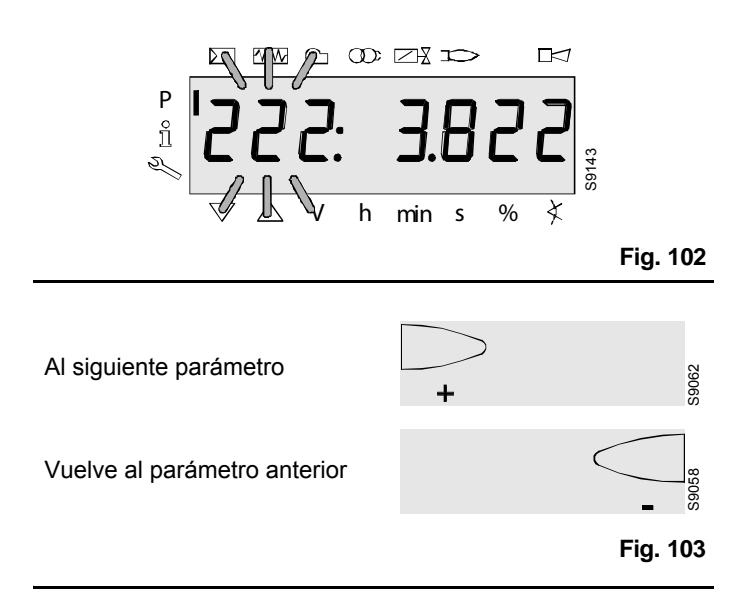

# 1.9.2 Parámetros sin índice, sin visualización directa

Ejemplo de parámetro 224 (tiempo presostato del aire especificado) en el nivel Parámetro

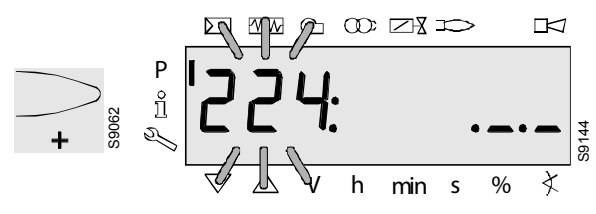

Fig. 104

Presionar \_\_\_\_\_ durante el tiempo especificado para la señal de presión de aire.

Display: El parámetro **224:** parpadea, los caracteres .\_.\_ no parpadean.

# 

Fig. 105

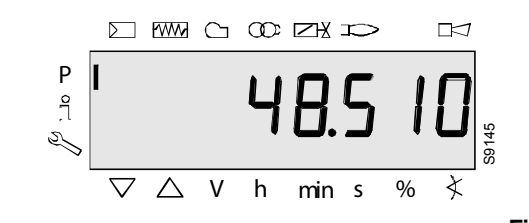

Fig. 106

Presionar 🍈 **"i/reset"** para el modo de modificación. Display: **48.510.** 

Fig. 107

Presionar  $\bigcirc$  o  $\bigcirc$  para modificar el tiempo anterior configurado una posición hacia la izquierda.

Display: El tiempo especificado 48.510 parpadea.

#### Nota

Para detectar errores de visualización, el valor se visualiza desplazado una posición hacia la izquierda.

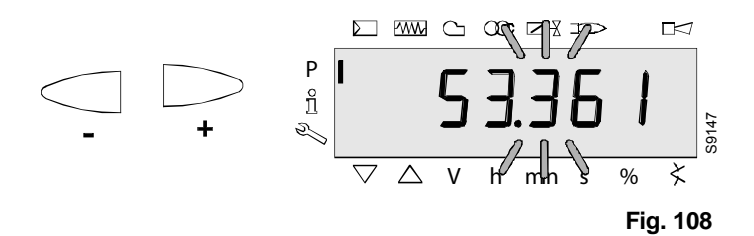

 $\label{eq:presionar} \ensuremath{\mathsf{Presionar}} \ensuremath{\mathsf{o}} \ensuremath{\mathsf{o}}$ 

Display: El tiempo especificado 53.361 parpadea.

Alternativa 1:

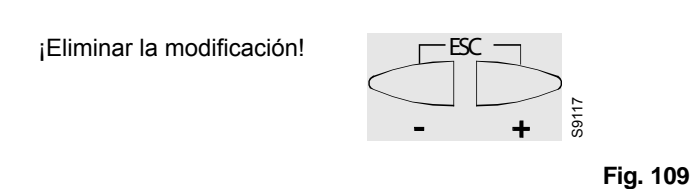

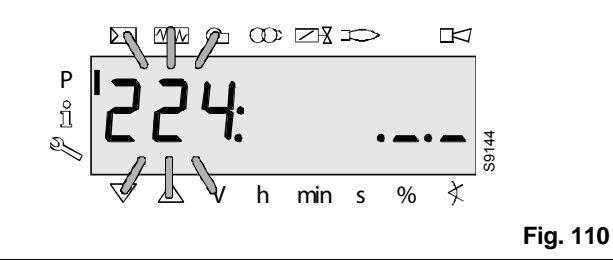

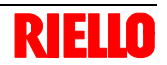

#### Alternativa 2:

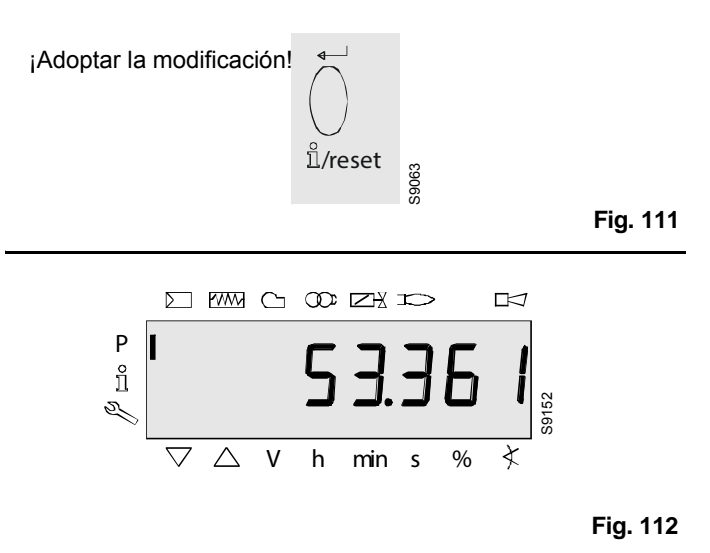

Presionar  $\begin{array}{c} \begin{array}{c} & \end{array} \end{array}$  if it is a constrained on the modificación.

Se adoptará el valor configurado.

#### Nota:

Para detectar errores de visualización, el valor se visualiza nuevamente, pero desplazado una posición hacia la derecha.

Display: Valor 53.361

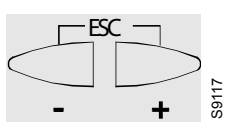

Fig. 113

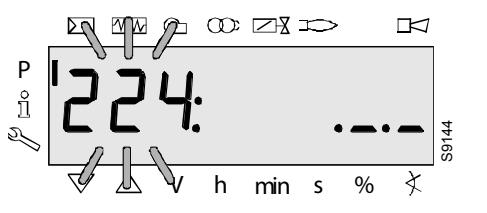

Fig. 114

 $\label{eq:presionar} Presionar \bigcirc \begin{tabular}{c} \begin{tabular}{c} \begin{tabular}{$ 

Display: El parámetro **224:** parpadea, los caracteres .\_\_\_ no parpadean.

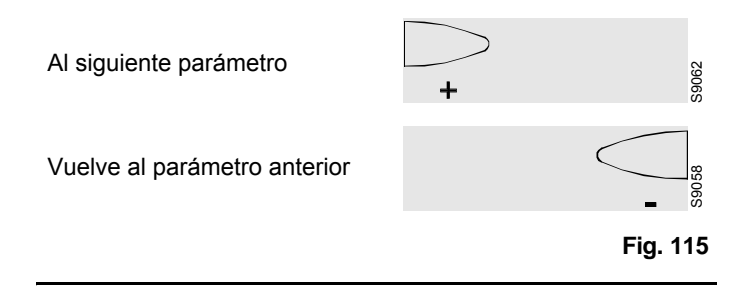

# Calibración y funcionamiento

#### 1.9.3 Parámetros con índice, con o sin visualización directa

Ejemplo de parámetro 701: Error efectivo en el nivel Service Véase el capítulo Lista de los códigos de error!

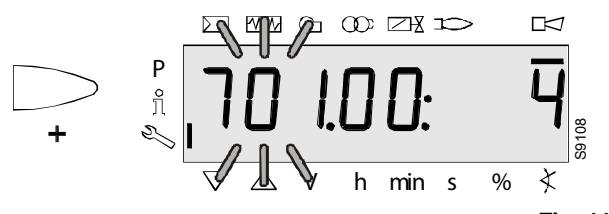

Presionar Contractionar el parámetro 701.

Display: El parámetro 701. parpadea, índice 00: y el error 4 no parpadea.

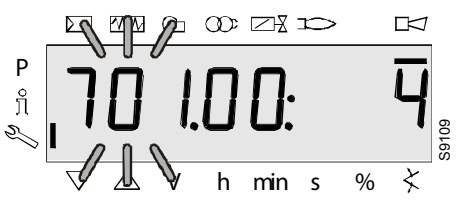

Fig. 117

En la parte izquierda se visualiza el error 701. parpadeante, el índice 00: no parpadea.

En la parte derecha se visualiza el código de error 4.

Ejemplo:

Parámetro 701., índice 00:, código de error 4.

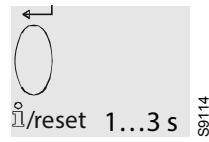

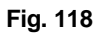

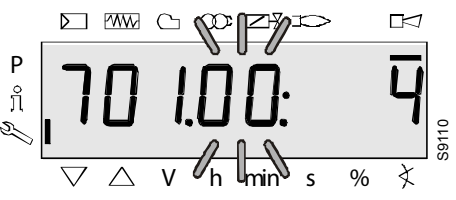

Fig. 119

Presionar Contractional durante 1-3 segundos para visualizar el índice 00: para el parpadeo código de error.

Display: El parámetro 701. no parpadea, el índice 00: parpadea y el error 4 no parpadea.

En el índice siguiente Fig. 120

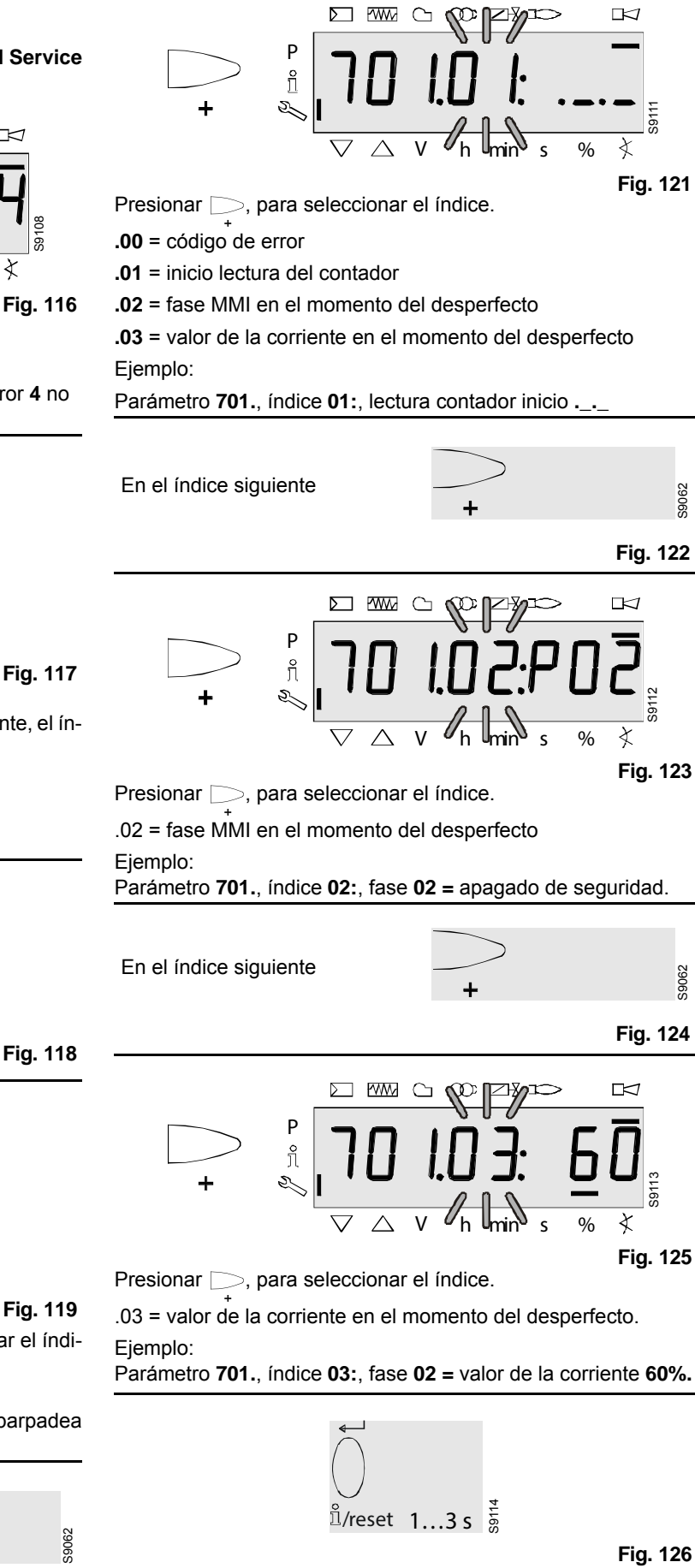

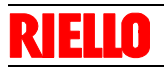

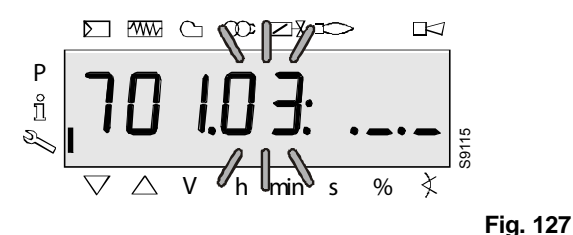

Presionar C para retronar al índice.

Display: El parámetro **701.** no parpadea, el índice **03:** parpadea, los caracteres. \_\_\_ no parpadean.

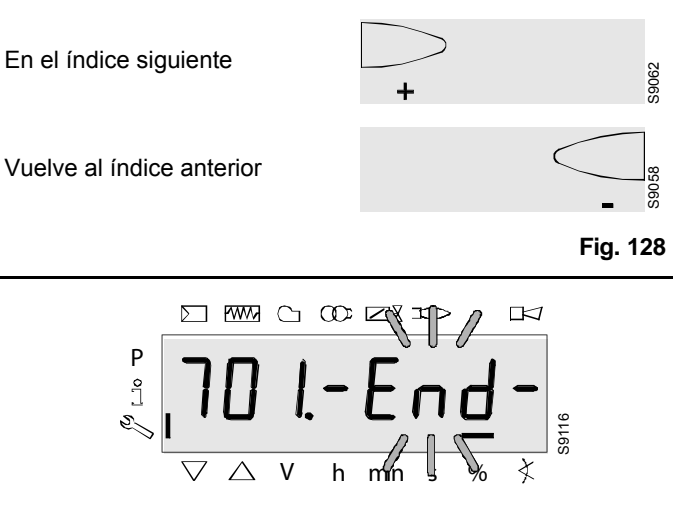

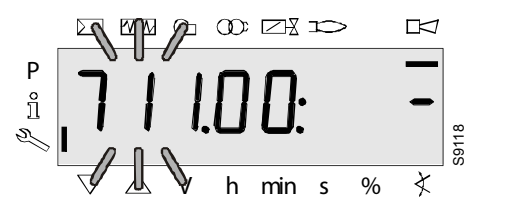

Fig. 133

Los parámetros cubren el período hasta el primer error registrado a partir de la eliminación de la cronología (máx. hasta el parámetro **711.**).

#### Ejemplo:

Parámetro 711., índice 00: -

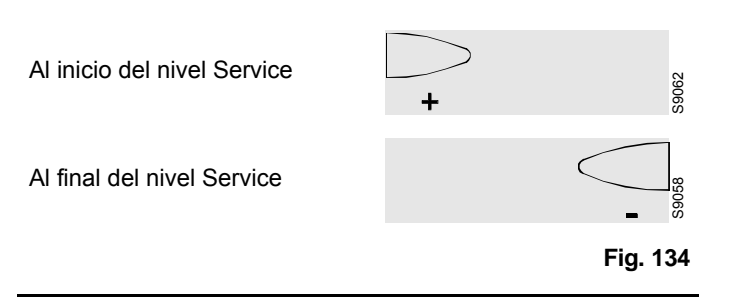

Fig. 129

Cuando aparece esta pantalla, ha llegado al final del nivel Índice con respecto al parámetro **701**.

El display visualiza - End - parpadeante.

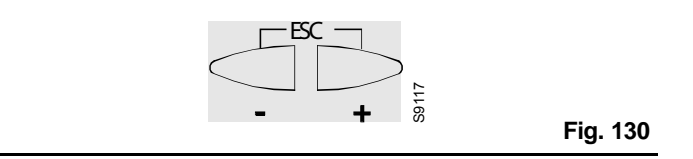

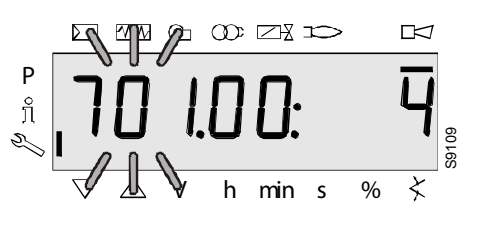

Fig. 131

Presionar olver al nivel Parámetro.

Display: El parámetro **701.** parpadea, el índice **01**: y el código de diagnóstico **4** no parpadean.

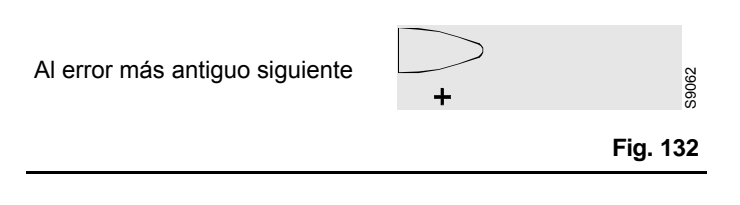

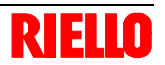

# 1.10 Asociación de los puntos de trabajo de velocidad para llama baja (P1), carga de encendido (P0) y llama alta (P2) para el técnico a los fines de la aplicación

- Se dispone de tensión eléctrica.
- El circuito de seguridad está cerrado.
- No hay solicitudes de calor, la unidad está en standby (APA-GADA).

# 1.10.1 Mediante la unidad operativa AZL2

- Iniciar el modo de programación para el técnico.
- Mantener A y F presionados durante <5 segundos. El display visualiza Code.</li>
- Ingresar la contraseña del técnico con , y 
   y 
   "i/reset".

Véase también el capítulo "Ingreso de la contraseña" a página 14.

- La pantalla visualiza **PArA** y luego **400: SEt.** Confirmar presionando ∩ "i/reset".
- El display visualiza run. Confirmar presionando para iniciar el modo de configuración de la llama baja (P1), carga de encendido (P0) y llama alta (P2).
- Solicitud de calor (regulador de temperatura) ENCENDIDA.
- Se inicia la unidad base y atraviesa la fase de inicio. Por tanto, la unidad pasa a través de las respectivas fases del programa según la secuencia y se visualizan los números parpadeantes.
- La unidad procede a la finalización de la fase de pre-ventilación (P30), se coloca en posición de carga inicial y luego visualiza P0 (carga encendido acelerado). Mientras, el display muestra alternadamente P0 (parpadeante) y la velocidad.
- Presionando A (el display visualiza **0A** y la velocidad parpadea) y presionando o puede modificarse en intervalos de 10 rpm dentro de los límites predefinidos por el OEM (**P0**máx, **P0**min).

#### NOTAS:

El valor configurado para P0 debe ser mayor al valor configurado para P1. La unidad base controla los valores de configuración. Si se transgreden las reglas de configuración, el aparato se bloquea y se muestra el mensaje de error Loc: 225.

- La fase de inicio comienza. El quemador se enciende. El programa procede a la posición de llama baja P1. Mientras, el display muestra alternadamente P1 (parpadeante) y la velocidad.
- Presionando A (el display visualiza 1A y la velocidad parpadea) y presionando o puede modificarse en intervalos de 10 rpm dentro de los límites predefinidos por el OEM (P1max, P1min).

- Presionar *ii/reset*" para transferir el valor de configura-ción a la memoria integrada.
- El display visualiza brevemente oP. P1. La velocidad del ventilador cambia y toma el valor para la llama alta P2 y el display visualiza P2 (parpadeante) para mostrar la velocidad.
- Presionar Ö "i/reset" para transferir el valor de configuración a la memoria integrada.
- Luego, el display pasa brevemente oP. P1. La velocidad del ventilador cambia y toma el valor para la llama baja P1 y el display visualiza P2 (parpadeante) para mostrar la velocidad.
- Desde aquí se pueden modificar las velocidades de llama baja
   P1 o llama alta P2 como se ha descrito anteriormente, o bien, es posible terminar el proceso de configuración y colocar en posición de funcionamiento el quemador presionando varias veces
- En la posición de funcionamiento se aplica el caudal predefinido por el regulador de carga externo.

#### NOTAS:

Para memorizar las configuraciones en el módulo de programa PME... se debe realizar un backup manual. Véase también el capítulo "Backup" a página 16.

Lista de parámetros PME71.901... (AZL2...) Los valores de la columna "Configuración de fábrica" de la siguiente tabla son indicativos

| Número de |                                                                                                    | Modificación | Intervalo valores     |          |            | Configura-         | Contraseña                | Contraseña                  |
|-----------|----------------------------------------------------------------------------------------------------|--------------|-----------------------|----------|------------|--------------------|---------------------------|-----------------------------|
| parámetro | Parámetro                                                                                                    |              | Mín.                  | Máx.     | Resolución | ción de<br>fábrica | lectura nivel<br>de nivel | escritura<br>nivel de nivel |
| 000       | Parámetro interno                                                                                                    |              |                       |          |            |                    |                           |                             |
| 41        | Contraseña del ingeniero de calentamiento<br>(4 caracteres)                                                                                                    | Modificación | хххх                  | хххх     |            |                    |                           | OEM                         |
| 42        | Contraseña OEM (5 caracteres)                                                                                                    | Modificación | XXXXX                 | XXXXX    |            |                    |                           | OEM                         |
| 60        | Backup/Restore                                                                                                    | Modificación | Restableci-<br>miento | Backup   |            |                    |                           | SO                          |
|           |                                                                                                    |              |                       |          |            |                    |                           |                             |
| 100       | General                                                                                                    | 1            | 1                     | 1        | 1          | 1                  | 1                         | 1                           |
| 102       | Fecha de identificación                                                                                                    | Sólo lectura |                       |          |            |                    | Modo                      |                             |
| 103       | Número de identificación                                                                                                    | Sólo lectura | 0                     | 9999     | 1          | 0                  | Modo                      |                             |
| 113       | Identificación del quemador                                                                                                    | Modificación | х                     | XXXXXXXX | 1          | burnErld           | Modo                      | SO                          |
| 123       | Step control potencia mín.                                                                                                    | Modificación | 1 %                   | 10%      | 0,1        | 2                  | SO                        | SO                          |
| 140       | Visualización del modo de la unidad de funciona-<br>miento y visualización AZL2<br>1 = estándar (fase programa)<br>2 = Ilama 1 (QRA/ION)<br>3 = Ilama 2 (QRB/QRC) ® no utilizada<br>4 = potencia activa (valor potencia) | Modificación | 1                     | 4        | 1          | 4                  | SO                        | SO                          |
| 164       | Número de arranques que se pueden reiniciar                                                                                                    | Reiniciable  | 0                     | 999999   | 1          | 0                  | Modo                      | Modo                        |
| 166       | Número total de arranques                                                                                                    | Sólo lectura | 0                     | 999999   | 1          | 0                  | Modo                      |                             |
| 170.00    | Relé ciclos de conmutación contacto K12                                                                                                    | Sólo lectura | 0                     | 999999   | 1          | 0                  | Modo                      |                             |
| 170.01    | Relé ciclos de conmutación contacto K11                                                                                                    | Sólo lectura | 0                     | 999999   | 1          | 0                  | Modo                      |                             |
| 170.02    | Relé ciclos de conmutación contacto K2                                                                                                    | Sólo lectura | 0                     | 999999   | 1          | 0                  | Modo                      |                             |
| 170.03    | Relé ciclos de conmutación contacto K1                                                                                                    | Sólo lectura | 0                     | 999999   | 1          | 0                  | Modo                      |                             |
| 171       | Relé ciclos de conmutación máx.                                                                                                    | Sólo lectura | 0                     | 999999   | 1          | 0                  | Modo                      |                             |
|           |                                                                                                    | 1            | L                     |          | μ.         | 1                  | uL.                       | l                           |
| 200       | Control del quemador                                                                                                    |              |                       |          |            |                    |                           |                             |
| 224       | Presostato del aire tiempo especial                                                                                                    | Modificación | 0 s                   | 13,818 s | 0,294 s    | 13,818 s           | SO                        | OEM                         |
| 225       | Tiempo de pre-ventilación - 2,1 segundos                                                                                                    | Modificación | 0 s                   | 1237 s   | 4,851 s    | 29,106 s           | SO                        | OEM                         |
| 226       | Tiempo de pre-encendido por chispa                                                                                                    | Modificación | 1,029 s               | 37,485 s | 0,147 s    | 6,174 s            | SO                        | OEM                         |
| 230       | Intervalo: Fin del tiempo de seguridad - desblo-<br>queo del regulador de carga                                                                                                    | Modificación | 3,234 s               | 74,97 s  | 0,294 s    | 9,408 s            | SO                        | OEM                         |
| 234       | Tiempo de post-ventilación                                                                                                    | Modificación | 0 s                   | 1237 s   | 4,851 s    | 19,404 s           | SO                        | OEM                         |
| 235       | Entrada presostato aire<br>0 = inactivo<br>1 = activo                                                                                                    | Modificación | 0                     | 1        | 1          | 0                  | SO                        | OEM                         |

| 20110900 | 240.00 | Contador de repeticiones<br>Valor límite Pérdida de llama durante el funciona-<br>miento                   | Modificación | 0       | 2        | 1       | 0        | SO | OEM |
|----------|--------|----------------------------------------------------------------------------------------------------|--------------|---------|----------|---------|----------|----|-----|
| 28       | 240.01 | Contador de repeticiones<br>Valor límite Falta de llama al finalizar el tiempo de<br>seguridad             | Modificación | 0       | 1        | 1       | 1        | SO | OEM |
|          | 241.00 | Control estanqueidad de las válvulas<br>0 = OFF<br>1 = ON                                                  | Modificación | 0       | 1        | 1       | 1        | SO | OEM |
|          | 241.01 | Control estanqueidad de las válvulas<br>0 = durante pre-ventilación<br>1 = durante pos-ventilación         | Modificación | 0       | 1        | 1       | 1        | SO | OEM |
|          | 241.02 | Control estanqueidad de las válvulas<br>0 = según P241.01<br>1 = durante pre-ventilación y pos-ventilación | Modificación | 0       | 1        | 1       | 0        | SO | OEM |
|          | 242    | Evacuación del área de prueba control de la<br>estanqueidad de las válvulas                                | Modificación | 0 s     | 2,648 s  | 0,147 s | 2,648 s  | SO | OEM |
|          | 243    | Presión atmosférica prueba temporal control de<br>la estanqueidad de las válvulas                          | Modificación | 1,029 s | 37,485 s | 0,147 s | 10,290 s | SO | OEM |
|          | 244    | Llenado del área de prueba control de la estan-<br>queidad de las válvulas                                 | Modificación | 0 s     | 2,648 s  | 0,147 s | 2,648 s  | SO | OEM |
|          | 245    | Presión gas prueba temporal de control de estan-<br>queidad válvulas                                       | Modificación | 1,029 s | 37,485 s | 0,147 s | 10,290 s | SO | OEM |
|          | 257    | Tiempo posterior al encendido -0,3 segundos                                                                | Modificación | 0 s     | 13,23 s  | 0,147 s | 2,205 s  | SO | OEM |
| F        | 400    | Control de la relación (funcionamiente)                                                                    |              |         |          |         |          |    |     |
| L        | 400    |                                                                                                    |              |         |          | 1       |          |    |     |
|          | 403.00 | encendido (P0)                                                                                             | Modificación | 800 rpm | 900 rpm  | 10 rpm  | 3000 rpm | HF | HF  |
|          | 403.01 | Velocidad del ventilador: Velocidad llama baja (P1)                                                        | Modificación | 800 rpm | 900 rpm  | 10 rpm  | 1200 rpm | HF | HF  |
|          | 403.02 | Velocidad del ventilador: Velocidad llama alta (P2)                                                        | Modificación | 800 rpm | 900 rpm  | 10 rpm  | 5700 rpm | HF | HF  |
|          |        |                                                                                                    |              |         |          |         |          |    |     |
|          | 500    | Control de la relación                                                                                     |              |         |          |         |          |    |     |
|          | 503.00 | Velocidad sin llama ventilador PWM: Velocidad de standby                                                   | Modificación | 0 rpm   | 9000 rpm | 10 rpm  | 0 rpm    | SO | SO  |
|          | 503.01 | Velocidad sin llama ventilador PWM: Velocidad de descarga impurezas                                        | Modificación | 800 rpm | 9000 rpm | 10 rpm  | 5700 rpm | SO | SO  |
|          | 516.00 | Límite de velocidad carga de encendido P0:<br>Límite mínimo                                                | Modificación | 800 rpm | 9000 rpm | 10 rpm  | 800 rpm  | SO | OEM |
|          | 516.01 | Límite de velocidad carga de encendido P0:<br>Límite máximo                                                | Modificación | 800 rpm | 9000 rpm | 10 rpm  | 9000 rpm | SO | OEM |

| 517.00 | Límite de velocidad llama baja P1: Límite mínimo<br>Modificación                                                                                                    | Modificación                 | 800 rpm  | 9000 rpm | 10 rpm  | 800 rpm  | SO       | OEM     |
|--------|----------------------------------------------------------------------------------------------------|------------------------------|----------|----------|---------|----------|----------|---------|
| 517.01 | Límite de velocidad llama baja P1: Límite máximo                                                                                                    | Modificación                 | 800 rpm  | 9000 rpm | 10 rpm  | 9000 rpm | SO       | OEM     |
| 518.00 | Límite de velocidad llama alta P2: Límite mínimo                                                                                                    | Modificación                 | 800 rpm  | 9000 rpm | 10 rpm  | 800 rpm  | SO       | OEM     |
| 518.01 | Límite de velocidad llama alta P2: Límite máximo                                                                                                    | Modificación                 | 800 rpm  | 9000 rpm | 10 rpm  | 9000 rpm | SO       | OEM     |
| 519    | Velocidad máxima ventilador                                                                                                    | Modificación                 | 3000 rpm | 9000 rpm | 10 rpm  | 5830 rpm | SO       | OEM     |
| 522    | Aceleración llama baja ® llama alta                                                                                                    | Modificación                 | 2,058 s  | 74,970 s | 0,294 s | 14,994 s | SO       | OEM     |
| 523    | Aceleración llama alta ® llama baja                                                                                                    | Modificación                 | 2,058 s  | 74,970 s | 0,294 s | 14,994 s | SO       | OEM     |
| 558    | Modo: Información estado UDS<br>0 = Modo PC tool<br>1 = Modo PWM<br>2 = modo actuador<br>3 = internamente<br>4 = internamente<br>5 = internamente<br>Modo PWM<br>0 = control open loop<br>1 = control PID<br>2 = modo seguridad (límites PWM)<br>Modo: Control de la relación neumática | Sólo lectura<br>Modificación | 0        | 2        | 1       | 0        | so<br>so | <br>OEM |
| 560    | 0 = OFF<br>1 = Ventilador PWM<br>2 = Actuador registro de aire                                                                                                    | Sólo lectura                 | 0        | 2        | 1       | 1        | SO       |         |
| 600    | Configuración de la potencia                                                                                                    |                              |          |          |         |          |          |         |
| 644    | Número impulsos por rotación                                                                                                    | Modificación                 | 2        | 5        | 1       | 3        | SO       | OEM     |
| 646    | Tiempo de ajuste control velocidad                                                                                                    | Modificación                 | 1,029 s  | 2,058 s  | 0,147 s | 2,058 s  | SO       | OEM     |
| 650.00 | Intervalo de tolerancia velocidad: Detención velocidad                                                                                                    | Modificación                 | 1 %      | 5%       | 1 %     | 1 %      | SO       | OEM     |
| 650.01 | Intervalo de tolerancia velocidad: Detención<br>rápida velocidad                                                                                                    | Modificación                 | 1 %      | 10%      | 1 %     | 3%       | SO       | OEM     |
| 654    | Entrada analógica (feedback potenciómetro<br>ASZxx.3x requerido)<br>0 = entrada paso 3 posiciones<br>1 = 010 V<br>$2 = 0135 \Omega$<br>3 = 020 mA<br>4 = 420 mA con bloqueo a I <4 mA<br>5 = 420 mA                                                                                     | Modificación                 | 0        | 5        | 1       | 1        | SO       | SO      |
| 658.00 | Valores PWM ventilador: Inicio PWM                                                                                                    | Modificación                 | 1 %      | 100 %    | 1 %     | 25%      | SO       | OEM     |

| 2011090 | 658.01 | Valores PWM ventilador: Intervalo de<br>funcionamiento mín. PWM                                                  | Modificación | 0 %     | 20 %     | 1 %     | 0 %      | SO     | OEM |
|---------|--------|----------------------------------------------------------------------------------------------------|--------------|---------|----------|---------|----------|--------|-----|
| 0       | 658.02 | Valores PWM ventilador: Intervalo de<br>funcionamiento máx. PWM                                                  | Modificación | 80%     | 100 %    | 1 %     | 100 %    | SO     | OEM |
|         | 659.00 | Tiempo de aceleración ventilador: Mín. de llama baja a llama alta                                                | Sólo lectura | 0 s     | 74,970 s | 0,294 s | 2,058 s  | SO     |     |
|         | 659.01 | Tiempo de aceleración ventilador: Máx. de llama<br>baja a llama alta                                             | Sólo lectura | 0 s     | 74,970 s | 0,294 s | 74,970 s | SO     |     |
|         | 659.02 | Tiempo de aceleración ventilador: Mín. de llama alta a llama baja                                                | Sólo lectura | 0 s     | 74,970 s | 0,294 s | 2,058 s  | SO     |     |
|         | 659.03 | Tiempo de aceleración ventilador: Máx. de llama alta a llama baja                                                | Sólo lectura | 0 s     | 74,970 s | 0,294 s | 74,970 s | SO     |     |
|         | 660    | Desviación de la velocidad tiempo de tolerancia                                                                  | Sólo lectura | 0 s     | 37,85 s  | 0,147 s | 4,998 s  | SO     |     |
|         | 674    | Intervalo neutro (offset de control admitido)                                                                    | Modificación | 0 rpm   | 255 rpm  | 1 rpm   | 40 rpm   | SO     | OEM |
|         | 675.00 | PWM: Min. PWM con pre-ventilación, SEC                                                                           | Modificación | 0 %     | 100 %    | 1 %     | 86%      | SO     | OEM |
|         | 675.01 | PWM: Máx. PWM con carga de encendido, SEC                                                                        | Modificación | 0 %     | 100 %    | 1 %     | 34%      | SO     | OEM |
|         | 676    | Control de la velocidad factor de incremento                                                                     | Sólo lectura | 0       | 255      | 1       | 112      | SO     |     |
|         | 677    | Control de la velocidad tiempo de acción integral                                                                | Sólo lectura | 0 s     | 37,485 s | 0,147 s | 0,441 s  | SO     |     |
| ()      | 678    | Control de la velocidad tiempo de acción derivado                                                                | Sólo lectura | 0 s     | 37,485 s | 0,147 s | 0 s      | SO     |     |
| 30      | 679.00 | Control de la velocidad constante temporal PT1:<br>Intervalo de velocidad menor de llama alta a llama<br>baja    | Modificación | 0 s     | 37,485 s | 0,147 s | 6,027 s  | SO     | OEM |
|         | 679.01 | Control de la velocidad constante temporal PT1:<br>Intervalo de velocidad medio de llama alta a<br>Ilama baja    | Modificación | 0 s     | 37,485 s | 0,147 s | 6,027 s  | SO     | OEM |
|         | 679.02 | Control de la velocidad constante temporal PT1:<br>Intervalo de velocidad superior de llama alta a<br>Ilama baja | Modificación | 0 s     | 37,485 s | 0,147 s | 6,027 s  | SO     | OEM |
|         | 679.03 | Control de la velocidad constante temporal PT1:<br>Intervalo de velocidad total de llama baja a llama alta       | Modificación | 0 s     | 37,485 s | 0,147 s | 6,027 s  | SO     | OEM |
|         | 680.00 | Intervalo de velocidad para constante temporal<br>PT1: Umbral intervalo de velocidad superior                    | Modificación | 800 rpm | 9000 rpm | 10 rpm  | 4000 rpm | SO     | OEM |
|         | 680.01 | Intervalo de velocidad para constante temporal<br>PT1: Umbral intervalo de velocidad inferior                    | Modificación | 800 rpm | 9000 rpm | 10 rpm  | 2000 rpm | SO     | OEM |
|         | 700    |                                                                                                    |              |         |          |         |          |        |     |
|         | 701.00 |                                                                                                    | Sólo losturo | 2       | 255      | 1       |          | Mode   |     |
|         | 701.00 | Error actual: Código error                                                                                       |              | 2       | 200      |         |          | IVIODO |     |
|         | 701.01 | Error actual: Lectura del contador de arranque                                                                   | Solo lectura | U       | 999999   | 1       |          | IVIODO |     |

|        |                                                                       | 1            |          |                                                    | -     | 1 | 1    | 1 |
|--------|-----------------------------------------------------------------------|--------------|----------|----------------------------------------------------|-------|---|------|---|
| 701.02 | Error actual: Fase de MMI                                             | Sólo lectura |          |                                                    |       |   | Modo |   |
| 701.03 | Error actual: Valor de potencia                                       | Sólo lectura | 0 %      | 100 %                                              | 1     |   | Modo |   |
| 702.00 | Cronología 1 error anterior: Código error                             | Sólo lectura | 2        | 255                                                | 1     |   | Modo |   |
| 702.01 | Cronología de errores o1: Lectura del contador de arranque            | Sólo lectura | 0        | 999999                                             | 1     |   | Modo |   |
| 702.02 | Cronología de errores o1: Fase de MMI                                 | Sólo lectura |          |                                                    |       |   | Modo |   |
| 702.03 | Cronología de errores o1: Valor de potencia                           | Sólo lectura | 0 %      | 100 %                                              | 1     |   | Modo |   |
| •      |                                                                       |              |          |                                                    |       |   |      |   |
| •      |                                                                       |              |          |                                                    |       |   |      |   |
| •      |                                                                       |              |          |                                                    |       |   |      |   |
| 711.00 | Cronología 10 errores anteriores: Código error                        | Sólo lectura | 2        | 255                                                | 1     |   | Modo |   |
| 711.01 | Cronología 10 errores anteriores: Lectura del<br>contador de arranque | Sólo lectura | 0        | 999999                                             | 1     |   | Modo |   |
| 711.02 | Cronología 10 errores anteriores: Fase de MMI                         | Sólo lectura |          |                                                    |       |   | Modo |   |
| 711.03 | Cronología 10 errores anteriores: Valor de<br>potencia                | Sólo lectura | 0 %      | 100 %                                              | 1     |   | Modo |   |
|        |                                                                       |              | <u>.</u> | ·                                                  |       |   |      |   |
| 900    | Datos del proceso                                                     |              |          |                                                    |       |   |      |   |
| 920    | Ventilador señal PWM actual                                           | Sólo lectura | 0 %      | 100 %                                              | 1 %   |   | Modo |   |
| 936    | Velocidad estándar                                                    | Sólo lectura | 0 %      | 100 %                                              | 0.01% |   | Modo |   |
| 951    | Tensión de red                                                        | Sólo lectura | 0 V      | LME 71.000<br>A1: 175 V<br>LME 71.000<br>A2: 350 V | 1 V   |   | Modo |   |
| 954    | Intensidad de la llama                                                | Sólo lectura | 0 %      | 100 %                                              | 1 %   |   | Modo |   |

Tab. A

# Inhoud

| 1.1                               | Bedieningspaneel met LCD-display AZL 21 voor uitrusting LME 71 met PME 71.901                                                                                                    | 2           |
|-----------------------------------|----------------------------------------------------------------------------------------------------|-------------|
| 1.2                               | Bedieningspaneel met LCD display                                                                                                    | 3           |
| 1.3                               | Modi voor weergave en programmering                                                                                                    | 4           |
| 1.3.1                             | Tijdens de werking                                                                                                    | 4           |
| 1.3.2<br>1.3.3<br>1.3.4           | Lijst met weergaven van de fasen (weergave overeenkomstig net programma)<br>Weergave bedrijfspositie                                                                                       | 5<br>6<br>6 |
| 1.3.4                             | Lijst met foutcodes met werking van de interne leds                                                                                                    | 0           |
| 1.4<br>1.5<br>1.5.1               | Niveau Info<br>Weergave van het niveau Info                                                                                                    | 7<br>8<br>8 |
| 1.6                               | Weergave van de waarden Info                                                                                                    | 9           |
| 1.6.1                             | Datum van identificatie                                                                                                    | 9           |
| 1.6.2                             | Identificatienummer                                                                                                    | 9           |
| 1.6.3                             | Identificatie van de brander                                                                                                    | 10          |
| 1.6.4                             | Aantal resetbare starts                                                                                                    | 10          |
| 1.6.5                             | Totaal aantal starthandelingen                                                                                                    | 12          |
| 1.6.6                             | Eindpunt van het niveau Info                                                                                                    | 12          |
| 1.7                               | Niveau Service                                                                                                    | 13          |
| 1.7.1                             | Weergave van de waarden Service                                                                                                    | 14          |
| 1.8                               | Niveau Parameters                                                                                                    | 15          |
| 1.8.1                             | Invoeren wachtwoord                                                                                                    | 16          |
| 1.8.2                             | Back-up                                                                                                    | 17          |
| 1.8.3                             | Restore                                                                                                    | 18          |
| 1.9                               | Variaties van de werking van de parameters                                                                                                    | 20          |
| 1.9.1                             | Parameters zonder index met directe weergave                                                                                                    | 20          |
| 1.9.2                             | Parameters zonder index zonder directe weergave                                                                                                    | 22          |
| 1.9.3                             | Parameters met index, met of zonder directe weergave                                                                                                    | 24          |
| 1.10<br>(P2) voor de te<br>1.10.1 | Koppeling van de werkpunten voor de snelheid voor de kleine vlam (P1), lading voor ontsteking (P0) en grote<br>echnicus aan het einde van de toepassing26<br>Via operationele eenheid AZL2 | vlam<br>26  |

# 1 Kalibrering en werking

# 1.1 Bedieningspaneel met LCD-display AZL 21... voor uitrusting LME 71... met PME 71.901...

## Beschrijving van de symbolen

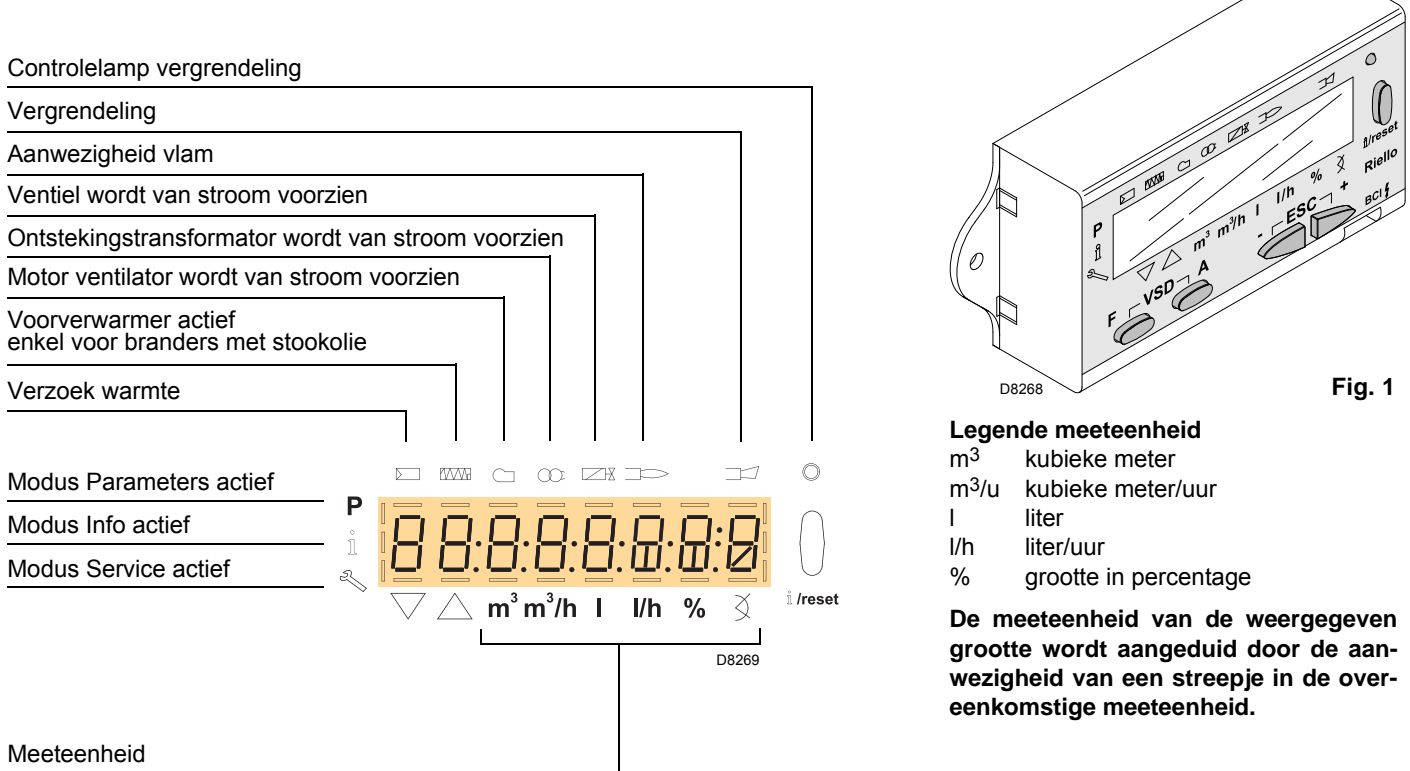

#### Beschrijving van de toetsen

| Toets                                                                                                    | Functie                                                                                                    |
|----------------------------------------------------------------------------------------------------|----------------------------------------------------------------------------------------------------|
| F A                                                                                                    | - Toegang tot Modus Parameters <b>P</b><br>(gelijktijdig = en _ A indrukken plus _ of _ + )                                                                                                    |
| اً /reset در المحمد المحمد المحم<br>المحمد المحمد المحمد المحمد المحمد المحمد المحمد المحمد المحمد المحمد المحمد المحمد المحمد المحمد المحمد المحمد المحمد المحمد المحمد المحمد المحمد المحمد المحمد المحمد المحمد المحمد المحمد المحمد المحمد المحمد المحمد المحمد المحمد المحمد المحمد المحمد المحمد المحمد المحمد المحمد المحمد المحمد المحم<br>المحمد المحمد ا | <ul> <li>Enter in Modus Parameters</li> <li>Reset in geval van vergrendeling</li> <li>Toegang tot een lager niveau van het menu</li> <li>In Modus Service en Modus Info kan het volgende uitgevoerd worden: <ul> <li>de selectie van de parameter (knipperend symbool) (druk &lt; 1s op de toets)</li> <li>toegang tot een lager niveau van het menu (druk 1 ÷ 3 s op de toets)</li> <li>toegang tot een hoger niveau van het menu (druk 3 ÷ 8 s op de toets)</li> <li>toegang tot een andere Modus (druk &gt; 8 s op de toets)</li> </ul> </li> </ul> |
|                                                                                                    | - Afname van de waarde<br>- Toegang tot een lager punt van de modulatiecurve<br>- Lijst parameters overlopen                                                                                                    |
| +                                                                                                    | - Toename van de waarde<br>- Toegang tot een hoger punt van de modulatiecurve<br>- Lijst parameters overlopen                                                                                                    |
| - +                                                                                                    | Functie Exit (ESC)<br>( _ en + gelijktijdig indrukken)<br>- Waarde niet bevestigd<br>- Toegang tot een hoger niveau van het menu                                                                                                    |

# Technische gegevens

| Algemene gegevene eenheid | Dedriifeenensins                   | DOEV                           |  |  |
|---------------------------|------------------------------------|--------------------------------|--|--|
| Algemene gegevens eenneid | Beanjisspanning                    | DC 5 V                         |  |  |
|                           | Opgenomen vermogen                 | <50 mW (normaliter)            |  |  |
|                           | Beveiligingsindex                  |                                |  |  |
|                           | - AZL21                            | IP40 volgens IEC529            |  |  |
|                           | Veiligheidsklasse                  | II volgens DIN EN 60730-1      |  |  |
|                           | Houder                             |                                |  |  |
|                           | - Materiaal                        | PC en PC / ABS                 |  |  |
|                           | - Kleur                            | RAL 7035 (lichtgrijs)          |  |  |
|                           | Klasse brandbeveiliging            |                                |  |  |
|                           | - Doorzichtige delen van de houder | Volgens UL94 V2 (PC)           |  |  |
|                           | - Gekleurde delen van de houder    | Volgens UL94 V0 (PC / ABS)     |  |  |
| Ingangen/uitgangen        | BCI-interface met vrouwtjes-RJ11   | Voor bediening Siemens-brander |  |  |
| Omgevings                 | Werking                            | DIN EN 60721-3-3               |  |  |
| voorwaarden               | Klimaatvoorwaarden                 | Klasse 3K3                     |  |  |
|                           | Mechanische voorwaarden            | Klasse 3M3                     |  |  |
|                           | Temperatuurbereik                  | -20+60 °C                      |  |  |
|                           | Vochtigheid                        | < 95 % UR                      |  |  |

# 1.2 Bedieningspaneel met LCD display

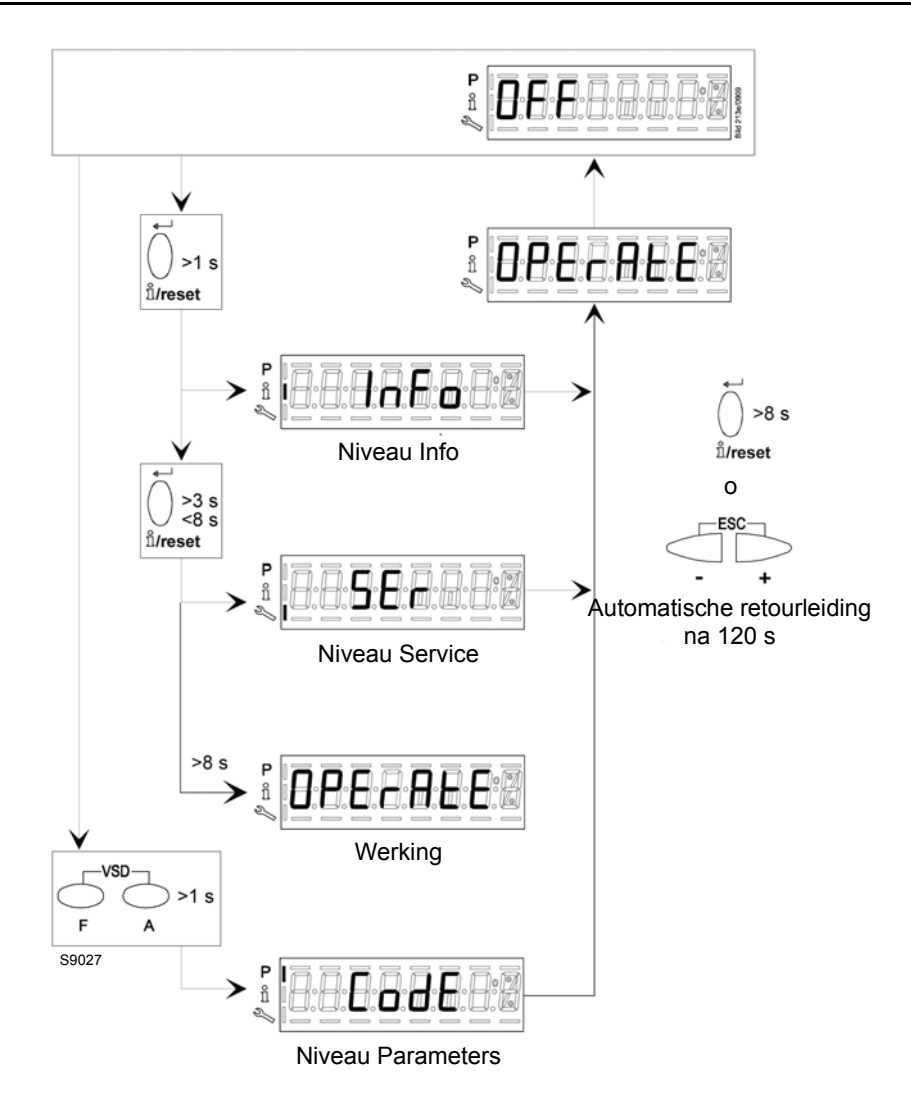

Fig. 2

# 1.3 Modi voor weergave en programmering

De bedrijfsmodi van het bedieningspaneel, en vooral van de modaliteit van weergave van het display, zijn 4:

- Modus Normaal
- Modus Info (InFo)
- Modus Service (Ser)
- ► Modus Parameters (PArA)

#### **Modus Normaal**

Weergave van de bedrijfscondities en voor de manuele wijziging van het werkingspunt van de brander.

Er moet niet op de toetsen van het bedieningspaneel gehandeld worden.

Voor de toegang tot andere weergave- en programmeringsmodi. Vervolgens worden enkele voorbeelden gegeven van de standaard omstandigheden.

#### 1.3.1 Tijdens de werking

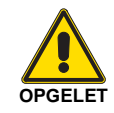

Eventuele aanpassingen aan de parameters en instellingen worden uitsluitend in het interne geheugen van de basiseenheid uitgevoerd en opgeslagen.

Voor het opslaan van de aangepaste instellingen van de module van het programma PME7... dient de back-up handmatig te worden geactiveerd. Indien dit niet wordt gedaan, bestaat het risico op verlies van de veiligheidsfuncties.

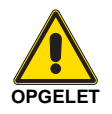

Bij de eerste keer starten of na het vervangen van de programmamodule dient de volgorde van de functies en de parameterinstellingen aan het einde van het restore-proces te worden gecontroleerd. Indien dit niet wordt gedaan, bestaat het risico op verlies van de veiligheidsfuncties.

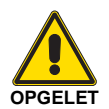

Wanneer de parameters worden gewijzigd, dient er een kopie van de back-up te worden gemaakt! Indien dit niet wordt gedaan, bestaat het risico op verlies van de veiligheidsfuncties.

#### Normale weergave

De normale weergave is de standaardweergave tijdens normale werking, die het niveau van het bovenste menu weergeeft. Vanuit de normale weergave kan men overgaan op de niveaus Info, Service of Parameters.

Display in stand-bymodus.

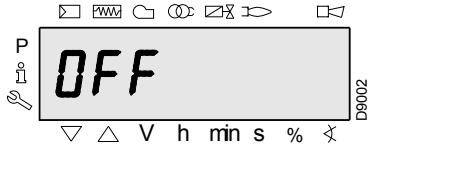

Fig. 3

De eenheid bevindt zich in stand-bymodus. **N.B.** 

Wanneer de functie voor automatische uitschakeling of bediening actief is, en wanneer de regelaar is uitgeschakeld, knippert OFF.

#### Weergave tijdens start/stop.

Weergave van de programmafasen.

de niveaus te bereiken en er mee te werken.

Vervolgens wordt de informatie weergegeven om de verschillen-

Fig. 4

De eenheid bevindt zich in fase 30. De regelaar vraagt om warmte.

De balk onder het symbool  $\sum$  en  $\bigcirc$  wordt weergegeven. De individuele programmafasen en gecontroleerde componenten worden in de volgorde van het programma weergegeven.

# 1.3.2 Lijst met weergaven van de fasen (weergave overeenkomstig het programma)

N.B. de weergave is afhankelijk van het programma!

| Aantal fasen of dis-<br>play met 3 segmen-<br>ten en AZL2<br>display | Led                   | Functie                                                                                                    |  |  |  |
|----------------------------------------------------------------------|-----------------------|----------------------------------------------------------------------------------------------------|--|--|--|
| Wachttijd                                                            |                       |                                                                                                    |  |  |  |
| OFF                                                                  | Uit                   | Stand-by, in afwachting van verzoek om warmte                                                                                                    |  |  |  |
| Ph08                                                                 | Uit                   | Ontsteking/testfase (bijvoorbeeld test detector)                                                                                                    |  |  |  |
| Start                                                                |                       |                                                                                                    |  |  |  |
| Ph21                                                                 | Geel                  | Veiligheidsklep geactiveerd, test luchtdrukregelaar/test POC (time-out/uitschake-<br>ling na 5 seconden), de actuator wordt geopend in de positie voor kleine vlam/<br>GESLOTEN positie |  |  |  |
| Ph22                                                                 | Geel                  | Test ventilator motor geactiveerd of luchtdrukregelaar/hersteltijd                                                                                                    |  |  |  |
| Ph24                                                                 | Geel                  | Verplaatsing van de actuator naar de positie voor voorventilatie                                                                                                    |  |  |  |
| Ph30                                                                 | Geel                  | Voorventilatie                                                                                                    |  |  |  |
| Ph36                                                                 | Geel                  | De actuator wordt gesloten totdat de lading voor ontsteking/kleine vlam en de pa-<br>rameter 259.02 is bereikt: De actuator wordt geopend in de positie > lading voor<br>ontsteking     |  |  |  |
| Ph38                                                                 | Geel knipperend       | Voorontsteking                                                                                                    |  |  |  |
| Ph40                                                                 | Geel                  | Knippert gedurende de eerste veiligheidsperiode/de transformator voor ontsteking is in geschakeld                                                                                       |  |  |  |
| Ph42                                                                 | Groen                 | Veiligheidsperiode (transformator voor ontsteking uitgeschakeld), controle van de vlam                                                                                                  |  |  |  |
|                                                                      |                       | Interval: einde van de veiligheidsperiode en brandstofklep 1 ingeschakeld                                                                                                    |  |  |  |
| Ph44                                                                 | Groen                 | Interval: einde van de veiligheidsperiode en vrijschakeling van de toevoerregeling                                                                                                    |  |  |  |
|                                                                      |                       | Interval: einde van de veiligheidsperiode en brandstofklep 2 ingeschakeld                                                                                                    |  |  |  |
| Ph50                                                                 | Groen                 | Tweede veiligheidsperiode                                                                                                    |  |  |  |
| Ph54                                                                 | Groen                 | P259.01: De actuator wordt in de positie > kleine vlam geopend                                                                                                    |  |  |  |
| Ph54                                                                 | Groen                 | P260: De actuator wordt gesloten totdat de positie van de kleine vlam wordt reikt                                                                                                    |  |  |  |
| oP1                                                                  | Groen                 | Interval voor vrijschakeling van de regelaar voor de vooraf ingestelde lading (ana-<br>loge ingang of doorlopen 3 standen)                                                              |  |  |  |
| Werking                                                              |                       |                                                                                                    |  |  |  |
| oP                                                                   | Groen                 | Werking, modulerende werking                                                                                                    |  |  |  |
| oP1                                                                  | Groen                 | Werking eerste stadium                                                                                                    |  |  |  |
| oP2                                                                  | Groen                 | Werking tweede stadium                                                                                                    |  |  |  |
| Uitschakeling                                                        | <b>A</b> .            |                                                                                                    |  |  |  |
| Ph10                                                                 | Geel                  | Uitschakelen, de actuator wordt naar gesloten positie verplaatst ("home run")                                                                                                    |  |  |  |
| Ph72                                                                 | Geel                  | De actuator wordt geopend totdat de positie van de grote vlam/onderbreken van de werking wordt bereikt                                                                                  |  |  |  |
| Ph74                                                                 | Geel                  | Naventilatie                                                                                                    |  |  |  |
| Test van de klep                                                     | <b>A</b> .            |                                                                                                    |  |  |  |
| Ph80                                                                 | Geel                  | De testomgeving wordt leeggemaakt                                                                                                    |  |  |  |
| Ph81                                                                 | Geel                  | Bepaling van de tijden voor brandstofklep 1                                                                                                    |  |  |  |
| Ph82                                                                 | Geel                  | De testomgeving wordt gevuld                                                                                                    |  |  |  |
| Ph83                                                                 | Geel                  | Bepaling van de tijden voor brandstofklep 2                                                                                                    |  |  |  |
| Wachtfasen (startblok                                                | kering)               |                                                                                                    |  |  |  |
| Ph01                                                                 | Rood/geel, knipperend |                                                                                                    |  |  |  |
| P1102                                                                | Geel                  | venigneruscheutig open                                                                                                    |  |  |  |
| Ph04                                                                 | rend                  | 30 seconden)                                                                                                    |  |  |  |
| Ph90                                                                 | Geel                  | Drukregelaar minimaal geopend   beveiliging door uitschakelen                                                                                                    |  |  |  |
| vergrendeling                                                        |                       |                                                                                                    |  |  |  |
| LOC                                                                  | Rood                  | Fase van vergrendeling                                                                                                    |  |  |  |

Tab. A

# 1.3.3 Weergave bedrijfspositie

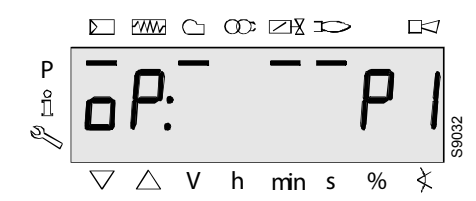

Fig. 5

De weergave **oP**: **P1** staat ivoor het 1e stadium. De weergave na **oP** is specifiek voor de eenheid.

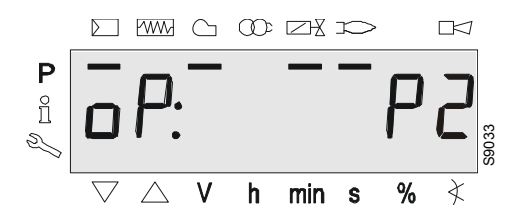

Fig. 6

De weergave **oP**: **P2** staat voor het 2e stadium. De weergave na **oP** is specifiek voor de eenheid.

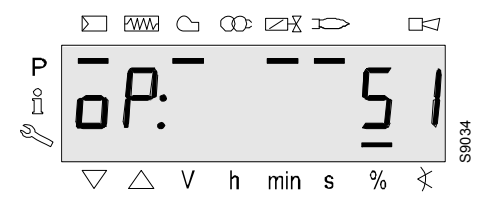

Fig. 7

De weergave oP: staat voor modulerende werking.

De weergave na **oP**: is specifiek voor de eenheid.

De op de display weergegeven waarde komt overeen met het percentage van de snelheid.

0 omw./min. = weergave 0%

Max. omw./min. = weergave 100%

#### 1.3.4 Foutmeldingen, weergave van fouten en informatie

#### Weergave van fouten (afwijkingen) met blokkering

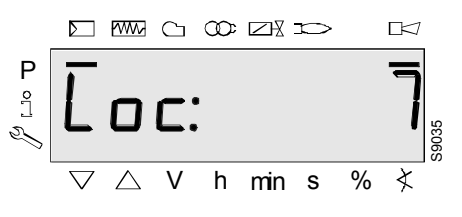

Fig. 8

De display geeft **Loc** weer. De balk onder de status van de fout Het bericht  $\Box \triangleleft$  wordt weergegeven.

De eenheid is geblokkeerd. De bijbehorende foutcode wordt weergegeven (zie hoofdstuk Tabel met codes voor knipperen). Voorbeeld: Foutcode 7.

Reset

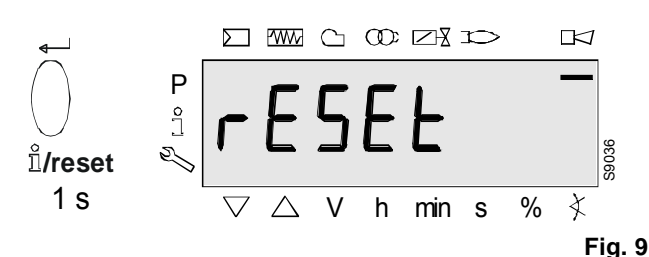

Wanneer u gedurende 1 seconde op *i'i/reset* drukt, wordt **rESEt** op de display weergegeven. Wanneer de knop wordt losgelaten wordt de basiseenheid gereset.

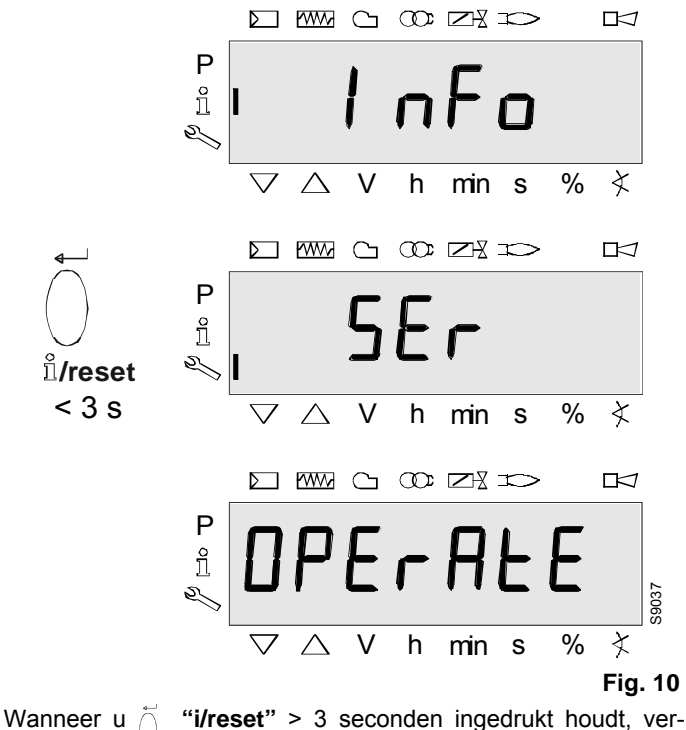

schijnt InFo, SEr en vervolgens OPErAtE op de display.

Wanneer de knop wordt losgelaten wordt de basiseenheid gereset.

#### Opgelet:

raadpleeg voor de betekenis van de fout en diagnostische codes "Lijst met foutcodes met werking van de interne leds" op pag. 7. Wanneer een fout is gedetecteerd, kan deze nog in de foutgeschiedenis worden gelezen.

# 1.4 Lijst met foutcodes met werking van de interne leds

| Foutco-<br>de | Heldere tekst                                                                                                    | Waarschijnlijke oorzaak                                                                                                    |
|---------------|----------------------------------------------------------------------------------------------------|----------------------------------------------------------------------------------------------------|
| bAC Er3       | Compatibiliteitsfout programmamodule met basiseenheid tij-<br>dens back-upproces                                                                      | De programmavolgorde van de programmamodule is niet compatibel met de basiseenheid                                                                                                    |
| Err PrC       | Storing in de programmamodule                                                                                                    | <ul> <li>Fout in de gegevens in de programmamodule</li> <li>Geen programmamodule ingevoerd</li> </ul>                                                                                                    |
| Loc: 2        | Afwezigheid van vlam aan het einde van de veiligheidsperi-<br>ode                                                                                     | <ul> <li>Brandstofklep vuil of in storing</li> <li>Vlamdetector vuil of in storing</li> <li>Ontoereikende regeling van de brander, geen brandstof<br/>aanwezig</li> <li>Storing ontstekingssysteem</li> </ul>                                                                                                    |
| Loc: 3        | Fout luchtdrukregelaar (luchtdrukregelaar vast in positie<br>zonder lading), reductie tot gespecificeerde tijd (luchtdrukre-<br>gelaar) voor respons) | <ul> <li>Luchtdrukregelaar is defect;</li> <li>Verlies signaal voor luchtdruk na gespecificeerde tijd</li> <li>De luchtdrukregelaar is geblokkeerd in de positie zonder<br/>lading</li> </ul>                                                                                                    |
| Loc: 4        | Vreemd licht                                                                                                    | Externe verlichting en starten brander                                                                                                    |
| Loc: 5        | Fout luchtdruk, luchtdrukregelaar vast in bedrijfspositie                                                                                             | Time-out luchtdrukregelaar<br>– De luchtdrukregelaar is geblokkeerd in de bedriifspositie                                                                                                    |
| Loc: 6        | Storing actuator                                                                                                    | <ul> <li>Storing of blokkering actuator</li> <li>Aansluiting is defect</li> <li>Onjuiste regeling</li> </ul>                                                                                                    |
| Loc: 7        | Uitdoving vlam                                                                                                    | <ul> <li>Te veel vlamverlies tijdens werking (beperking van het<br/>aantal herhalingen)</li> <li>Brandstofklep vuil of in storing</li> <li>Vlamdetector vuil of in storing</li> <li>Ontoereikende regeling van de brander</li> </ul>                                                                                                    |
| Loc: 8        |                                                                                                    | Leeg                                                                                                    |
| Loc: 9        |                                                                                                    | Leeg                                                                                                    |
| Loc: 10       | Fout kan niet worden herleid (toepassing), interne fout                                                                                               | Fout bedrading of interne fout, uitgaande contacten, overige storingen                                                                                                    |
| Loc: 12       | Test klep                                                                                                    | Brandstofklep 1, verlies                                                                                                    |
| Loc: 13       | Test klep                                                                                                    | Brandstofklep 2, verlies                                                                                                    |
| Loc: 14       | Fout POC                                                                                                    | Fout POC sluiten klep                                                                                                    |
| Loc: 20       | Gasdrukregelaar minimaal geopend                                                                                                    | Afwezigheid gas                                                                                                    |
| Loc: 22       | Veiligheidscircuit open                                                                                                    | <ul> <li>Gasdrukregelaar maximaal geopend</li> <li>Blokkering beveiligingsthermostaat</li> </ul>                                                                                                    |
| Loc: 60       | Analoge voedingsbron 420 mA, I < 4 mA                                                                                                    | Draadbreuk                                                                                                    |
| Loc: 83       | Storing PWM ventilator                                                                                                    | <ul> <li>De PWM van de ventilator bereikt binnen de vooraf inge-<br/>stelde periode niet de geplande snelheid, of</li> <li>nadat de geplande snelheid is bereikt, komt de PWM<br/>van de ventilator gedurende een tijd die langer is dan de<br/>toegestane tijd voor afwijking van de snelheid (P660),<br/>opnieuw buiten de tolerantie-interval (P650) te liggen</li> </ul> |
| Loc: 138      | Herstellen proces gelukt                                                                                                    | Herstellen proces gelukt                                                                                                    |
| Loc: 139      | Geen programmamodule gevonden                                                                                                    | Geen programmamodule geïdentificeerd                                                                                                    |
| Loc: 167      | Manuele vergrendeling                                                                                                    | Manuele vergrendeling                                                                                                    |
| Loc: 206      | AZL2 niet compatibel                                                                                                    | Gebruik de laatste versie                                                                                                    |
| Loc: 225      | Storing PWM ventilator                                                                                                    | <ul> <li>De snelheid van de ventilator is gedaald tot onder de<br/>maximale PWM (P675.00) van de voorventilatie, nadat<br/>de snelheid voor voorventilatie is bereikt, of</li> <li>nadat de snelheid voor lading van de ontsteking, de<br/>maximale PWM (P675.01) voor lading van de ontsteking<br/>is overschreden</li> </ul>                                               |
| Loc: 226      | Storing PWM ventilator                                                                                                    | Configuratiefout:<br>- Snelheid kleine vlam > snelheid grote vlam, of<br>- Kleine vlam = 0 omw./min., of<br>- Maximale snelheid = 0 omw./min.                                                                                                    |
| Loc: 227      | Storing PWM ventilator                                                                                                    | Een of meerdere parameters voldoen niet aan de minimum-<br>/maximumgrenswaarden                                                                                                    |
| rSt Er1       | Compatibiliteitsfout programmamodule met basiseenheid tij-<br>dens herstelproces                                                                      | De volgorde van de programmamodule is niet compatibel met de basiseenheid                                                                                                    |
| rSt Er2       | Compatibiliteitsfout programmamodule met basiseenheid tijdens herstelproces                                                                           | De hardware van de basiseenheid niet compatibel met de programmamodule                                                                                                    |
| rSt Er3       | Fout tijdens het herstelproces                                                                                                    | <ul> <li>Storing in de programmamodule</li> <li>Programmamodule verwijderd tijdens het herstelproces</li> </ul>                                                                                                    |

Tab. B

Vanaf de Modus Normaal kan met behulp van de toetsen van het bedieningspaneel een van de 3 modi van weergave/programmering geactiveerd worden:

Modi van weergave

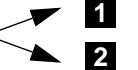

Modus Info (InFo) Modus Service (Ser)

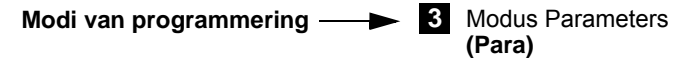

#### Modus Info

Geeft de algemene informatie van het systeem weer.

De lijst van de parameters die kunnen worden weergegeven, wordt aangeduid in onderstaande tabel.

Druk om toegang tot dit niveau te krijgen op de knop "**i/reset**". Houd deze gedurende 1 tot 3 s. ingedrukt. Laat de knop, wanneer "**Info**". op de display verschijnt onmiddellijk los.

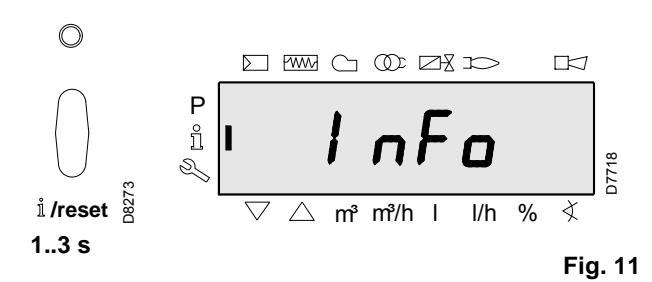

#### 1.5 Niveau Info

In het niveau Info wordt informatie over de basiseenheid en het algemeen functioneren weergegeven.

#### Opgelet:

In het niveau Info kunt u op  $\bigcirc$  of  $\bigcirc$  drukken om respectievelijk de vorige of volgende parameter te laten weergegeven.

In plaats van op de knop  $\bigcirc$  kunt u ook de knop  $\bigcirc$  "i/reset" gedurende <1 seconde inge $\frac{1}{2}$  urkt houden.

#### Opgelet:

U kunt contraction of contraction of

ingedrukt houden om terug te keren naar de normale weergave.

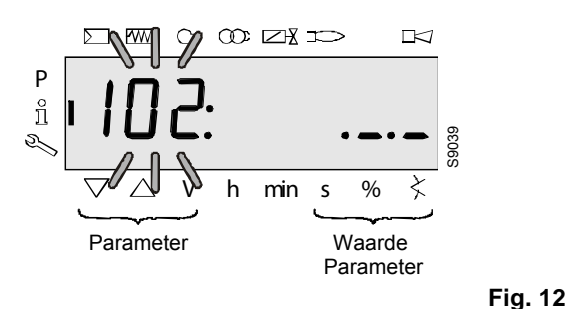

#### Opgelet:

Geen aanpassing van de waarde in het niveau Info.

Indien de display \_.\_ tegelijkertijd met de parameter weergeeft, kan de waarde uit 5 tekens bestaan.

Door gedurende > 1 seconde en < 3 seconden op  $\bigcirc$  "i/reset" te drukken, wordt de waarde weergegeven.

Door gedurende > 3 seconden op i **"i/reset**" te drukken

(het nummer van de parameter knippert).

Lijst van parameters die kunnen weergegeven worden (in de sequentie waarmee ze worden weergegeven)

| Nummer<br>van de<br>parameter | Parameter                             |
|-------------------------------|---------------------------------------|
| 102                           | Datum van identificatie               |
| 103                           | Identificatienummer                   |
| 113 Identificatie brander     |                                       |
| 164                           | Aantal resetbare starts               |
| 166                           | Totaal aantal starthandelingen        |
| 170.00                        | Relais omschakelingscycli contact K12 |
| 170.01                        | Relais omschakelingscycli contact K11 |
| 170.02                        | Relais omschakelingscycli contact K2  |
| 170.03                        | Relais omschakelingscycli contact K1  |
| 171                           | Relais max. omschakelingscycli        |
| End                           |                                       |

#### 1.5.1 Weergave van het niveau Info

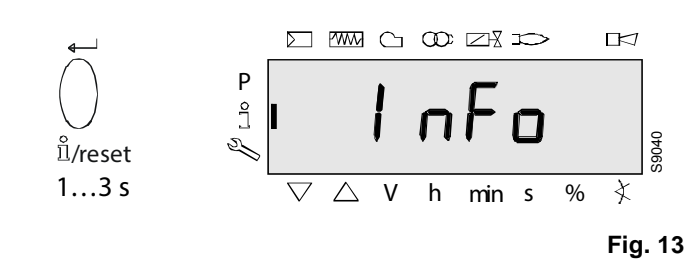

Druk op 🕺 "i/reset" totdat InFo wordt weergegeven.

Wanneer u  $\begin{tabular}{ll} \begin{tabular}{ll} \begin{tabular$ 

# 1.6 Weergave van de waarden Info

## 1.6.1 Datum van identificatie

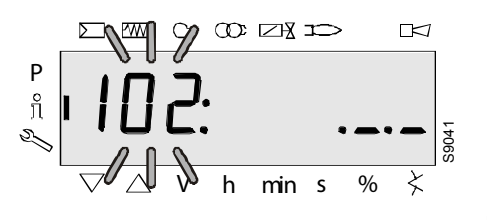

Fig. 14

Aan de linkerzijde wordt de parameter **102** weergegeven: knippert.

Aan de rechterzijde wordt .\_.\_ weergegeven. Voorbeeld: **102**: .\_.\_

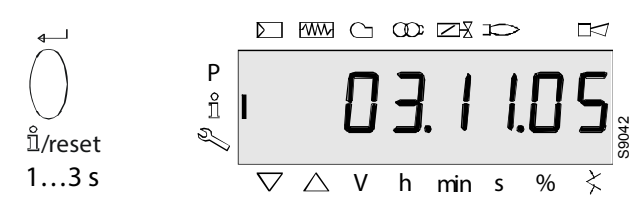

#### Fig. 15

Druk gedurende 1-3 seconden op 👸 "i/reset" om het datumformaat DD.MM.JJ. weer te geven

Voorbeeld: Datum van identificatie 03.11.05

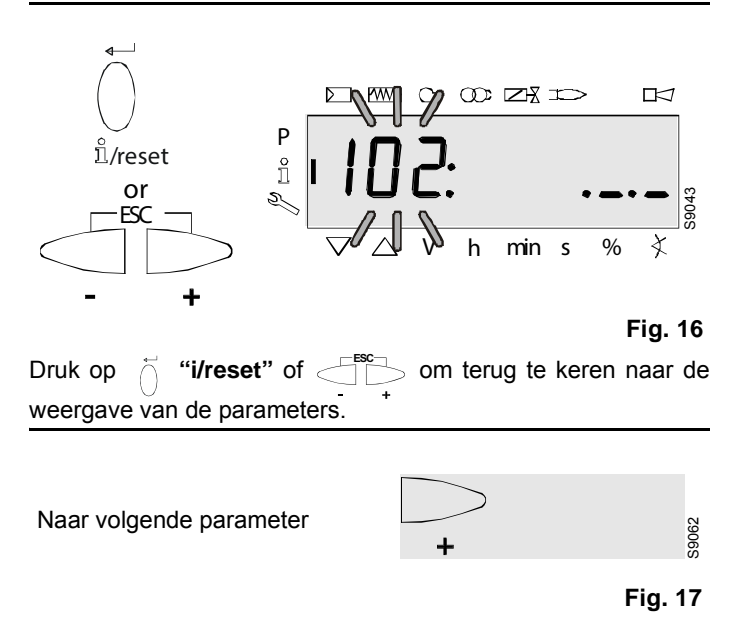

## 1.6.2 Identificatienummer

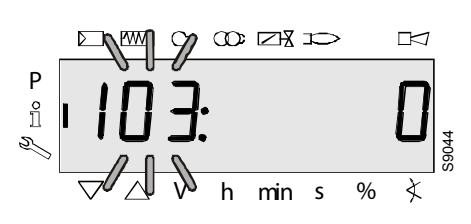

Fig. 18

Aan de linkerzijde wordt de parameter **103** weergegeven: knippert.

Aan de rechterzijde wordt het identificatienummer **0** weergegeven.

Voorbeeld: 103: 0

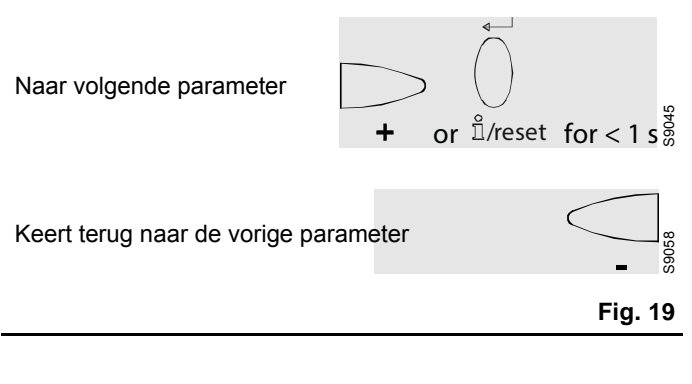

## 1.6.3 Identificatie van de brander

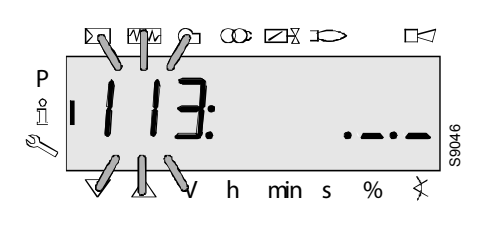

Fig. 20

Aan de linkerzijde wordt de parameter **113** weergegeven: knippert. Aan de rechterzijde wordt \_.\_. weergegeven Voorbeeld: **113**: .\_.\_

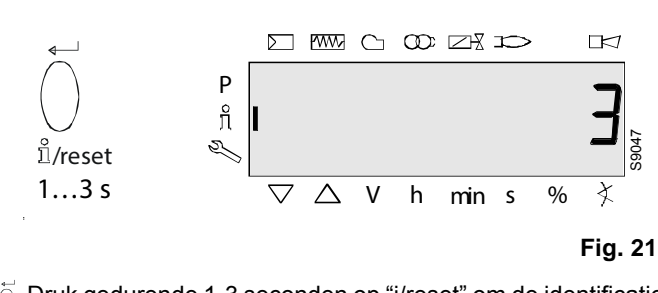

 Druk gedurende 1-3 seconden op "i/reset" om de identificatie van de brander weer te geven.

Fabrieksinstellingen: - - - - - -

Voorbeeld: 3

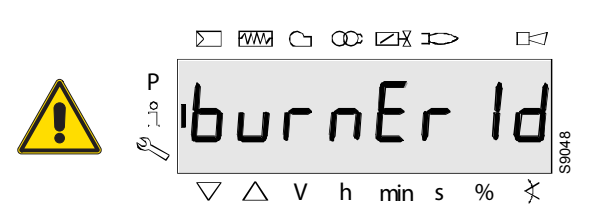

Fig. 22

**burnEr Id** kan uitsluitend met het instrument met diagnosesoftware ACS410 PC worden aangepast.

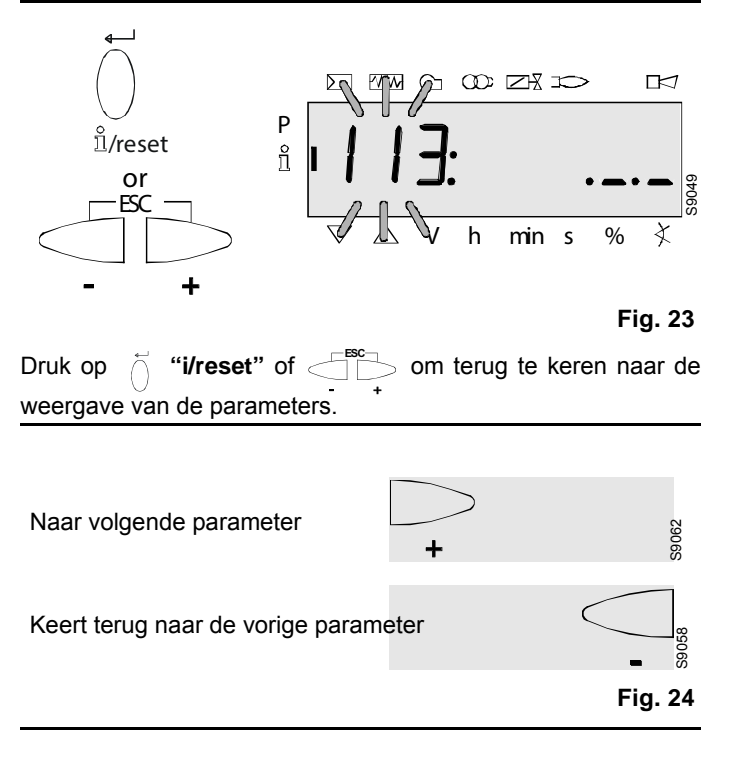

#### 1.6.4 Aantal resetbare starts

#### Opgelet:

Kunnen ten behoeve van de support worden verwijderd (zie pagina Lijst parameters)!

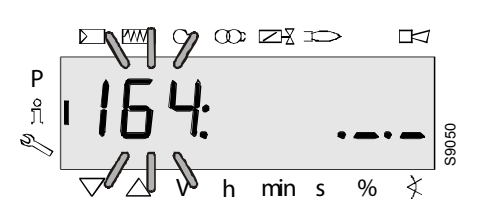

Fig. 25

Aan de linkerzijde wordt de parameter **164** weergegeven: knippert.

Aan de rechterzijde worden de tekens \_.\_. weergegeven Voorbeeld: Parameter **164**: .\_.\_

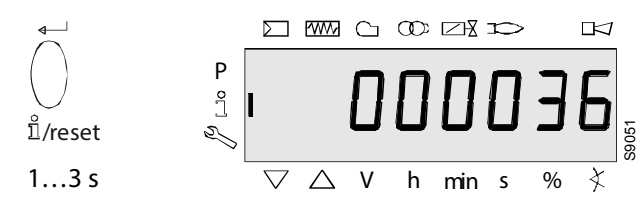

Fig. 26

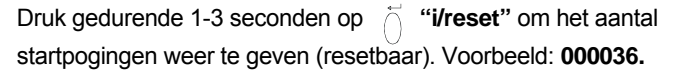

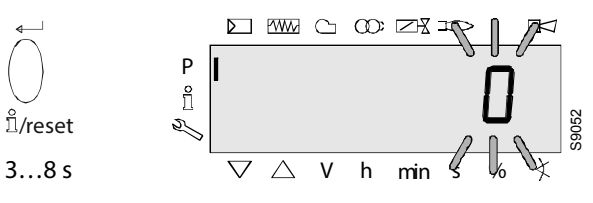

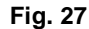

Druk gedurende 3-8 seconden op *iri/reset* om naar de interval te gaan die kan worden aangepast. Het cijfer **0** knippert.

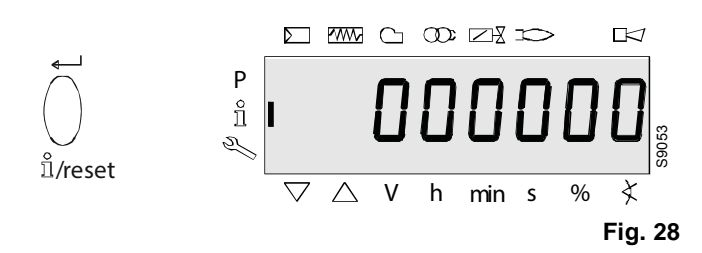

Door op **``i/reset**" te drukken wordt het aantal startpogingen gereset naar**0**. Display: **000000** 

# Kalibrering en werking

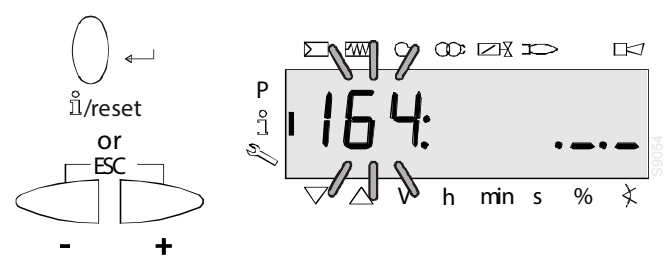

Fig. 29

Druk op ( "i/reset" o ( om opnieuw de knipperende parameter **164** weer te geven.

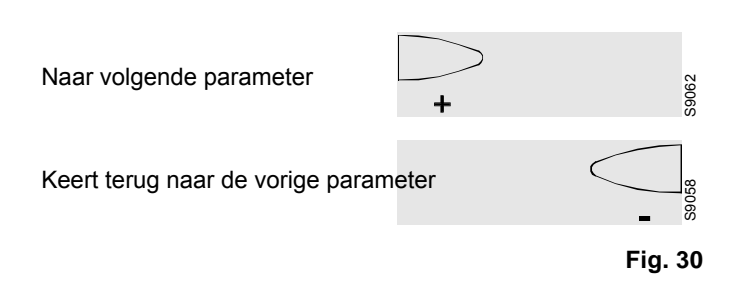

# Kalibrering en werking

#### 1.6.5 Totaal aantal starthandelingen

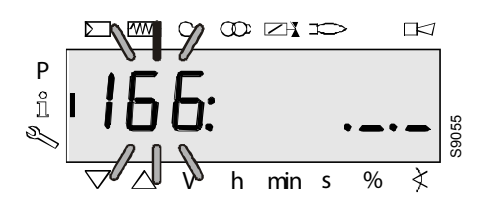

Fig. 31

Aan de linkerzijde wordt de parameter **166** weergegeven: knippert.

| Aan de rechterzijde wo | orden de tekens | weergegeven |
|------------------------|-----------------|-------------|
| Voorbeeld: Parameter   | 166:            |             |

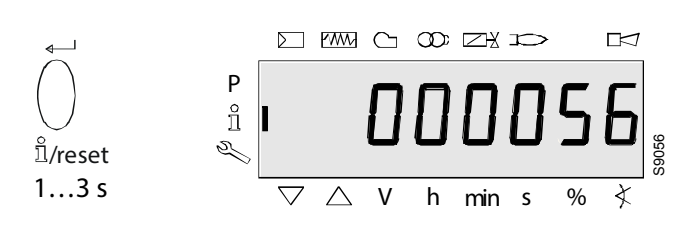

Fig. 32

Druk gedurende 1-3 seconden op *i* "i/reset" om het totale aantal startpogingen.

#### Voorbeeld: 000056

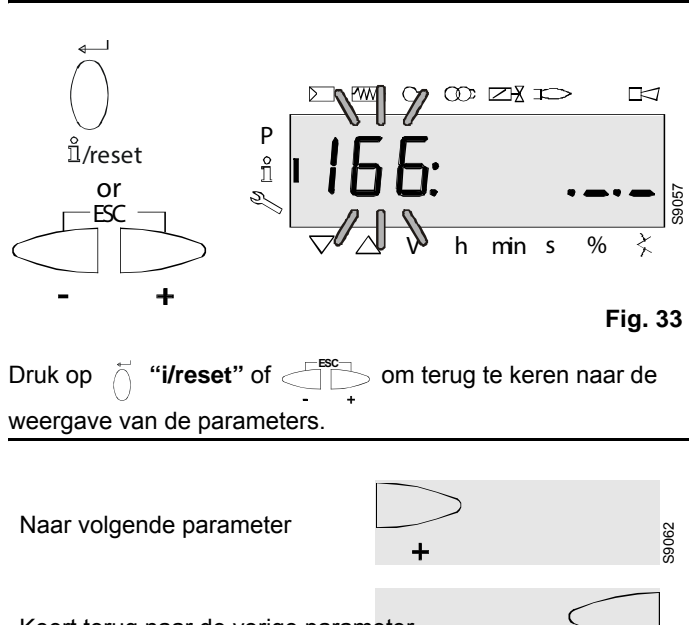

Keert terug naar de vorige parameter

Fig. 34

S9058

#### 1.6.6 Eindpunt van het niveau Info

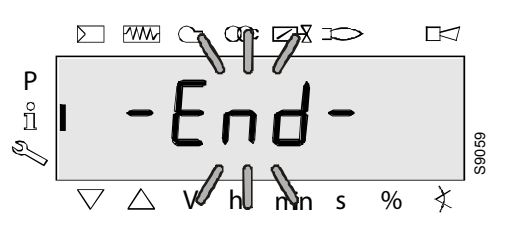

Fig. 35

Wanneer dit venster wordt weergegeven, heeft u het einde van het niveau Info bereikt. Op de display knippert – **End** –.

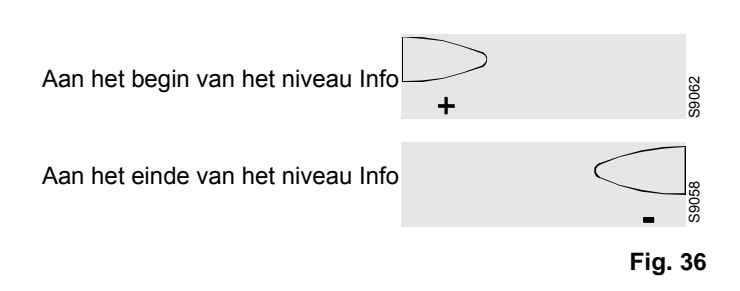

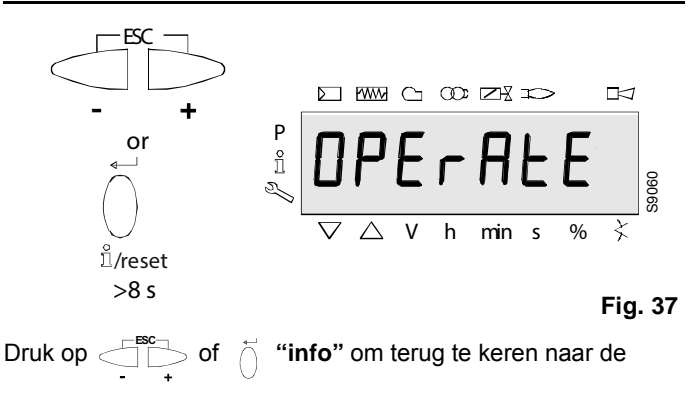

stand-bymodus.

De display geeft OPErAtE weer.

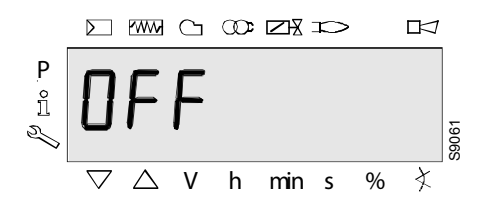

Fig. 38

Wanneer dit venster wordt weergegeven, keert u terug naar de normale weergave en kunt u naar de modus in het volgende niveau gaan.

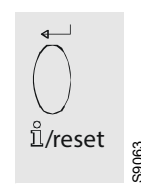

Fig. 39

Druk op hilf ilreset" om over te schakelen tussen het niveau

Service en Parameter.

#### Modus Service

Geeft de geschiedenis van de fouten en informatie betreffende het systeem weer.

De lijst van de parameters die kunnen worden weergegeven, wordt aangeduid in onderstaande tabel.

Druk om toegang tot dit niveau te krijgen op de knop "**i/reset**". Houd deze gedurende 3 s. ingedrukt. Laat de toets onmiddellijk los wanneer op de display "**SEr**" verschijnt.

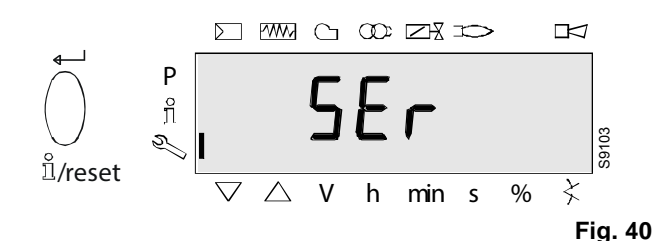

De lijst van de parameters die kunnen worden weergegeven, wordt aangeduid in onderstaande tabel.

| <b>NI</b>           |                                                               |
|---------------------|---------------------------------------------------------------|
| Nummer              | Decemeter                                                     |
| van de<br>narameter | Parameter                                                     |
| 700                 | Goschiadanis fautan                                           |
| 700                 | Actuals fourth Fourteads                                      |
| 701.00              |                                                               |
| 701.01              | Actuele fout: Lezen van de startteller                        |
| 701.02              | Actuele fout: MMI-fase                                        |
| 701.03              | Actuele fout: Waarde vermogen                                 |
| 702.00              | Geschiedenis voorafgaande fout: Foutcode                      |
| 702.01              | Geschiedenis fouten o1: Lezen van de startteller              |
| 702.02              | Geschiedenis fouten o1: MMI-fase                              |
| 702.03              | Geschiedenis fouten o1: Waarde vermogen                       |
| -                   |                                                               |
| -                   |                                                               |
| -                   |                                                               |
| 711.00              | Geschiedenis 10 voorafgaande fouten: Foutcode                 |
| 711.01              | Geschiedenis 10 voorafgaande fouten: Lezen van de startteller |
| 711.02              | Geschiedenis 10 voorafgaande fouten: MMI-fase                 |
| 711.03              | Geschiedenis 10 voorafgaande fouten: Waarde vermogen          |
|                     | -                                                             |
| 900                 | Procesgegevens                                                |
| 920                 | Ventilator signaal PWM stroom                                 |
| 936                 | Standaardsnelheid                                             |
| 951                 | Netspanning                                                   |
| 954                 | Vlamintensiteit                                               |
| End                 |                                                               |

## 1.7 Niveau Service

Het niveau Service wordt gebruikt om informatie over de fouten, waaronder ook de foutgeschiedenis, weer te geven.

#### Opgelet:

In het niveau Service kunt u op  $\bigcirc$  of  $\bigcirc$  drukken om respectievelijk de vorige of volgende parameter te laten weergegeven.

#### Opgelet:

In plaats van op de knop 🗁 kunt u ook de knop 🍈 "i/reset"

gedurende <1 seconde ingedrukt houden.

#### Opgelet:

U kunt  $\triangleleft$   $\stackrel{\text{iff}}{\rightarrow}$  of  $\stackrel{\text{iff}}{\rightarrow}$  **"i/reset"** gedurende > 8 seconden ingedrukt houden om naar de normale weergave te gaan.

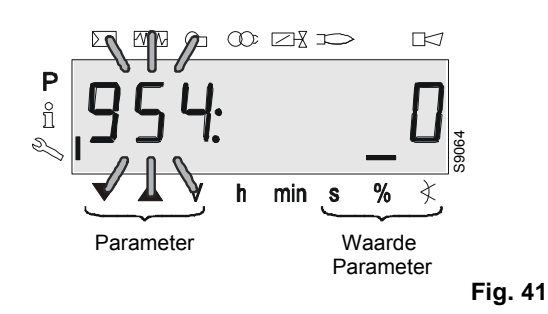

#### Opgelet:

Geen aanpassing van de waarde in het niveau Service.

Wanneer de parametertekens worden weergegeven, kunnen deze uit 5 tekens bestaan.

Druk gedurende 1-3 seconden op Ö "i/reset" om de waarden weer te geven.

Druk gedurende >3 seconden op  $\int_{+}^{-}$  "i/reset" of  $\leq_{+}^{+}$  om terug te keren naar de selectie van het nummer van de parameter (knippert).

# Kalibrering en werking

#### 1.7.1 Weergave van de waarden Service

#### **Geschiedenis fouten**

Zie Parameters met index, met of zonder directe weergave/Voorbeeld voor parameter **701**: Geschiedenis fouten

#### N.B.

Kunnen ten behoeve van de support worden verwijderd (zie pagina Lijst parameters)!

## Netspanning

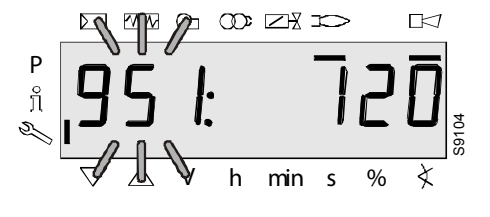

Fig. 42

Parameter 951 wordt knipperend weergegeven.

De netspanning wordt aan de rechterzijde weergegeven.

```
Voorbeeld: 951: 120
```

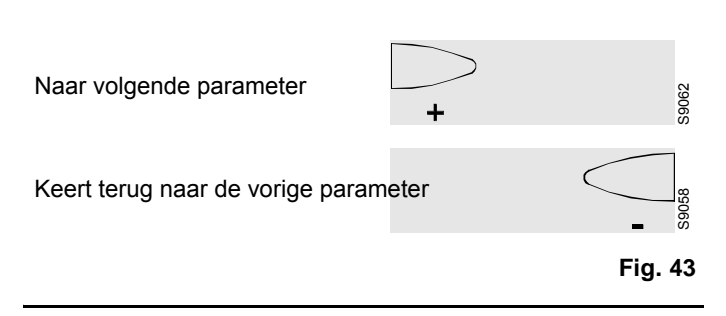

Vlamintensiteit

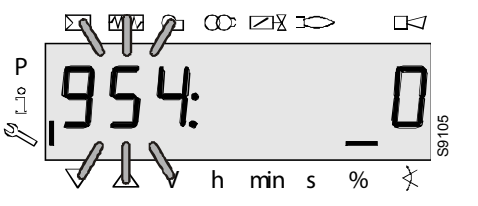

Fig. 44

De display geeft parameter 954 knipperend: weer.

Aan de rechterzijde wordt de intensiteit van de vlam in procent tussen 0 en 100% weergegeven.

Voorbeeld: 954: 0

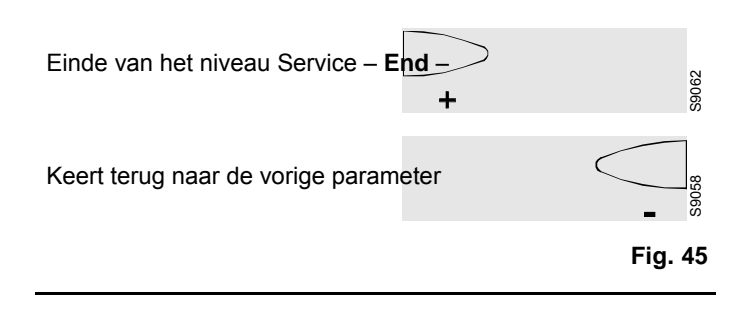

## Einde van het niveau Service

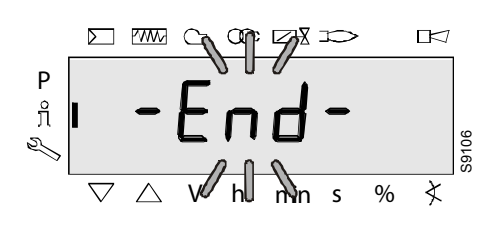

Fig. 46

Wanneer dit venster wordt weergegeven, heeft u het einde van het niveau Service bereikt.

Op de display knippert - End -.

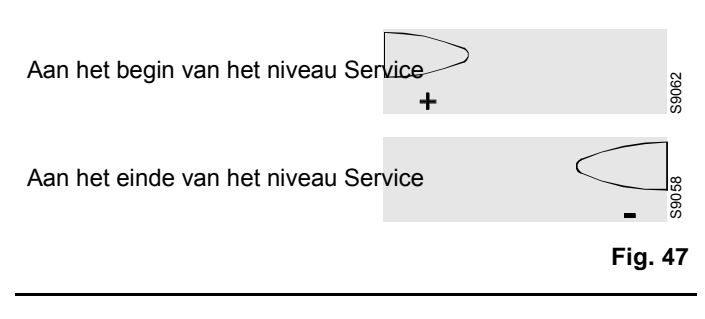

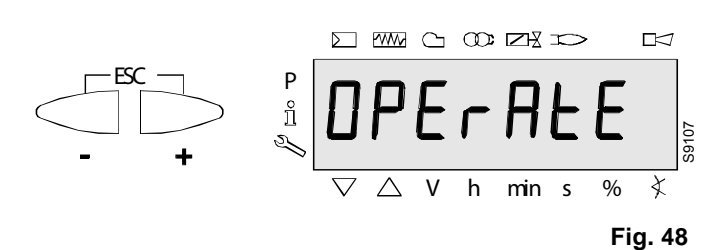

Druk op  $\triangleleft_{+}^{\infty}$  om terug te keren naar de stand-bymodus. De display geeft **OPErAtE** weer.

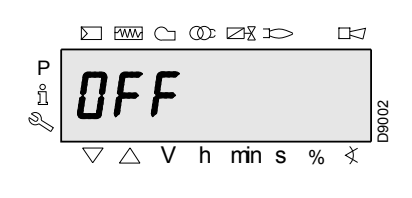

Fig. 49

Wanneer dit venster wordt weergegeven, keert u terug naar de normale weergave en kunt u naar de modus in het volgende niveau gaan.

#### Modus Parameters (PArA)

Geeft een weergave en de mogelijkheid tot het aanpassen/programmeren van de complete lijst met parameters.

Het niveau van de parameters is onderverdeeld in groepen:

| 000: InF  | Interne parameters<br>Uitvoeren van de back-upherstelprocedure.                                                                                                    |
|-----------|----------------------------------------------------------------------------------------------------|
| 100: ParA | Algemene parameters<br>Informatie en identificatiegegevens van het sys-<br>teem.                                                                                                    |
| 200: ParA | <b>Controles van de brander</b><br>Interventie- en veiligheidsperiodes voor de ver-<br>schillende fasen (instellen parameters en tijden<br>voor dichtheidscontrole).                                                                        |
| 400: Set  | <b>Instellen werkpunten</b><br>Afstellen van het aantal omwentelingen van de<br>ventilator bij ontsteking (P0), voor minimum (P1)<br>en maximum (P2).                                                                                       |
| 500: ParA | <b>Parameters ventilator</b><br>Instellen van het regelbereik voor het aantal<br>omwentelingen van de ventilator bij ontsteking<br>(P0), voor minimum (P1) en maximum (P2), trap-<br>pen voor stijging/daling.                              |
| 600: ParA | Parameters PWM ventilatoren<br>Instellen regelbereik signaal/tijden PWM van de<br>ventilator.<br>Instellen analoog ingangssignaal (3<br>posities, $010V$ , $020mA$ ,<br>$420mA$ , $0-135 \Omega$ ) die voor modula-<br>tie worden gebruikt. |
| 700: HISt | <b>Geschiedenis van de fouten</b><br>Keuze van de verschillende modi van weergave<br>van de geschiedenis van de fouten.                                                                                                    |
| 900: dAtA | Procesinformatie<br>Weergave van de waarden van het PWM-signaal<br>(%), de voedingsspanning van de uitrusting en<br>de intensiteit van het signaal voor de vlam.                                                                            |
| End       |                                                                                                    |

Om dit niveau te bereiken, moet de "*Toegangsprocedure met password*" geraadpleegd worden.

Nadat de toegangsprocedure werd uitgevoerd, verschijnt op de display enkele seconden "**PArA**".

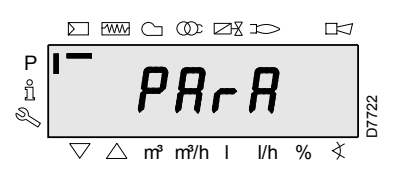

Fig. 50

Selecteer de gewenste groep parameters met de toetsen "+" en "-", en bevestig met de knop "**i/reset**".

Blader met de knoppen "+" en "-" door de lijst in de gewenste groep. Aan het einde van de lijst geeft de display "**End**" weer.

Om weer te keren naar de weergave Modus Normaal moet twee maal tegelijkertijd op de toetsen "+" en "-" (esc) gedrukt worden.

Om een parameter te wijzigen, moet "Wijzigingsprocedure van een parameter" geraadpleegd worden.

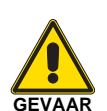

Alle parameters worden gecontroleerd in de fabriek.

Elke wijziging/forcering kan de goede werking van de brander schaden en kan letsels aan personen en materiële schade veroorzaken, en moet in elk geval uitgevoerd worden door gekwalificeerd personeel.

## 1.8 Niveau Parameters

De parameters die in de basiseenheid zijn opgeslagen, kunnen in het niveau Parameters worden weergegeven of aangepast.

Om toegang tot het niveau Parameters te krijgen, wordt u om een wachtwoord gevraagd.

Bij de LME7... worden de eigenschappen van de bediening van de brander hoofdzakelijk bepaald door de instellingen van de parameters. Steeds wanneer er service op de eenheid wordt uitgevoerd, dienen de instellingen van de parameters te worden gecontroleerd.

De LME7... mag nooit van een installatie naar een andere worden verplaatst, zonder dat de parameters overeenkomen met die van de nieuwe installatie.

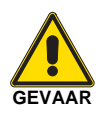

De parameters en instellingen kunnen uitsluitend door gekwalificeerd personeel worden aangepast.

Raadpleeg de lijst met parameters om te controleren welke parameters alleen gelezen of ook aangepast kunnen worden.

#### Legenda:

SO = Servicemedewerker (wachtwoord voor service); OEM = Fabrikant (wachtwoord voor fabrikant).

#### 1.8.1 Invoeren wachtwoord

Het wachtwoord van de fabrikant dient uit 5 tekens te bestaan, het wachtwoord van de technicus dient 4 tekens te bevatten.

Druk op de knoppencombinaties or CodE weer te geven.

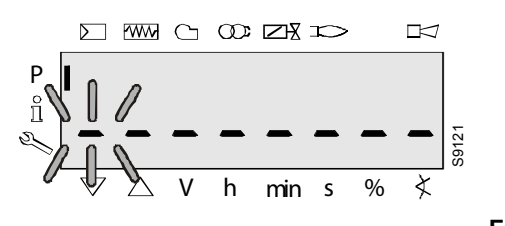

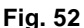

Wanneer u de knop loslaat, verschijnen 6 streepjes, waarvan het eerste knippert.

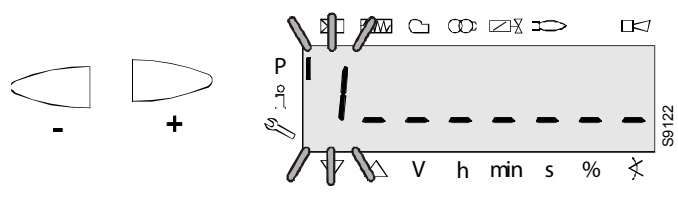

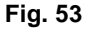

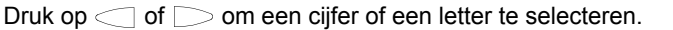

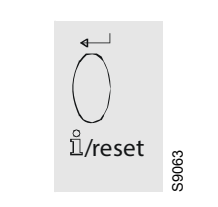

Fig. 54

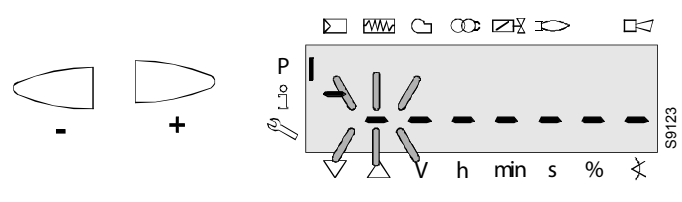

Fig. 55

i/reset" om de invoer te bevestigen. De ingevoeg-Druk op de waarde wordt vervangen door het minteken (-). Het volgende streepje gaat knipperen.

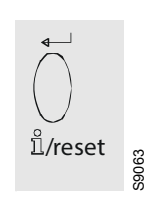

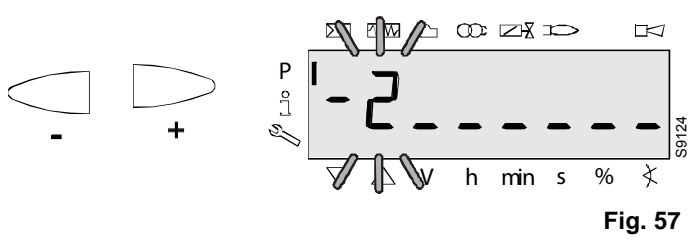

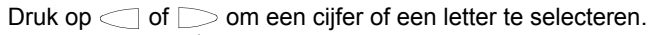

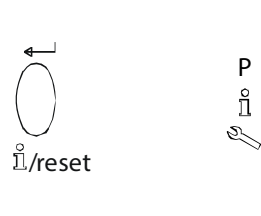

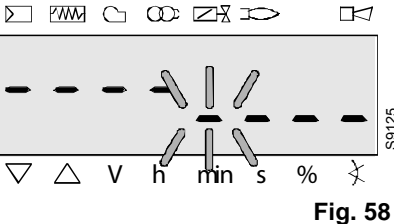

Nadat u het laatste teken heeft ingevoerd, moet het wachtwoord worden bevestigd door op () "i/reset" te drukken.

Druk nogmaals op "i/reset" om de invoer van het wachtwoord te voltooien.

Voorbeeld: Het wachtwoord bestaat uit 4 tekens.

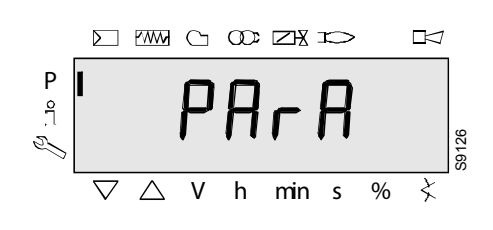

Fig. 59

S9125

Bij bevestiging van de correcte invoer wordt PArA weergegeven gedurende maximaal 2 seconden.

#### N.B.

Voor het invoeren van het wachtwoord of de identificatie van de brander kunnen de volgende cijfers en letters worden gebruikt:

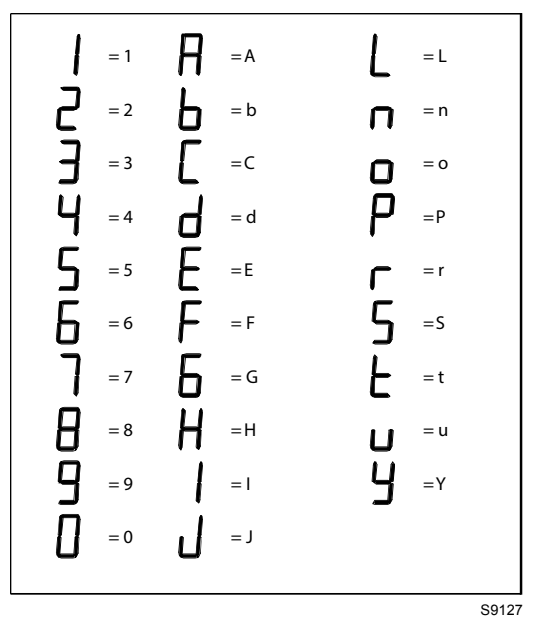

# 1.8.2 Back-up

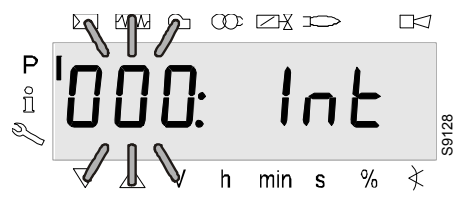

Fig. 61

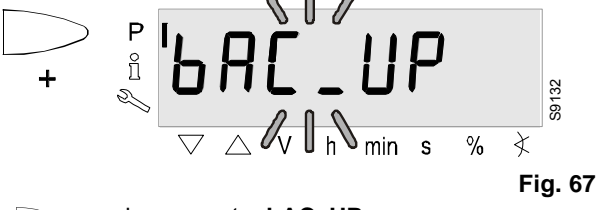

LM

De parameter **000**: knippert. Display: De parameter **000**: knippert. **Int** op de display knippert niet.

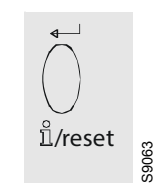

Fig. 62

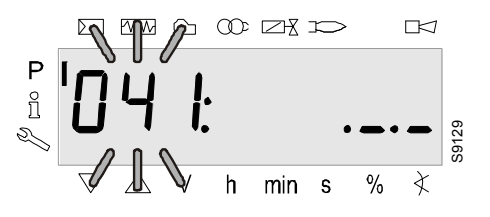

Fig. 63

Druk op *irireset* voor de parametergroep **041**. Display: De parameter **041**: knippert, de weergave voor .\_\_\_ knippert niet.

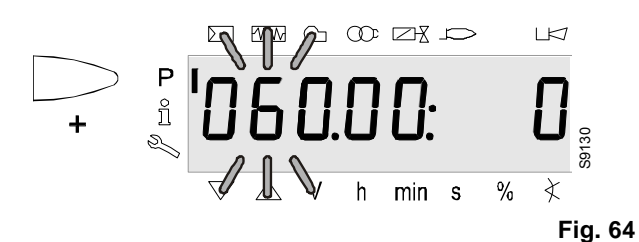

Druk op > voor parameter **060**.

Display: De parameter **060**: knippert, index **00**: en de waarde **0** knipperen niet.

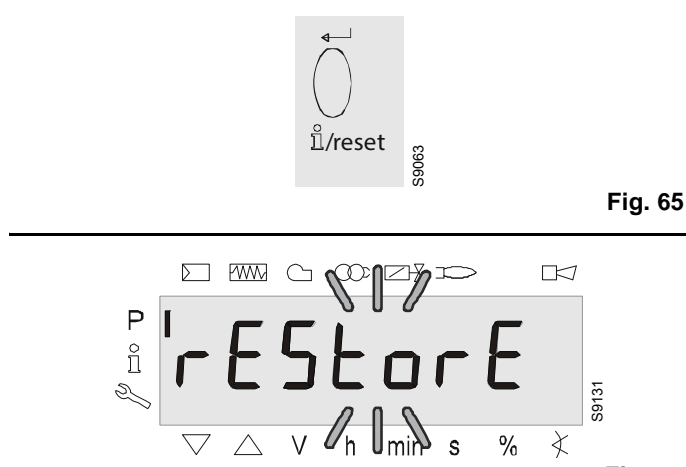

Fig. 66

Druk op 👸 **"i/reset"** voor de parameter **rEStorE**. Display: De parameter **rEStorE** knippert.

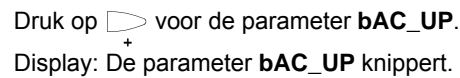

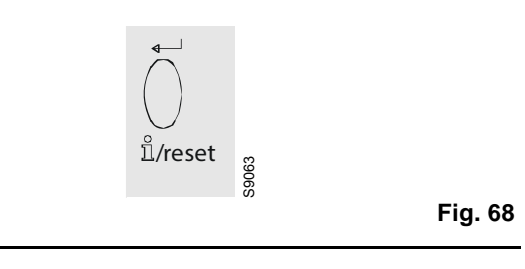

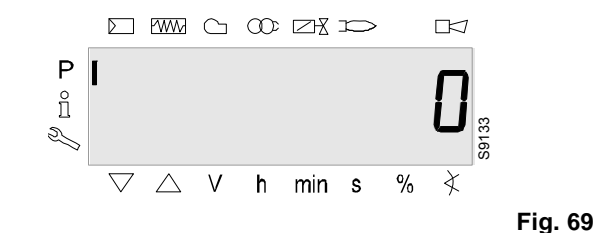

Druk op 👸 **"i/reset"** voor het back-upproces. Display: De waarde **0.** 

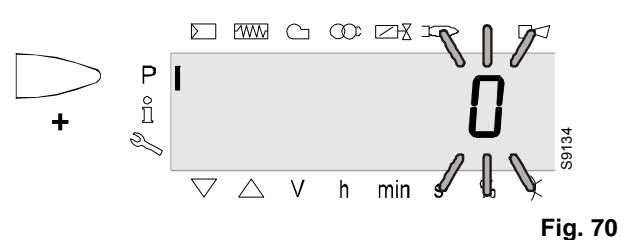

Druk op \_\_\_\_\_ om de waarde van een positie naar links te verplaatsen.

Display: De waarde **0** knippert.

#### N.B.

Om afwijkingen in de weergave aan te duiden, springt de waarde een positie naar links.

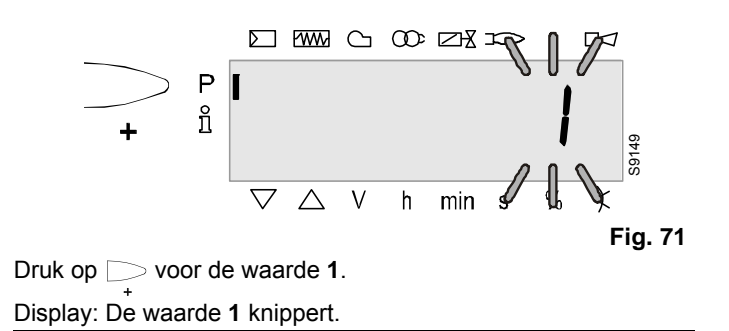

# Kalibrering en werking

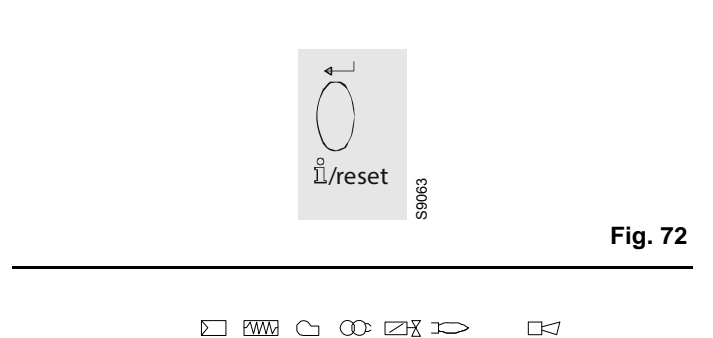

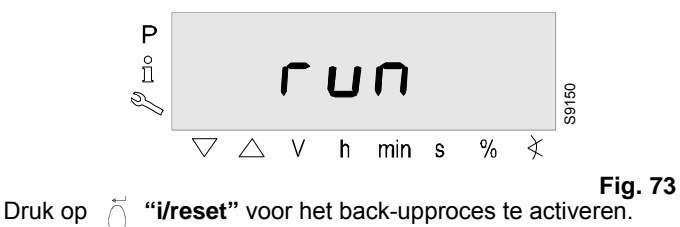

De display geeft **run.** weer

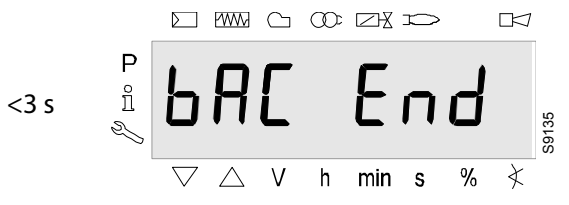

Fig. 74

Na ongeveer. 3 seconden (afhankelijk van de duur van de programmareeks), geeft de display **bAC End** weer om het einde van het back-upproces aan te geven.

#### Display: bAC End.

Het wordt nu gedurende 2 minuten weergegeven of kan worden verwijderd met de knop  $\overleftarrow{}$  "i/reset".

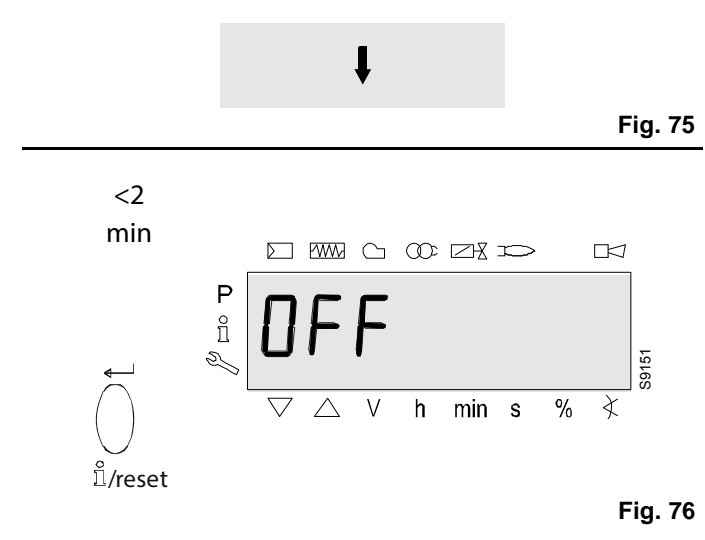

#### De display geeft OFF weer wanneer het back-upproces is voltooid.

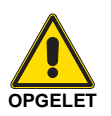

# Opgelet:

Tijdens de back-up worden alle parameters overgedragen van het geheugen van de basiseenheid naar het geheugen van de programmamodule (PME).

Wanneer de parameters worden gewijzigd, dient er een kopie van de back-up te worden gemaakt!

Indien dit niet wordt gedaan, bestaat het risico op verlies van de veiligheidsfuncties.

#### 1.8.3 Restore

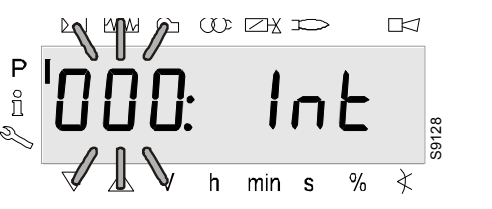

Fig. 77

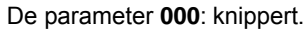

Display: De parameter **000**: knippert. **Int** op de display knippert niet.

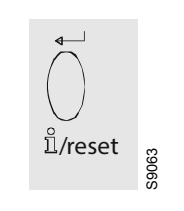

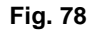

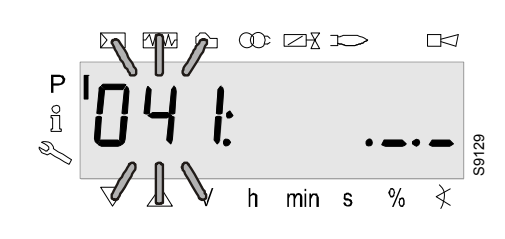

Fig. 79

Druk op di **"i/reset"** voor de parametergroep **041**. Display: De parameter **041**: knippert, de weergave voor .\_.\_ knippert niet.

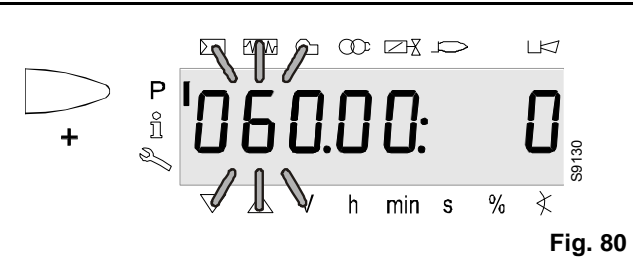

Druk op > voor parameter **060**.

Display: De parameter **060:** knippert, index **00**: en de waarde **0** knipperen niet.

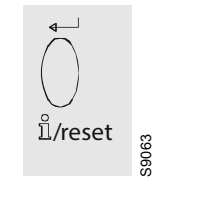

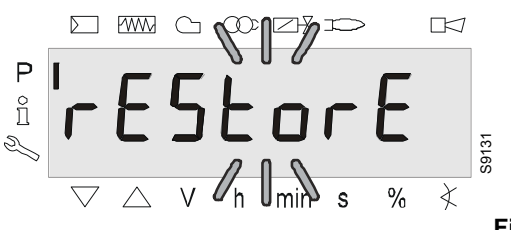

Fig. 82

Fig. 81

Druk op di **"i/reset"** voor de parameter **rEStorE**. Display: De parameter **rEStorE** knippert.

# Kalibrering en werking

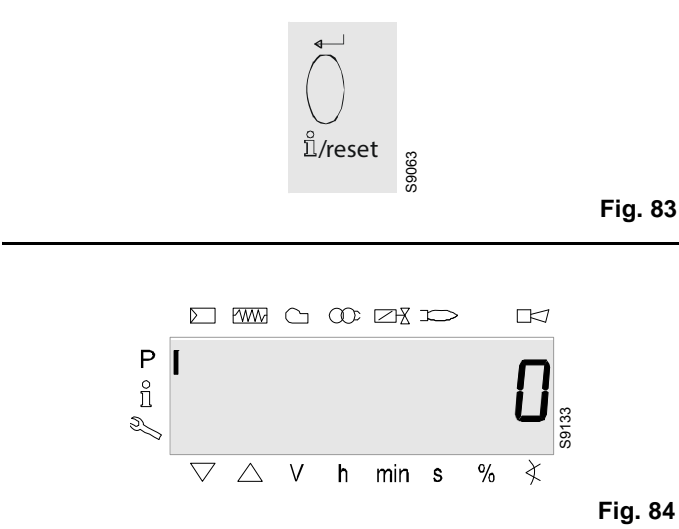

Druk op  $\vec{\bigcirc}$  "**i/reset**" om het herstelproces te starten. Display: De waarde **0**.

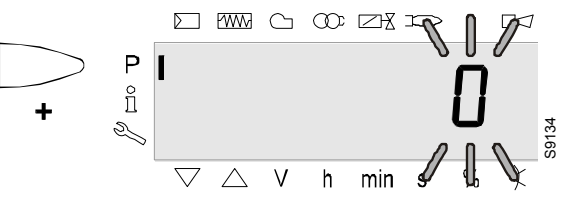

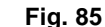

Druk op  $\bigcirc$  om de waarde van een positie naar links te verplaatsen.

Display: De waarde 0 knippert.

#### N.B.

Om afwijkingen in de weergave aan te duiden, springt de waarde een positie naar links.

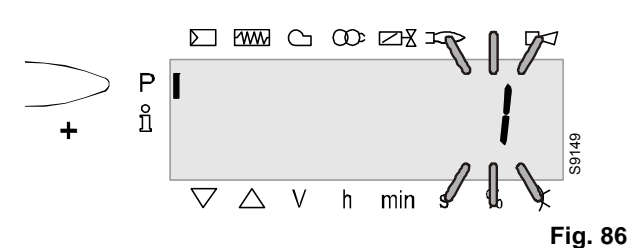

Druk op  $\sum_{+}$  voor de waarde **1**. Display: De waarde **1** knippert.

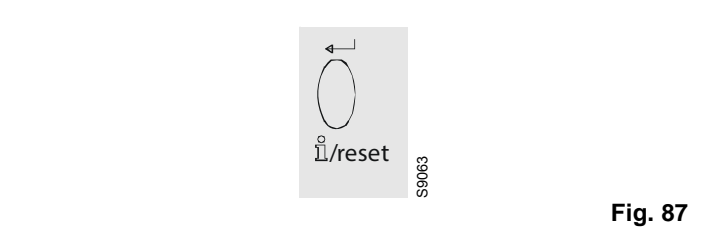

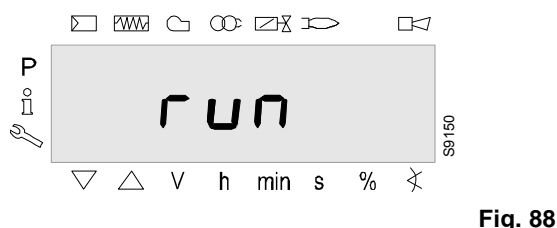

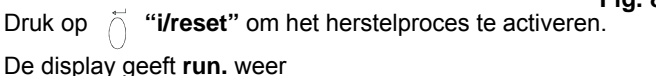

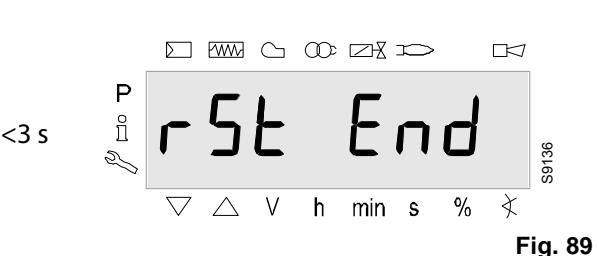

Na ongeveer. 3 seconden (afhankelijk van de duur van de programmareeks), geeft de display **bAC End** weer om het einde van het herstelproces aan te geven.

#### Display: rSt End.

Het wordt nu gedurende 2 minuten weergegeven of kan worden verwijderd door op de knop die **'i/reset''** te drukken.

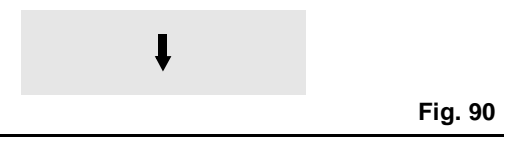

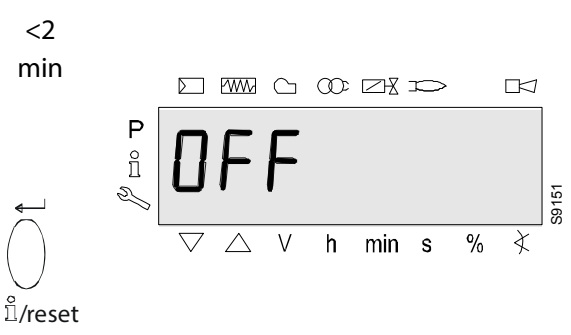

#### Fig. 91

De display geeft OFF weer wanneer het back-upproces is voltooid.

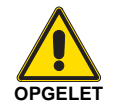

#### Opgelet:

Tijdens het herstelproces worden alle instellingen en parameters van de programmamodule naar het geïntegreerde geheugen van de basiseenheid geschreven.

In de tussentijd kunnen de voorafgaande programmareeksen, parameters en instellingen in het interne geheugen worden overschreven!

Bij de eerste keer starten of na het vervangen van de programmamodule dient de volgorde van de functies en de parameterinstellingen aan het einde van het restore-proces te worden gecontroleerd.

Indien dit niet wordt gedaan, bestaat het risico op verlies van de veiligheidsfuncties.

## 1.9 Variaties van de werking van de parameters

De parameters die voor de bediening van de brander LME7... zijn opgeslagen, kunnen in het niveau Parameters worden weergegeven en aangepast.

# 1.9.1 Parameters zonder index met directe weergave

Bijvoorbeeld parameter 225 (tijd voor voorventilatie) in het niveau Parameters

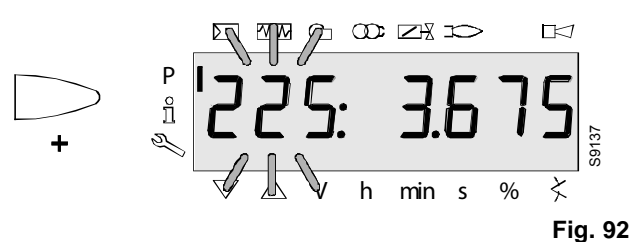

Druk op 🗁 voor de tijd voor voorventilatie.

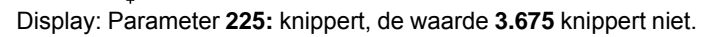

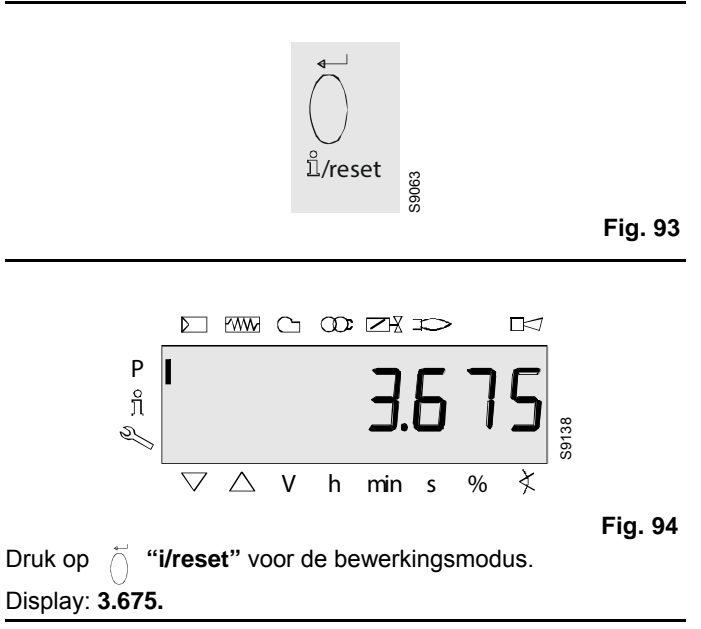

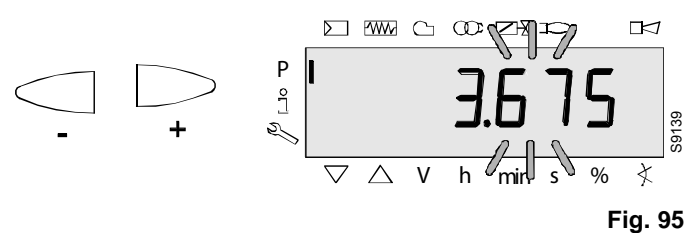

Druk op  $\bigcirc$  o  $\bigcirc$  om de vorige tijd voor voorventilatie een positie naar links van de modus te verplaatsen.

Display: De tijd voor voorventilatie, **3,675**, gaat knipperen. **N.B.** 

Om afwijkingen in de weergave aan te duiden, springt de waarde een positie naar links.

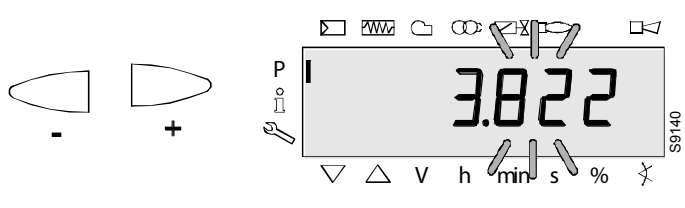

Fig. 96

Druk op  $\bigcirc$  of  $\bigcirc$  voor de aangevraagde tijd voor voorventilatie.

Display: De tijd voor voorventilatie, 3,822, gaat knipperen.

#### Alternatief 1:

Verwijder de aanpassing!

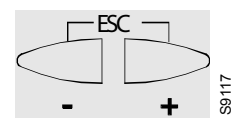

Fig. 97

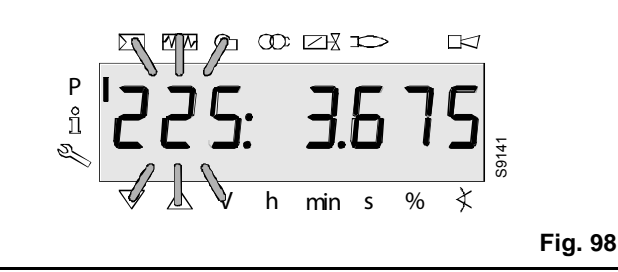

#### Alternatief 2:

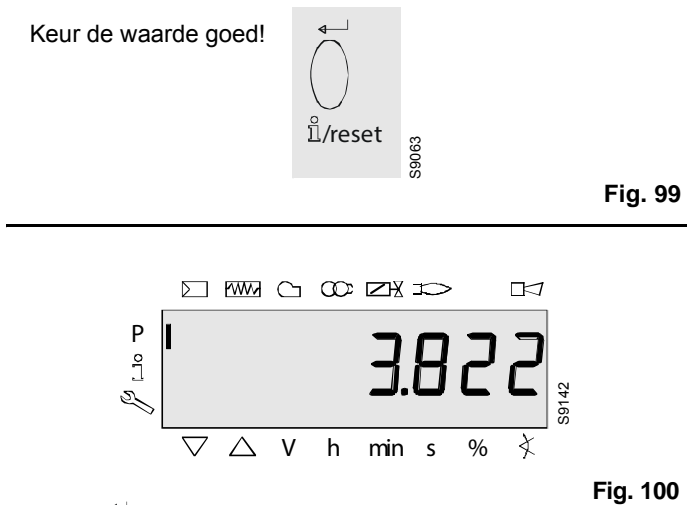

Druk op di **"i/reset"** om terug te keren naar de bewerkingsmodus.

De ingestelde waarde wordt overgenomen.

#### N.B.

Om afwijkingen in de weergave aan te duiden, springt de waarde een positie naar rechts.

Display: Waarde 3,822

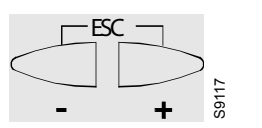

Fig. 101

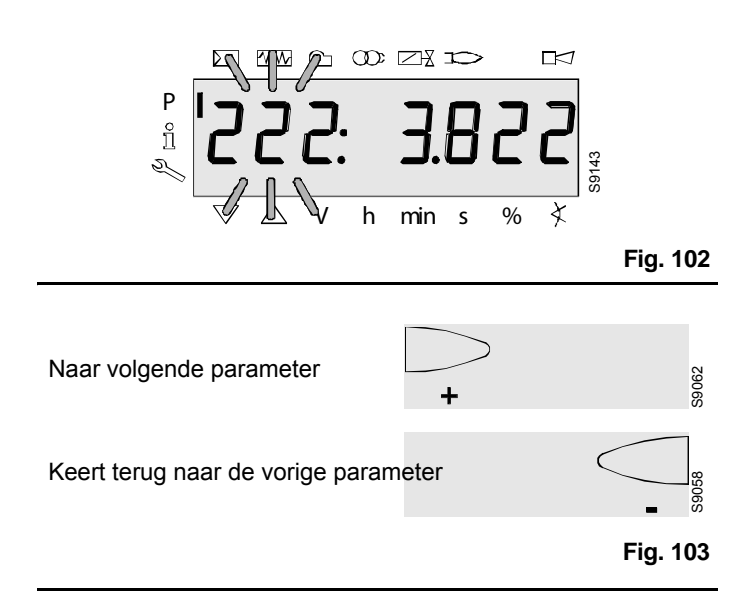

#### 1.9.2 Parameters zonder index zonder directe weergave

Bijvoorbeeld parameter 224 (tijd voor luchtdrukregelaar gespecificeerd) in het niveau Parameters

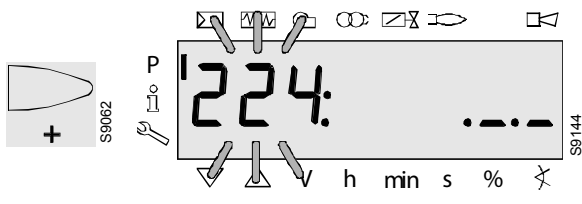

Fig. 104

Druk gedurende de gespecificeerde tijd op  $\sum_{+}$  voor het signaal voor de luchtdruk.

Display: De parameter **224:** knippert, de tekens .\_.\_ knipperen niet.

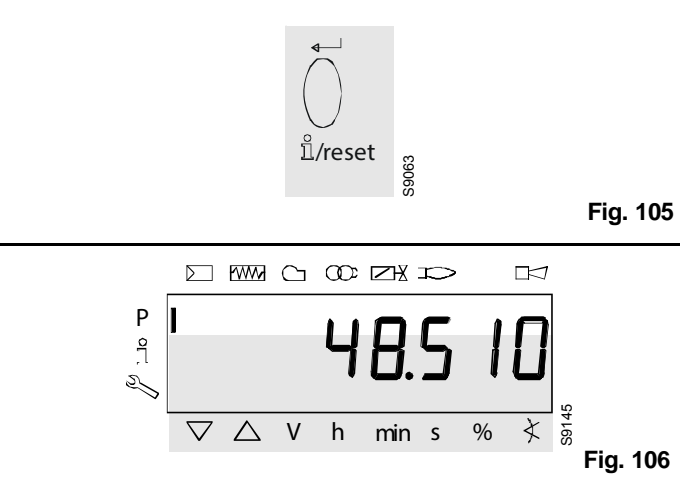

Druk op i **"i/reset"** voor de bewerkingsmodus.

Display: 48.510.

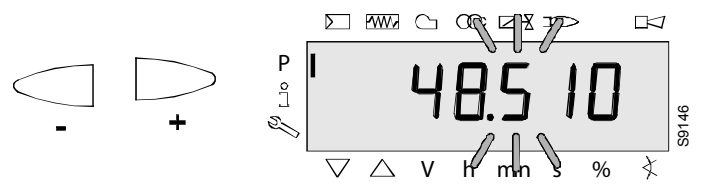

Fig. 107

Druk op  $\bigcirc$  of  $\bigcirc$  om de tijd aan te passen die eerder een positie naar links werd ingesteld.

Display: De gespecificeerde tijd 48,510 knippert.

#### N.B.

Om afwijkingen in de weergave aan te duiden, springt de waarde een positie naar links.

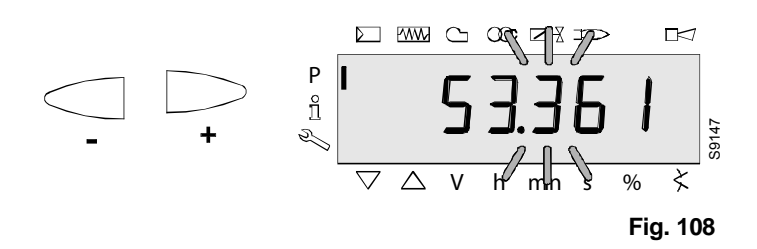

 $\label{eq:constraint} \text{Druk op} \bigcirc \text{of} \bigcirc \text{om de gespecificeerde tijd in te stellen}.$ 

Display: De gespecificeerde tijd 53,361 knippert.

#### Alternatief 1:

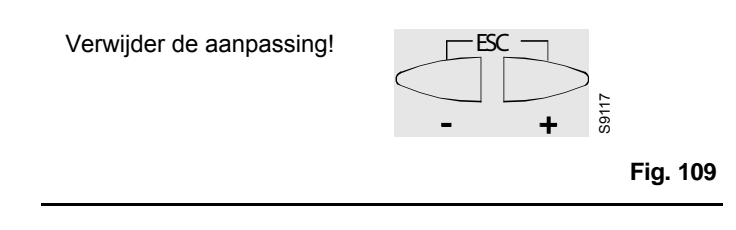

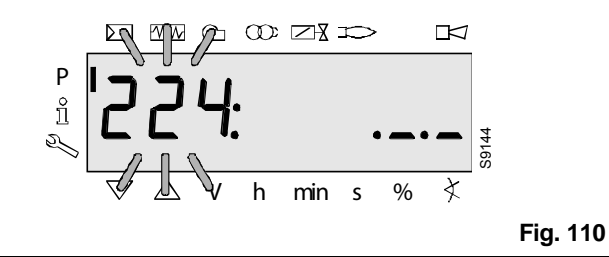

#### Alternatief 2:

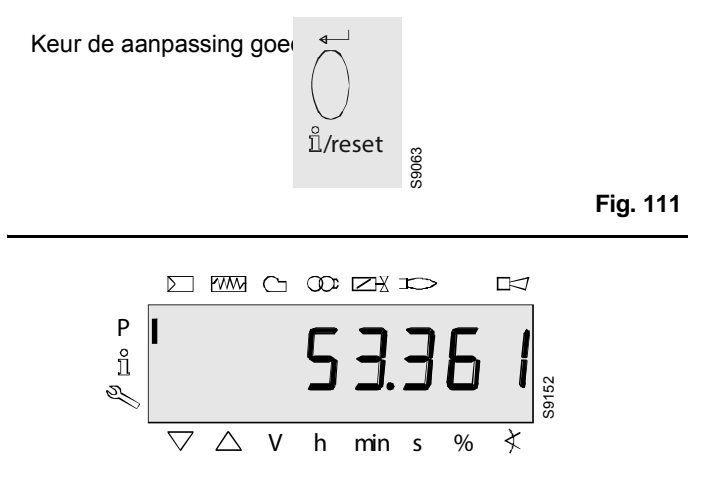

Fig. 112

Druk op 🖞 "i/reset" om terug te keren naar de bewerkingsmodus.

De ingestelde waarde wordt overgenomen.

#### N.B.

Om afwijkingen in de weergave aan te duiden, verschijnt de waarde opnieuw, maar nu een positie naar rechts.

Display: Waarde 53,361

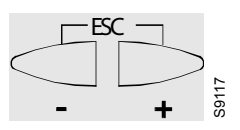

Fig. 113

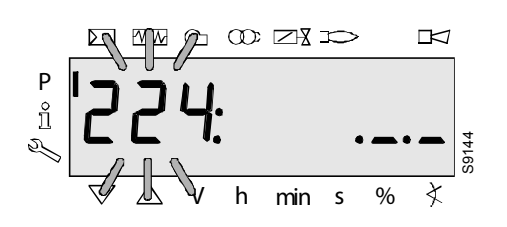

#### Fig. 114

Druk op \_\_\_\_\_\_ om terug te keren naar het niveau Parameters. Display: De parameter **224:** knippert, de tekens .\_\_\_ knipperen niet.

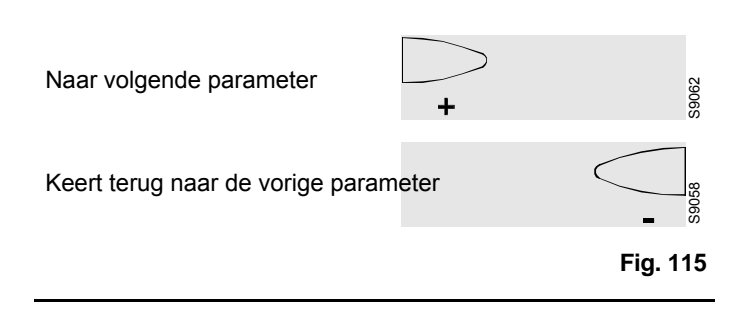

# 1.9.3 Parameters met index, met of zonder directe weergave

Voorbeeld parameter 701: Effectieve fout in het niveau Service

Zie het hoofdstuk Lijst met foutcodes!

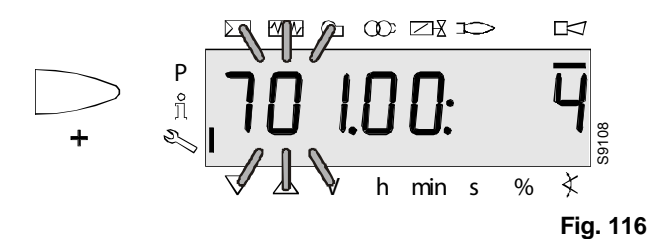

Druk op  $\xrightarrow{isc}$  om parameter **701** te selecteren.

Display: Parameter **701.** knippert, index 00: en fout **4** knipperen niet.

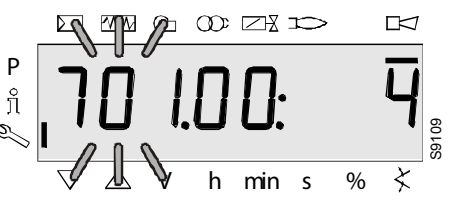

Fig. 117

Aan de linkerzijde wordt de fout **701.** knipperend en de index **00:** niet knipperend weergegeven.

Aan de rechterzijde wordt foutcode **4** weergegeven. Voorbeeld:

Parameter 701., index 00:, foutcode 4.

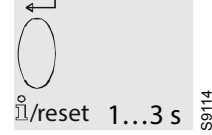

Fig. 118

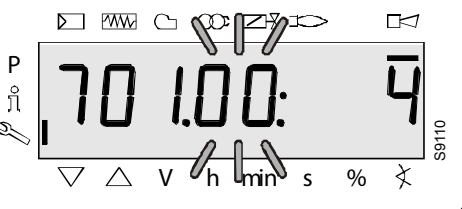

Fig. 119

Druk gedurende 1-3 seconden op  $\triangleleft_{+}^{+}$  om index **00** weer te geven: voor het knipperen van de foutcode.

Display: Parameter **701.** knippert, index **00:** knippert, fout **4** knippert niet.

Naar volgende index

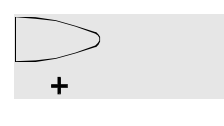

Fig. 120

S9062

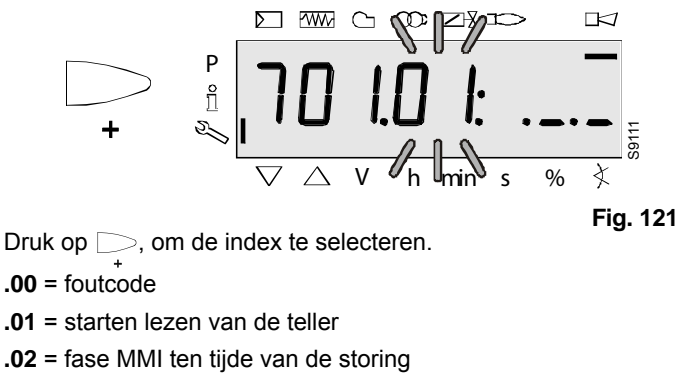

**.03** = waarde van de stroom ten tijde van de storing Voorbeeld:

Parameter701., index 01:, start lezen teller .\_.

Naar volgende index

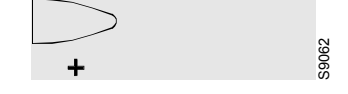

Fig. 122

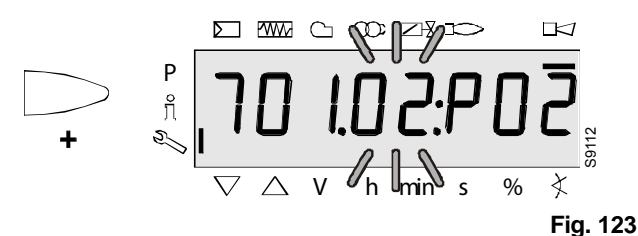

Druk op  $\bigcirc$ , om de index te selecteren.

.02 = fase MMI ten tijde van de storing

Voorbeeld:

Parameter701., index 02:, fase 02 = uitschakelen ter beveiliging.

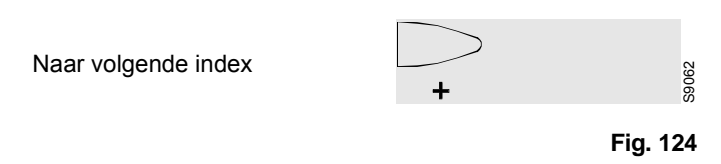

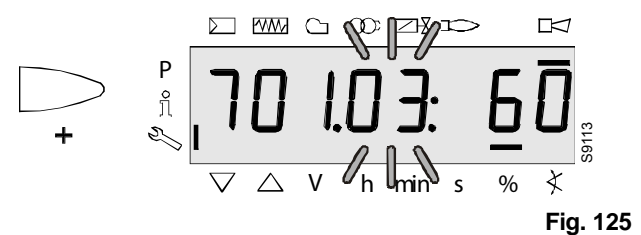

Druk op  $\bigcirc$ , om de index te selecteren.

.03 = waarde van de stroom ten tijde van de storing. Voorbeeld:

Parameter **701.**, index **03:**, fase **02 =** waarde van de stroom **60%.** 

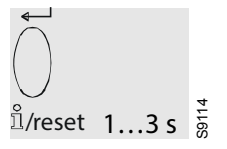

Fig. 126

# Kalibrering en werking

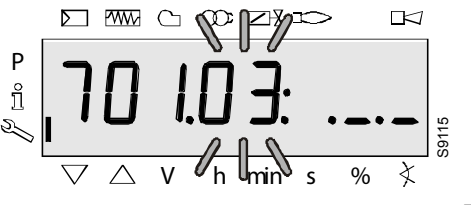

Fig. 127

Druk op  $\bigcirc$  om terug te keren naar de index.

Display: Parameter **701.** knippert niet, index **03:** knippert, de tekens. \_\_\_ knipperen niet.

Naar volgende index Ga terug naar de vorige index Fig. 128

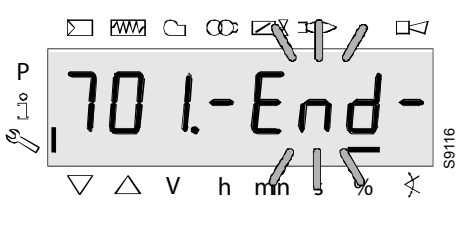

Fig. 129

Wanneer dit venster verschijnt, heeft u, voor wat betreft parameter **701** het einde van het niveau Index bereikt.

#### Op de display knippert - End -.

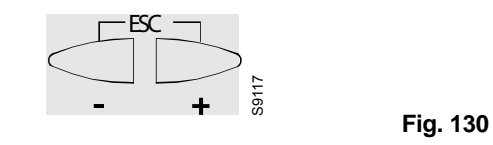

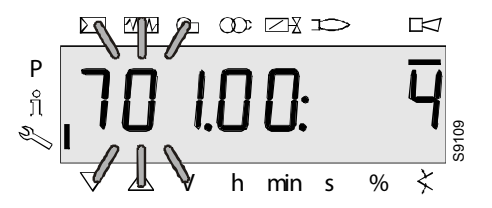

Fig. 131

Druk op  $\checkmark$  om terug te keren naar het niveau Parameters. Display: Parameter **701.** knippert, index **01**: en de diagnostische code **4** knipperen niet.

Naar de oudste navolgende fout

Fig. 133

De parameters dekken de periode tot het punt waarop de eerste fout werd geregistreerd, beginnend bij het punt waarop de geschiedenis werd gewist (max. tot parameter **711.**).

Voorbeeld:

Parameter 711., index 00: -

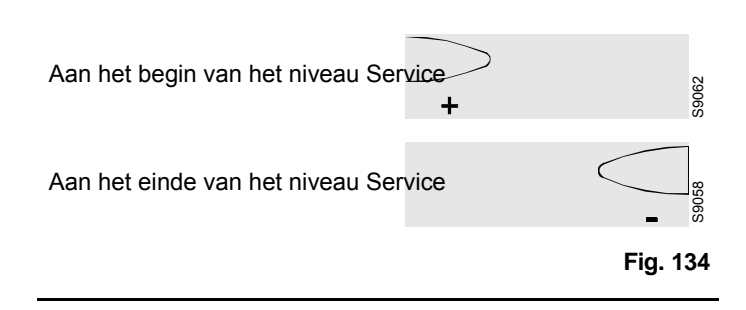

S9062

Fig. 132

# 1.10 Koppeling van de werkpunten voor de snelheid voor de kleine vlam (P1), lading voor ontsteking (P0) en grote vlam (P2) voor de technicus aan het einde van de toepassing

- De elektrische spanning is beschikbaar.
- Het veiligheidscircuit is gesloten.
- Er is geen verzoek om warmte verzonden en de eenheid bevindt zich in stand-by (UIT).

# 1.10.1 Via operationele eenheid AZL2

- · Open de programmeermodus voor de technicus.
- Houd A en F gedurende <5 seconden ingedrukt. De display geeft Code weer.</li>
- Geef met , en i "i/reset" het wachtwoord voor de technicus in.

Zie ook het hoofdstuk "Invoeren wachtwoord" op pag. 15.

- De display geeft **PArA** en vervolgens **400**: weer **SEt**. Bevestig door op ☐ "i/reset" te drukken.
- De display geeft run weer. Bevestig door op drukken en de modus voor het instellen van de kleine vlam (P1), lading voor ontsteking (P0) en grote vlam (P2) te starten.
- · Verzoek om warmte (temperatuurregeling) AAN.
- De basiseenheid wordt gestart en doorloopt de opstartfase. Vervolgens doorloopt de eenheid de respectievelijke fasen van het programma in de vooraf bepaalde volgorde en worden de cijfers knipperend weergegeven.
- De eenheid gaat uiteindelijk naar de fase voor voorventilatie (P30), in de positie voor initiële lading en geeft vervolgens P0 (versnelde lading ontsteking) weer. In de tussentijd geeft de display afwisselend P0 (knipperend) en de snelheid weer.
- Wanneer u op 

   (de display geeft **0A** en de snelheid knipperend weer) en 
   of 
   drukt, kan deze met intervallen van 10 omw./min.<sup>+</sup> binnen<sup>-</sup> de door de fabrikant bepaalde grenswaarden (**P0**max, **P0**min) worden aangepast.

#### N.B.

De voor P0 ingestelde warde moet groter zijn dan de waarde voor P1. De basiseenheid controleert de ingestelde waarden. Indien de regels voor instelling niet worden nageleefd, wordt het apparaat geblokkeerd en wordt de foutmelding Loc weergegeven: 225.

- Druk op i/reset" om de instelwaarde over te dragen naar het interne geheugen.
- De opstartfase wordt voortgezet. De brander wordt opgestart. Het programma gaat naar de positie voor de kleine vlam P1. In de tussentijd geeft de display afwisselend P1 (knipperend) en de snelheid weer.
- Wanneer u op 

   (de display geeft 1A en de snelheid knipperend weer) en 
   of 
   drukt, kan deze met intervallen van 10 omw./min.<sup>+</sup> binnen<sup>-</sup> de door de fabrikant bepaalde grenswaarden (P1max, P1min) worden aangepast.

- Druk op *ii/reset*" om de instelwaarde over te dragen naar het interne geheugen.
- De display geeft kort oP weer. P1. De snelheid van de ventilator verandert en gaat uit van de waarde voor de grote vlam P2 en de display geeft P2 (knipperend) weer om de snelheid te tonen.
- Wanneer u op A (de display geeft 2A en de snelheid knipperend weer) en of drukt, kan deze met intervallen van 10 omw./min.<sup>\*</sup> binnen de door de fabrikant bepaalde grenswaarden (P2max, P2min) worden aangepast.
- Vervolgens geeft de display kort oP weer. P1. De snelheid van de ventilator verandert en gaat uit van de waarde voor de grote vlam P1 en de display geeft P2 (knipperend) weer om de snelheid te tonen.
- Van hieruit kan de snelheid van de kleine P1 of de grote vlam
   P2 als hierboven beschreven worden aangepast. Het is ook mogelijk om het instelproces te beëindigen en de brander in bedrijfsmodus te schakelen door meerdere malen op
   te drukken (druk tegelijkertijd op \_\_\_\_\_ en \_\_\_).
- In de bedrijfsmodus wordt de vooraf bepaalde capaciteit van de regelaar voor externe toevoer toegepast.

# N.B.

Voor het opslaan van de instellingen in de programmamodule PME... dient u een handmatige back-up uit te voeren. Zie ook het hoofdstuk "Back-up" op pag. 16.

## Lijst parameters PME71.901... (AZL2...)

De waarden die in de kolom "Fabrieksinstellingen" in de onderstaande tabel worden weergegeven, zijn indicatief

|                            | Parameter                                                                                                    | Wijziging    | Interval waarden |          |           | Instellingen  | Wachtwoord                        | Wachtwoord                            |
|----------------------------|----------------------------------------------------------------------------------------------------|--------------|------------------|----------|-----------|---------------|-----------------------------------|---------------------------------------|
| Nummer van<br>de parameter |                                                                                                    |              | Min.             | Max.     | Resolutie | af<br>fabriek | lezen van<br>niveau tot<br>niveau | schrijven van<br>niveau tot<br>niveau |
| 000                        | Interne parameter                                                                                                    |              |                  |          |           |               |                                   |                                       |
| 41                         | Wachtwoord ingenieur voor verwarming (4 tekens)                                                                                                    | Wijziging    | XXXX             | XXXX     |           |               |                                   | OEM                                   |
| 42                         | Wachtwoord OEM (5 tekens)                                                                                                    | Wijziging    | XXXXX            | XXXXX    |           |               |                                   | OEM                                   |
| 60                         | Back-up/herstellen                                                                                                    | Wijziging    | Herstellen       | Back-up  |           |               |                                   | SO                                    |
|                            |                                                                                                    |              |                  |          |           |               |                                   |                                       |
| 100                        | Algemeen                                                                                                    |              |                  |          |           |               |                                   |                                       |
| 102                        | Datum van identificatie                                                                                                    | Enkel lezing |                  |          |           |               | Modus                             |                                       |
| 103                        | Identificatienummer                                                                                                    | Enkel lezing | 0                | 9999     | 1         | 0             | Modus                             |                                       |
| 113                        | Identificatie brander                                                                                                    | Wijziging    | х                | XXXXXXXX | 1         | burnErld      | Modus                             | SO                                    |
| 123                        | Controlestap min. vermogen.                                                                                                    | Wijziging    | 1 %              | 10%      | 0,1       | 2             | SO                                | SO                                    |
| 140                        | Weergave modus van de functie- en weergave-<br>eenheid AZL2<br>1 = standaard (programmafase)<br>2 = vlam 1 (QRA/ION)<br>3 = vlam 2 (QRB/QRC) ® niet gebruikt<br>4 = actief vermogen (waarde vermogen) | Wijziging    | 1                | 4        | 1         | 4             | SO                                | SO                                    |
| 164                        | Aantal resetbare starts                                                                                                    | Resetbaar    | 0                | 999999   | 1         | 0             | Modus                             | Modus                                 |
| 166                        | Totaal aantal starthandelingen                                                                                                    | Enkel lezing | 0                | 999999   | 1         | 0             | Modus                             |                                       |
| 170.00                     | Relais omschakelingscycli contact K12                                                                                                    | Enkel lezing | 0                | 999999   | 1         | 0             | Modus                             |                                       |
| 170.01                     | Relais omschakelingscycli contact K11                                                                                                    | Enkel lezing | 0                | 999999   | 1         | 0             | Modus                             |                                       |
| 170.02                     | Relais omschakelingscycli contact K2                                                                                                    | Enkel lezing | 0                | 999999   | 1         | 0             | Modus                             |                                       |
| 170.03                     | Relais omschakelingscycli contact K1                                                                                                    | Enkel lezing | 0                | 999999   | 1         | 0             | Modus                             |                                       |
| 171                        | Relais max. omschakelingscycli                                                                                                    | Enkel lezing | 0                | 999999   | 1         | 0             | Modus                             |                                       |
|                            |                                                                                                    | •            |                  |          |           |               |                                   |                                       |
| 200                        | Bediening brander                                                                                                    |              |                  |          |           |               |                                   |                                       |
| 224                        | Luchtdrukregelaar met speciale tijdsinstelling                                                                                                    | Wijziging    | 0 s              | 13,818 s | 0,294 s   | 13,818 s      | SO                                | OEM                                   |
| 225                        | Tijd voor voorventilatie - 2,1 seconden                                                                                                    | Wijziging    | 0 s              | 1237 s   | 4,851 s   | 29,106 s      | SO                                | OEM                                   |
| 226                        | Tijd van voorontsteking                                                                                                    | Wijziging    | 1,029 s          | 37,485 s | 0,147 s   | 6,174 s       | SO                                | OEM                                   |
| 230                        | Interval: Einde van de veiligheidstijd - ontgrende-<br>ling van de toevoerregeling                                                                                                    | Wijziging    | 3,234 s          | 74,97 s  | 0,294 s   | 9,408 s       | SO                                | OEM                                   |
| 234                        | Naventilatietijd                                                                                                    | Wijziging    | 0 s              | 1237 s   | 4,851 s   | 19,404 s      | SO                                | OEM                                   |
| 235                        | Inlaat luchtdrukregelaar<br>0 = niet actief<br>1 = actief                                                                                                    | Wijziging    | 0                | 1        | 1         | 0             | SO                                | OEM                                   |

| 200828 | 240.00 | Teller herhalingen<br>Grenswaarde vlamverlies tijdens gebruik                                 | Wijziging | 0             | 2                  | 1            | 0                  | SO | OEM |
|--------|--------|-----------------------------------------------------------------------------------------------|-----------|---------------|--------------------|--------------|--------------------|----|-----|
| 14     | 240.01 | Teller herhalingen<br>Grenswaarde afwezigheid vlam aan het einde van<br>de veiligheidsperiode | Wijziging | 0             | 1                  | 1            | 1                  | SO | OEM |
|        | 241.00 | Dichtheidscontrole kleppen<br>0 = OFF<br>1 = ON                                               | Wijziging | 0             | 1                  | 1            | 1                  | SO | OEM |
|        | 241.01 | Dichtheidscontrole kleppen<br>0 = gedurende voorventilatie<br>1 = gedurende naventilatie      | Wijziging | 0             | 1                  | 1            | 1                  | SO | OEM |
|        | 241.02 | Dichtheidscontrole kleppen<br>0 = volgens P241.01<br>1 = gedurende voor- en naventilatie      | Wijziging | 0             | 1                  | 1            | 0                  | SO | OEM |
|        | 242    | Leegmaken testomgeving dichtheidscontrole kleppen                                             | Wijziging | 0 s           | 2,648 s            | 0,147 s      | 2,648 s            | SO | OEM |
|        | 243    | Atmosferische druk tijdstest dichtheidscontrole kleppen                                       | Wijziging | 1,029 s       | 37,485 s           | 0,147 s      | 10,290 s           | SO | OEM |
|        | 244    | Vullen testomgeving dichtheidscontrole kleppen                                                | Wijziging | 0 s           | 2,648 s            | 0,147 s      | 2,648 s            | SO | OEM |
|        | 245    | Gasdruk tijdstest dichtheidscontrole kleppen                                                  | Wijziging | 1,029 s       | 37,485 s           | 0,147 s      | 10,290 s           | SO | OEM |
|        | 257    | Tijd voor naontsteking -0,3 seconden                                                          | Wijziging | 0 s           | 13,23 s            | 0,147 s      | 2,205 s            | SO | OEM |
| 28     |        |                                                                                               |           |               |                    |              |                    |    |     |
|        | 400    | Controle van verhouding (werking)                                                             |           |               |                    |              |                    |    |     |
|        | 403.00 | Snelheid ventilator: Snelheid ontsteking (P0)                                                 | Wijziging | 800 omw./min. | 900 omw./min.      | 10 omw./min. | 3000 omw./<br>min. | HF | HF  |
|        | 403.01 | Snelheid ventilator: Snelheid kleine vlam (P1)                                                | Wijziging | 800 omw./min. | 900 omw./min.      | 10 omw./min. | 1200 omw./<br>min. | HF | HF  |
|        | 403.02 | Snelheid ventilator: Snelheid grote vlam (P2)                                                 | Wijziging | 800 omw./min. | 900 omw./min.      | 10 omw./min. | 5700 omw./<br>min. | HF | HF  |
|        |        |                                                                                               |           |               |                    |              |                    |    |     |
|        | 500    | Controle van verhouding                                                                       | I         | 1             | T                  | I            | 1                  | I  |     |
|        | 503.00 | Snelheid ventilator zonder vlam PWM: Snelheid<br>stand-by                                     | Wijziging | 0 omw./min.   | 9000 omw./<br>min. | 10 omw./min. | 0 t/min.           | SO | SO  |
|        | 503.01 | Snelheid ventilator zonder vlam PWM: Snelheid afvoer onzuiverheden                            | Wijziging | 800 t/min.    | 9000 t/min.        | 10 t/min.    | 5700 t/min.        | SO | SO  |
|        | 516.00 | Grenswaarde voor snelheid ontsteking P0: Mini-<br>mum grenswaarde                             | Wijziging | 800 t/min.    | 9000 t/min.        | 10 t/min.    | 800 t/min.         | SO | OEM |
|        | 516.01 | Grenswaarde voor snelheid ontsteking P0: Maxi-<br>mum grenswaarde                             | Wijziging | 800 t/min.    | 9000 t/min.        | 10 t/min.    | 9000 t/min.        | SO | OEM |
|        | 517.00 | Grenswaarde snelheid kleine vlam P1: Minimum grenswaarde aanpassen                            | Wijziging | 800 t/min.    | 9000 t/min.        | 10 t/min.    | 800 t/min.         | SO | OEM |

| 518.00Grenswaarde snelheid grote vlam P2: Minimum<br>grenswaardeWijziging800 t/min.9000 t/min.10 t/min.800 t/min.SOOEM518.01Grenswaarde snelheid grote vlam P2: Maximum<br>grenswaardeWijziging800 t/min.9000 t/min.10 t/min.9000 t/min.9000 t/min.SOOEM519Maximale snelheid ventilatorWijziging3000 t/min.9000 t/min.10 t/min.5830 t/min.SOOEM522Versnelling kleine vlam ® grote vlamWijziging2,058 s74,970 s0,294 s14,994 sSOOEM523Versnelling grote vlam @ kleine vlamWijziging2,058 s74,970 s0,294 s14,994 sSOOEM523Versnelling grote vlam @ kleine vlamWijziging2,058 s74,970 s0,294 s14,994 sSOOEM543Modus: Statusinformatie UDS<br>0 = Modus PC tool<br>1 = Modus PVWM<br>2 = modus actuatorEnkel lezing<br>s = intern<br>4 = intern<br>5 = intern0510SO558Modus: PWM<br>0 = controle open loop<br>1 = controle PID<br>2 = veiligheidsmodus (grenswaarden PWM)Wijziging0211SOOEM                                                                                                    | in.       10 t/min.       800 t/min.       SO         in.       10 t/min.       9000 t/min.       SO         in.       10 t/min.       5830 t/min.       SO         0,294 s       14,994 s       SO         0,294 s       14,994 s       SO | OEM<br>OEM<br>OEM<br>OEM |  |  |  |  |  |  |
|----------------------------------------------------------------------------------------------------|----------------------------------------------------------------------------------------------------|--------------------------|--|--|--|--|--|--|
| 518.01Grenswaarde snelheid grote vlam P2: Maximum<br>grenswaardeWijziging800 t/min.9000 t/min.10 t/min.9000 t/min.SOOEM519Maximale snelheid ventilatorWijziging3000 t/min.9000 t/min.10 t/min.5830 t/min.SOOEM522Versnelling kleine vlam ® grote vlamWijziging2,058 s74,970 s0,294 s14,994 sSOOEM523Versnelling grote vlam ® kleine vlamWijziging2,058 s74,970 s0,294 s14,994 sSOOEM523Versnelling grote vlam ® kleine vlamWijziging2,058 s74,970 s0,294 s14,994 sSOOEM524Modus: Statusinformatie UDS<br>0 = Modus PC tool<br>1 = Modus PWM<br>2 = modus actuator<br>3 = intern<br>4 = intern<br>5 = internEnkel lezing0510SO558Modus PWM<br>0 = controle open loop<br>1 = controle PID<br>                                                                                                    | in.       10 t/min.       9000 t/min.       SO         in.       10 t/min.       5830 t/min.       SO         0,294 s       14,994 s       SO         0,294 s       14,994 s       SO                                                       | OEM<br>OEM<br>OEM        |  |  |  |  |  |  |
| 519Maximale snelheid ventilatorWijziging3000 t/min.9000 t/min.10 t/min.5830 t/min.SOOEM522Versnelling kleine vlam ® grote vlamWijziging2,058 s74,970 s0,294 s14,994 sSOOEM523Versnelling grote vlam ® kleine vlamWijziging2,058 s74,970 s0,294 s14,994 sSOOEM523Versnelling grote vlam ® kleine vlamWijziging2,058 s74,970 s0,294 s14,994 sSOOEM538S = Modus PC tool<br>1 = Modus PWM= Modus PC tool<br>1 = Modus actuator<br>3 = intern<br>4 = intern<br>5 = internEnkel lezing0510SO559Ø = controle open loop<br>1 = controle PID<br>                                                                                                    | in.         10 t/min.         5830 t/min.         SO           0,294 s         14,994 s         SO           0,294 s         14,994 s         SO                                                                                            | OEM<br>OEM               |  |  |  |  |  |  |
| 522Versnelling kleine vlam ® grote vlam @ grote vlam @ grote vlam @ kleine vlamWijziging2,058 s74,970 s0,294 s14,994 sSOOEM523Versnelling grote vlam @ kleine vlamWijziging2,058 s74,970 s0,294 s14,994 sSOOEMModus: Statusinformatie UDS<br>0 = Modus PC tool<br>1 = Modus PWM<br>5580 = Modus PC tool<br>                                                                                                    | 0,294 s         14,994 s         SO           0,294 s         14,994 s         SO                                                                                                    | OEM                      |  |  |  |  |  |  |
| 523Versnelling grote vlam ® kleine vlamWijziging2,058 s74,970 s0,294 s14,994 sSOOEMModus: Statusinformatie UDS<br>0 = Modus PC tool<br>1 = Modus PWM<br>2 = modus actuator<br>3 = intern<br>4 = intern<br>5 = internEnkel lezing0510SOModus: Statusinformatie UDS<br>0 = Modus PC tool<br>1 = Modus PWM<br>9 = controle open loop<br>1 = controle Open loop<br>2 = veiligheidsmodus (grenswaarden PWM)Enkel lezing0510SOSoModus PWM<br>0 = controle Open loop<br>2 = veiligheidsmodus (grenswaarden PWM)Wijziging0211SOOEM                                                                                                    | 0,294 s 14,994 s SO                                                                                                    |                          |  |  |  |  |  |  |
| Modus: Statusinformatie UDS<br>0 = Modus PC tool<br>1 = Modus PWM<br>2 = modus actuator<br>3 = intern<br>4 = intern<br>5 = internEnkel lezing0510SOModus PWM<br>5 = intern<br>5 = internEnkel lezing0510SOModus PWM<br>5 = internModus PWM<br>0 = controle open loop<br>1 = controle PID<br>2 = veiligheidsmodus (grenswaarden PWM)Wijziging0211SOOEM                                                                                                    |                                                                                                    | OEM                      |  |  |  |  |  |  |
| Modus PWM       0 = controle open loop       Wijziging       0       2       1       1       SO       OEM         559       1 = controle PID       2 = veiligheidsmodus (grenswaarden PWM)       Wijziging       0       2       1       1       SO       OEM                                                                                                    | 1 0 SO                                                                                                    |                          |  |  |  |  |  |  |
|                                                                                                    | 1 1 SO                                                                                                    | OEM                      |  |  |  |  |  |  |
| Nodus: Controle van de pneumatische verhouding       Modus: Controle van de pneumatische verhouding       Penkel lezing       Penkel lezing       Penkel | 1 1 SO                                                                                                    |                          |  |  |  |  |  |  |
|                                                                                                    |                                                                                                    |                          |  |  |  |  |  |  |
| 600 Instellingen vermogen                                                                                                    | ) Instellingen vermogen                                                                                                    |                          |  |  |  |  |  |  |
| 644Aantal impulsen voor rotatieWijziging2513SOOEM                                                                                                    | 1 3 SO                                                                                                    | OEM                      |  |  |  |  |  |  |
| 646Hersteltijd voor controle snelheidWijziging1,029 s2,058 s0,147 s2,058 sSOOEM                                                                                                    | 0,147 s 2,058 s SO                                                                                                    | OEM                      |  |  |  |  |  |  |
| 650.00 Tolerantie-interval snelheid: Stoppen snelheid Wijziging 1 % 5% 1 % 1 % SO OEM                                                                                                    | 1 % 1 % SO                                                                                                    | OEM                      |  |  |  |  |  |  |
| 650.01 Tolerantie-interval snelheid: Snel stoppen Wijziging 1 % 10% 1 % 3% SO OEM                                                                                                    | 1 % 3% SO                                                                                                    | OEM                      |  |  |  |  |  |  |
| $\begin{array}{ c c c c c } \hline & Analoge ingang (verzoek feedback potentiometer ASZxx.3x) \\ 0 = ingang met 3 standen \\ 1 = 010 \ V \\ 2 = 0135 \ \Omega \\ 3 = 020 \ \text{mA} \\ 4 = 420 \ \text{mA} \end{array} \begin{array}{ c c c } \hline & & \\ Wijziging \end{array} \begin{array}{ c c } 0 & & \\ 0 & & \\ \end{array} \begin{array}{ c c } 5 & & \\ 1 & & \\ \end{array} \begin{array}{ c } 1 & & \\ 1 & & \\ 1 & & \\ \end{array} \begin{array}{ c } SO & & \\ SO \end{array} \begin{array}{ c } SO \\ SO \end{array} \end{array}$                                                                                                    | 1 1 SO                                                                                                    | SO                       |  |  |  |  |  |  |
| 658.00       PWM-waarden ventilator: Start PWM       Wijziging       1 %       100 %       1 %       25%       SO       OEM                                                                                                    | 1 % 25% 90                                                                                                    | OEM                      |  |  |  |  |  |  |

| 2008281 | 658.01 | PWM-waarden ventilator: Bedrijfsinterval min.<br>PWM                                                | Wijziging    | 0 %        | 20%         | 1 %       | 0 %         | SO    | OEM |
|---------|--------|----------------------------------------------------------------------------------------------------|--------------|------------|-------------|-----------|-------------|-------|-----|
| 4       | 658.02 | PWM-waarden ventilator: Bedrijfsinterval max.<br>PWM                                                | Wijziging    | 80%        | 100 %       | 1 %       | 100 %       | SO    | OEM |
|         | 659.00 | Versnellingstijd ventilator: Min. van kleine naar grote vlam                                        | Enkel lezing | 0 s        | 74,970 s    | 0,294 s   | 2,058 s     | SO    |     |
|         | 659.01 | Versnellingstijd ventilator: Max. van kleine naar<br>grote vlam                                     | Enkel lezing | 0 s        | 74,970 s    | 0,294 s   | 74,970 s    | SO    |     |
|         | 659.02 | Versnellingstijd ventilator: Min. van grote naar kleine vlam                                        | Enkel lezing | 0 s        | 74,970 s    | 0,294 s   | 2,058 s     | SO    |     |
|         | 659.03 | Versnellingstijd ventilator: Max. van grote naar kleine vlam                                        | Enkel lezing | 0 s        | 74,970 s    | 0,294 s   | 74,970 s    | SO    |     |
|         | 660    | Afwijking snelheid tolerantieperiode                                                                | Enkel lezing | 0 s        | 37,85 s     | 0,147 s   | 4,998 s     | SO    |     |
|         | 674    | Neutrale interval (offset toegestane bediening)                                                     | Wijziging    | 0 t/min.   | 255 t/min.  | 1 t/min.  | 40 t/min.   | SO    | OEM |
|         | 675.00 | PWM: Min. PWM met voorventilatie, SEC                                                               | Wijziging    | 0 %        | 100 %       | 1 %       | 86%         | SO    | OEM |
|         | 675.01 | PWM: Max. PWM met ontsteking, SEC                                                                   | Wijziging    | 0 %        | 100 %       | 1 %       | 34%         | SO    | OEM |
|         | 676    | Factor stapsgewijze verhoging snelheidsregeling                                                     | Enkel lezing | 0          | 255         | 1         | 112         | SO    |     |
|         | 677    | Integrale inschakeltijd snelheidsregeling                                                           | Enkel lezing | 0 s        | 37,485 s    | 0,147 s   | 0,441 s     | SO    |     |
|         | 678    | Afgeleide inschakeltijd snelheidsregeling                                                           | Enkel lezing | 0 s        | 37,485 s    | 0,147 s   | 0 s         | SO    |     |
| 80      | 679.00 | Tijdsconstante PT1 snelheidscontrole: Interval lage snelheid van grote naar kleine vlam             | Wijziging    | 0 s        | 37,485 s    | 0,147 s   | 6,027 s     | SO    | OEM |
|         | 679.01 | Tijdsconstante PT1 snelheidscontrole: Interval<br>gemiddelde snelheid van grote naar<br>kleine vlam | Wijziging    | 0 s        | 37,485 s    | 0,147 s   | 6,027 s     | SO    | OEM |
|         | 679.02 | Tijdsconstante PT1 snelheidscontrole: Interval<br>hoge snelheid van grote naar kleine vlam          | Wijziging    | 0 s        | 37,485 s    | 0,147 s   | 6,027 s     | SO    | OEM |
|         | 679.03 | Tijdsconstante PT1 snelheidscontrole: Interval totale<br>snelheid van kleine naar grote vlam        | Wijziging    | 0 s        | 37,485 s    | 0,147 s   | 6,027 s     | SO    | OEM |
|         | 680.00 | Interval snelheid tijdsconstante PT1:<br>Drempelwaarde hoge snelheid                                | Wijziging    | 800 t/min. | 9000 t/min. | 10 t/min. | 4000 t/min. | SO    | OEM |
|         | 680.01 | Interval snelheid tijdsconstante PT1:<br>Drempelwaarde lage snelheid                                | Wijziging    | 800 t/min. | 9000 t/min. | 10 t/min. | 2000 t/min. | SO    | OEM |
|         |        |                                                                                                    |              |            |             |           |             |       |     |
|         | 700    | Geschiedenis fouten                                                                                 |              |            |             |           |             |       |     |
|         | 701.00 | Actuele fout: Foutcode                                                                              | Enkel lezing | 2          | 255         | 1         |             | Modus |     |
|         | 701.01 | Actuele fout: Lezen van de startteller                                                              | Enkel lezing | 0          | 999999      | 1         |             | Modus |     |
|         | 701.02 | Actuele fout: MMI-fase                                                                              | Enkel lezing |            |             |           |             | Modus |     |
|         | 701.03 | Actuele fout: Waarde vermogen                                                                       | Enkel lezing | 0 %        | 100 %       | 1         |             | Modus |     |

|        | -                                                |              |     |            |       |  |       |  |  |  |
|--------|--------------------------------------------------|--------------|-----|------------|-------|--|-------|--|--|--|
| 702.00 | Geschiedenis voorafgaande fout: Foutcode         | Enkel lezing | 2   | 255        | 1     |  | Modus |  |  |  |
| 702.01 | Geschiedenis fouten o1: Lezen van de startteller | Enkel lezing | 0   | 999999     | 1     |  | Modus |  |  |  |
| 702.02 | Geschiedenis fouten o1: MMI-fase                 | Enkel lezing |     |            |       |  | Modus |  |  |  |
| 702.03 | Geschiedenis fouten o1: Waarde vermogen          | Enkel lezing | 0 % | 100 %      | 1     |  | Modus |  |  |  |
| •      |                                                  |              |     |            |       |  |       |  |  |  |
| •      |                                                  |              |     |            |       |  |       |  |  |  |
| •      |                                                  |              |     |            |       |  |       |  |  |  |
| 711.00 | Geschiedenis 10 voorafgaande fouten: Foutcode    | Enkel lezing | 2   | 255        | 1     |  | Modus |  |  |  |
| 711.01 | Geschiedenis 10 voorafgaande fouten: Lezen van   | Enkel lezing | 0   | 999999     | 1     |  | Modus |  |  |  |
|        | de startteller                                   |              | -   |            | •     |  |       |  |  |  |
| 711.02 | Geschiedenis 10 voorafgaande fouten: MMI-fase    | Enkel lezing |     |            |       |  | Modus |  |  |  |
| 711.03 | Geschiedenis 10 voorafgaande fouten: Waarde      | Enkel lezing | 0 % | 100 %      | 1     |  | Modus |  |  |  |
|        | vermogen                                         | Ŭ            |     |            |       |  |       |  |  |  |
|        |                                                  |              |     |            |       |  |       |  |  |  |
| 900    | Procesgegevens                                   |              |     |            |       |  |       |  |  |  |
| 920    | Ventilator signaal PWM stroom                    | Enkel lezing | 0 % | 100 %      | 1 %   |  | Modus |  |  |  |
| 936    | Standaardsnelheid                                | Enkel lezing | 0 % | 100 %      | 0.01% |  | Modus |  |  |  |
|        |                                                  |              |     | LME 71.000 |       |  |       |  |  |  |
| 951    | Netspanning                                      | Enkel lezing | 0 V | LME 71.000 | 1 V   |  | Modus |  |  |  |
|        |                                                  |              |     | A2: 350 V  |       |  |       |  |  |  |
| 954    | Vlamintensiteit                                  | Enkel lezing | 0 % | 100 %      | 1 %   |  | Modus |  |  |  |

 $\frac{\omega}{2}$ 

20082814

Tab. C